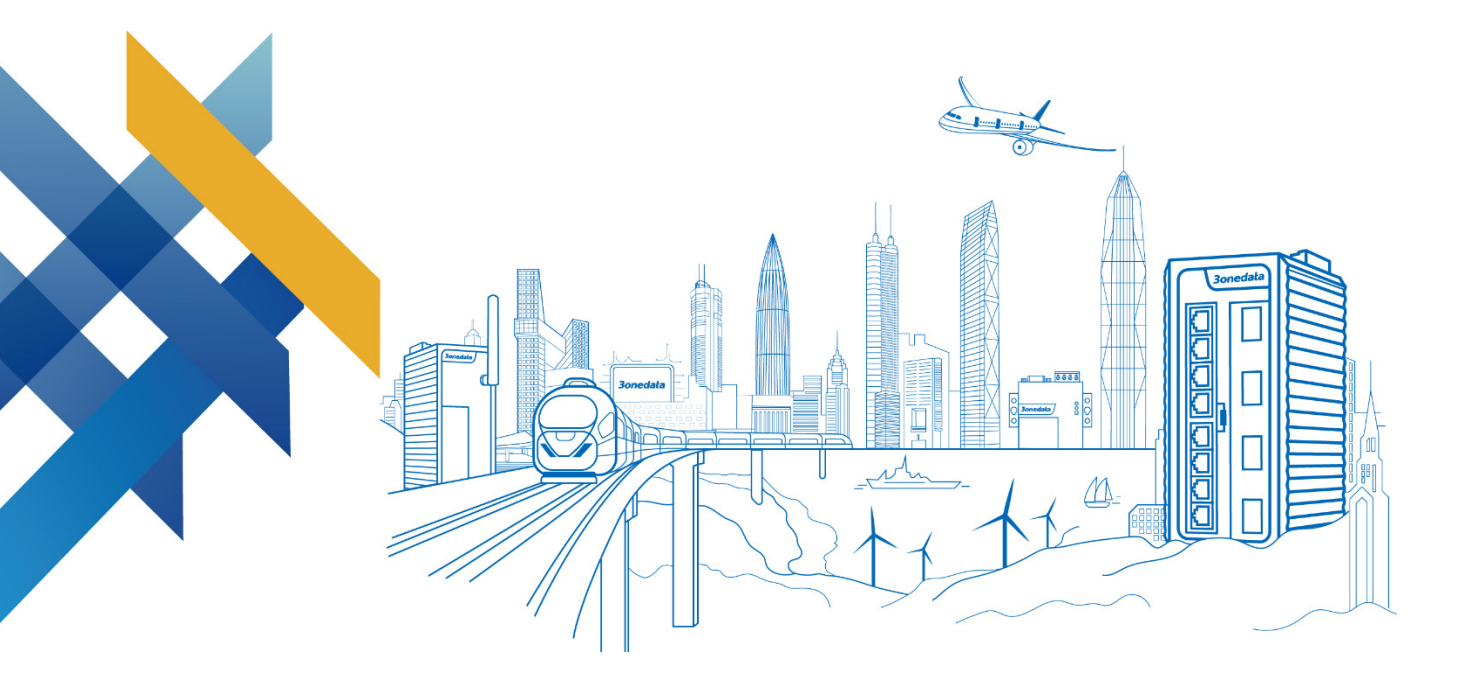

# Serial Server User Manual

Document Version: 05 Release Date: 2022-03-29

Industrial Ethernet Communication Solution Expert

3onedata Co., Ltd.

#### Copyright © 2022 3onedata Co., Ltd. All rights reserved.

No company or individual is allowed to duplicate or transmit this manual in any forms without written permission issued by 3onedata Co., Ltd.

#### **Trademark statement**

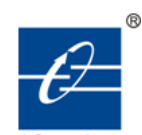

### **30nedata**, **30nedata** and **30ne data** are the registered trademark owned by

3onedata Co., Ltd. And other trademarks mentioned in this manual belong to their corresponding companies.

#### Note

Purchased product, service or features should be constrained by 3onedata commercial contracts and clauses. The whole or part product, service or features described in this document may beyond purchasing or using range. 3onedata won't make any statement or warranty for this document content unless any other appointment exists.

Due to product version upgrading or other reason, this document content will be upgraded periodically. Unless other appointment exists, this document only for usage guide, all statement, information and suggestion in this document won't constitute any warranty.

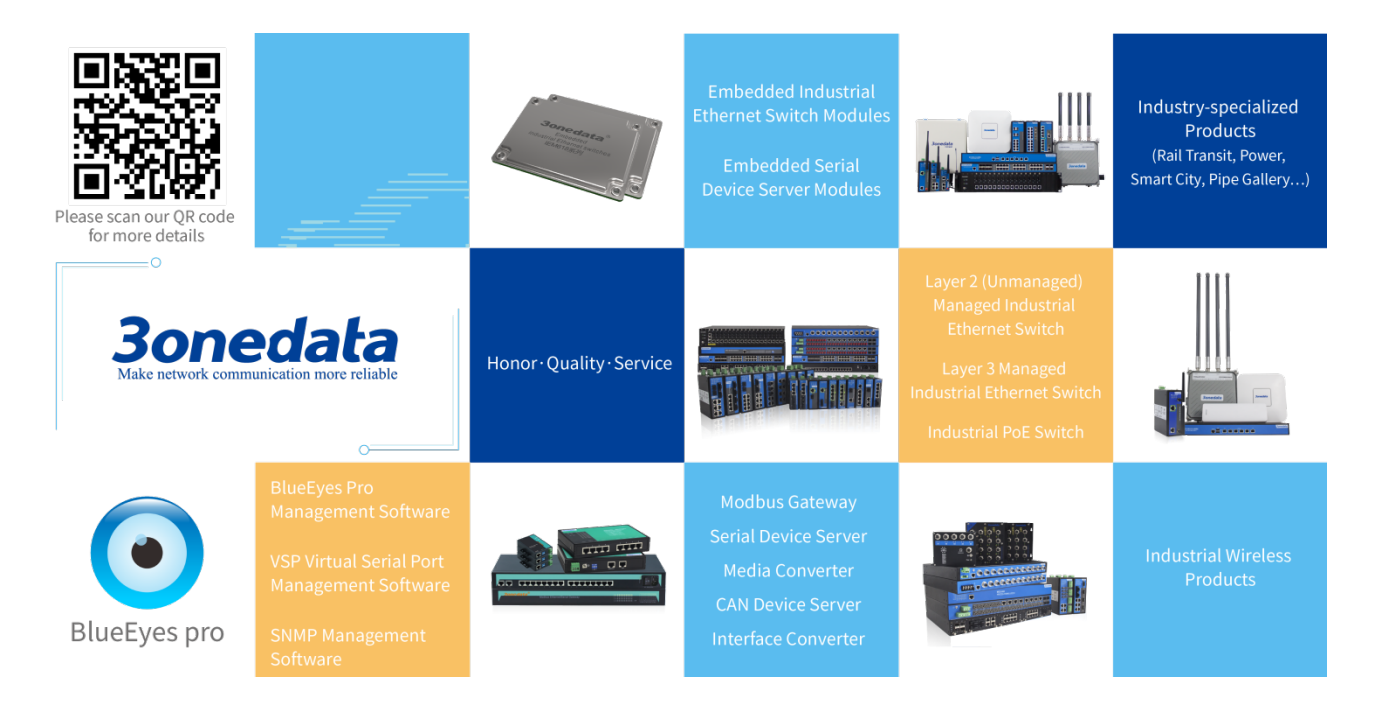

### 3onedata Co., Ltd.

| Headquarter address: | 3/B, Zone 1, Baiwangxin High Technology Industrial park, Nanshan District, |
|----------------------|----------------------------------------------------------------------------|
|                      | Shenzhen, 518108 China                                                     |
| Technology support:  | support@3onedata.com                                                       |
| Service hotline:     | +86-400-880-4496                                                           |
| E-mail:              | sales@3onedata.com                                                         |
| Fax:                 | +86 0755-2670-3485                                                         |
| Website:             | http://www.3onedata.com                                                    |
|                      |                                                                            |

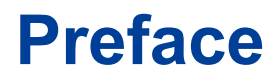

This manual has introduced the serial server:

- COM Mode
- Overview of related principles of network management

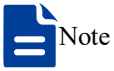

The screenshot reference model for this manual is 16 3IN1 serial ports + 2 100M copper ports + 2 220VAC power inputs. Other types of products in addition to the supported serial type (RS-232, RS-422, RS-485), and the number of network ports, serial ports and power supplies, the interface functions and operation are the same.

### **Audience**

This manual applies to the following engineers:

- Network administrators
- Technical support engineers

### **Text Format Convention**

| Format             | Description                                                    |
|--------------------|----------------------------------------------------------------|
| " "                | Words with "" represent the interface words. Such as: "Port    |
|                    | No.".                                                          |
| >                  | Multi-level path is separated by ">". Such as opening the      |
|                    | local connection path description: Open "Control Panel>        |
|                    | Network Connection> Local Area Connection".                    |
| Light Blue Font    | It represents the words clicked to achieve hyperlink. The font |
|                    | color is as follows: 'Light Blue'.                             |
| About this chapter | The section 'about this chapter' provide links to various      |
|                    | sections of this chapter, as well as links to the Principles   |
|                    | Operations Section of this chapter.                            |

### **Symbols**

| Format   | Description                                                |
|----------|------------------------------------------------------------|
| $\wedge$ | Remind the announcements in the operation, improper        |
| Notice   | operation may result in data loss or equipment damage.     |
| $\wedge$ | Pay attention to the notes on the mark, improper operation |
| Warning  | may cause personal injury.                                 |
|          | Conduct a necessary supplements and explanations for the   |
| Note     | description of operation content.                          |
| Key      | Configuration, operation, or tips for device usage.        |
|          | Pay attention to the operation or information to ensure    |
| Tips     | success device configuration or normal working.            |

### **Port Convention**

The port number in this manual is only an example, and does not represent the actual port with this number on the device. In actual use, the port number existing on the device shall prevail.

### **Revision Record**

| Version No. | Date       | Revision note                                     |
|-------------|------------|---------------------------------------------------|
| 01          | 06/09/2017 | Manual development                                |
| 02          | 10/10/2017 | Add Password Verification Function                |
| 03          | 08/28/2018 | Change screenshots                                |
| 04          | 12/06/2021 | Upgrade                                           |
| 05          | 29-03-2022 | Optimize the description of Password Verification |
|             |            | Function                                          |

# Content

| P | REFA                       | CE                                     | 1          |  |
|---|----------------------------|----------------------------------------|------------|--|
| С | ONTE                       | ENT                                    | I          |  |
| 1 | 1 LOG IN THE WEB INTERFACE |                                        |            |  |
|   | ABOU                       | UT THIS CHAPTER                        | 1          |  |
|   | 1.1                        | SYSTEM REQUIREMENTS FOR WEB BROWSING   | 1          |  |
|   | 1.2                        | SETTING IP ADDRESS OF PC               | 1          |  |
|   | 1.3                        | LOG IN THE WEB CONFIGURATION INTERFACE | 3          |  |
| 2 | SY                         | STEM INFORMATION                       | 5          |  |
|   | ABOU                       | UT THIS CHAPTER                        | 5          |  |
|   | 2.1                        | PRODUCT INFORMATION                    | 5          |  |
|   | 2.2                        | NETWORK INFORMATION                    | 7          |  |
| 3 | NI                         | ETWORK CONFIGURATION                   | 9          |  |
| 4 | C                          | OM SETTINGS                            | 13         |  |
| 5 | C                          | OM MODE                                | 17         |  |
|   | ABOU                       | UT THIS CHAPTER                        | 17         |  |
|   | 5.1                        | REALCOM MODE                           | 18         |  |
|   | 5.2                        | TCP SERVER MODE                        |            |  |
|   | 5.3                        | TCP CLIENT MODE                        | 29         |  |
|   | 5.4                        | UDP SERVER MODE                        | 35         |  |
|   | 5.5                        | UDP CLIENT MODE                        | 38         |  |
|   | 5.6                        | UDP RANG MODE                          | 42         |  |
|   | 5.7                        | UDP MULTICAST MODE                     | 46         |  |
|   | 5.8                        | DISABLE MODE                           | 49         |  |
| 6 | C                          | OM STATE                               | 51         |  |
|   | ABOU                       | UT THIS CHAPTER                        | 51         |  |
|   | 6.1                        | SERIAL PORT COMMUNICATION STATISTICS   | 51         |  |
|   | 6.2                        | SERIAL PORT STATUS                     | 52         |  |
|   | 6.3                        | NETWORK CONNECTION STATE               | 54         |  |
|   | 6.4                        | SERIAL PORT ERROR COUNT                | 56         |  |
| 7 | SN                         | NMP                                    | <b>5</b> 8 |  |
|   | ABOU                       | UT THIS CHAPTER                        | 58         |  |
|   | 7.1                        | SNMP AGENT SETTINGS                    | 58         |  |
| 8 | AI                         | LARM SETTINGS                          | 62         |  |
|   | ABOI                       | UT THIS CHAPTER                        |            |  |

|    | 8.1   | MAIL ALARM CONFIGURATION           | .62 |
|----|-------|------------------------------------|-----|
|    | 8.2   | SNMP TRAP ALARM CONFIGURATION      | .64 |
|    | 8.3   | SYSTEM ALERT SETTINGS              | .65 |
| 9  | SYS'  | TEM STATUS                         | 69  |
|    | ABOUT | THIS CHAPTER                       | .69 |
|    | 9.1   | ROUTING TABLE                      | .69 |
|    | 9.2   | SYSTEM NETWORK STATUS              | .70 |
|    | 9.3   | SYSTEM LOG                         | .72 |
| 1( | ) SYS | TEM MANAGEMENT                     | 78  |
|    | ABOUT | THIS CHAPTER                       | .78 |
|    | 10.1  | DEVICE INFORMATION CONFIGURATION   | .78 |
|    | 10.2  | TIME SETTINGS                      | .79 |
|    | 10.3  | REMOTE MANAGEMENT                  | .80 |
|    | 10.4  | USER CONFIGURATION                 | .82 |
|    | 10.5  | IP ADDRESS FILTERING               | .83 |
|    | 10.6  | MAC FILTERING                      | .85 |
|    | 10.7  | STATIC ROUTING CONFIGURATION       | .87 |
|    | 10.8  | FREE ARP                           | .90 |
|    | 10.9  | DIAGNOSTIC TEST                    | .91 |
|    | 10.9. | 1 Ping                             | .91 |
|    | 10.9. | 2 Traceroute                       | 92  |
|    | 10.9. | 3 Packet Capture Diagnosis         | 93  |
|    | 10.10 | System Maintenance                 | .94 |
|    | 10.10 | 0.1 Configure File Management      | 94  |
|    | 10.10 | 0.2 Restore Factory Settings       | 96  |
|    | 10.10 | 0.3 Upgrade                        | 97  |
| 11 | CON   | A WORK MODE CONFIGURATION INSTANCE | 99  |
|    | ABOUT | THIS CHAPTER                       | .99 |
|    | 11.1  | REALCOM MODE                       | .99 |
|    | 11.2  | TCP SERVER MODE                    | 06  |
|    | 11.3  | TCP CLIENT MODE                    | 113 |
|    | 11.4  | UDP SERVER MODE                    | 119 |
|    | 11.5  | UDP CLIENT MODE                    | 24  |
|    | 11.6  | UDP RANG MODE                      | 30  |
|    | 11.7  | UDP MULTICAST MODE1                | 38  |
| 12 | 2 MAI | NTENANCE AND SERVICE 1             | 145 |
|    | 12.1  | INTERNET SERVICE                   | 45  |
|    | 12.2  | SERVICE HOTLINE                    | 45  |
|    | 12.3  | PRODUCT REPAIR OR REPLACEMENT      | 46  |

# **1** Log in the Web Interface

### **About This Chapter**

| Content      | Link                                       |
|--------------|--------------------------------------------|
| This Chapter | 1.1 System Requirements for WEB Browsing   |
|              | 1.2 Setting IP Address of PC               |
|              | 1.3 Log in the Web Configuration Interface |

### 1.1 System Requirements for WEB Browsing

Using this equipment, the system should meet the following conditions.

| Hardware and Software | System Requirements            |
|-----------------------|--------------------------------|
| CPU                   | Above Pentium 586              |
| Memory                | Above 128MB                    |
| Resolution            | Above 1024x768                 |
| Color                 | 256 color or above             |
| Browser               | Internet Explorer 6.0 or above |
| Operating system      | Windows XP/7/8/10              |

### 1.2 Setting IP Address of PC

The router default management is as follows:

| IP Settings        | Default Value |
|--------------------|---------------|
| IP address (LINK1) | 192.168.1.254 |
| Subnet mask        | 255.255.255.0 |

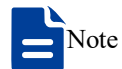

The network configuration of parts of double IP device supports single IP and double IP modes.

- In the single IP mode, the default IP address of Ethernet port LINK1/LINK2 is 192.168.1.254.
- In the Dual IP mode, the default IP address of Ethernet port LINK1 is 192.168.1.254, the default IP address of Ethernet port LINK2 is 192.168.8.254.

When configuring a device through the Web:

- Before conducting remote configuration, please confirm the route between computer and device is reachable.
- Before making a local configuration, make sure that the IP address of the computer and the serial server are on the same subnet.

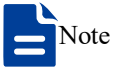

While configuring the device for the first time, if it's the local configuration mode, first confirm the network segment of current PC is 1.

Eg: Assume that the IP address of the current PC is 192.168.5.60, change the network segment "5" of the IP address to "1".

#### **Operation Steps**

Amendment steps as follow:

- Step 1 Open "Control Panel> Network Connection> Local Area Connection> Properties> Internet Protocol Version 4 (TCP / IPv4)> Properties".
- Step 2 Change the selected "5" in red frame of the picture below to "1".

| Internet Protocol Version 4 (TCP/IPv4) Properties                                                                                                    |                      |  |  |
|----------------------------------------------------------------------------------------------------|----------------------|--|--|
| General                                                                                                    |                      |  |  |
| You can get IP settings assigned automatically if your network supports this capability. Otherwise, you need to ask your network administrator for the appropriate IP settings. |                      |  |  |
| Obtain an IP address automatical                                                                                                    | у                    |  |  |
| Use the following IP address:                                                                                                    |                      |  |  |
| IP address:                                                                                                    | 192.168.5.60         |  |  |
| Subnet mask:                                                                                                    | 255 . 255 . 255 . 0  |  |  |
| Default gateway:                                                                                                    | 192.168.5.1          |  |  |
| Obtain DNS server address automatically                                                                                                    |                      |  |  |
| O Use the following DNS server addresses:                                                                                                    |                      |  |  |
| Preferred DNS server:                                                                                                    | 202 . 96 . 122 . 168 |  |  |
| <u>A</u> lternate DNS server:                                                                                                    | 202 . 96 . 134 . 133 |  |  |
| 🔲 Validate settings upon exit                                                                                                    | Ad <u>v</u> anced    |  |  |
|                                                                                                    | OK Cancel            |  |  |

Step 3 Click "OK", IP address is modified successfully.Step 4 End.

### **1.3 Log in the Web Configuration Interface**

#### **Operation Steps**

Login in the web configuration interface as follow:

- Step 1 Run the computer browser.
- Step 2 Enter the address of the device "http://192.168.1.254" in the address bar of the browser.
- Step 3 Click the "Enter" key.
- **Step 4** Pop-up dialog box as shown below, enter the user name and password in the login window.

|                             | admin |  |
|-----------------------------|-------|--|
| Username                    |       |  |
| Password                    |       |  |
|                             |       |  |
| Login                       |       |  |
| Save username Save password |       |  |

Note:

- The default username and password are "admin"; please strictly distinguish capital and small letter while entering.
- Default user account has the administrator privileges.

Step 5 Click "Login".

#### Step 6 End.

After login in successfully, user can configure relative parameters and information according to demands.

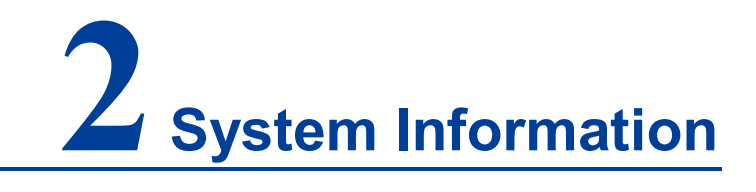

### About this chapter

| Content      | Link                    |
|--------------|-------------------------|
| This Chapter | 2.1 Product Information |
|              | 2.2 Network information |

### 2.1 Product Information

#### **Function Description**

In "Device information" interface, user can check Device name,Device model, Serial No, Firmware Ver, Device time, Description, Number of LAN, CPU Utilization, Memory Utilization and so on.

#### **Operation Path**

Open in order: "System Maintenance > Device information".

#### **Interface Description**

The product information interface is as follows:

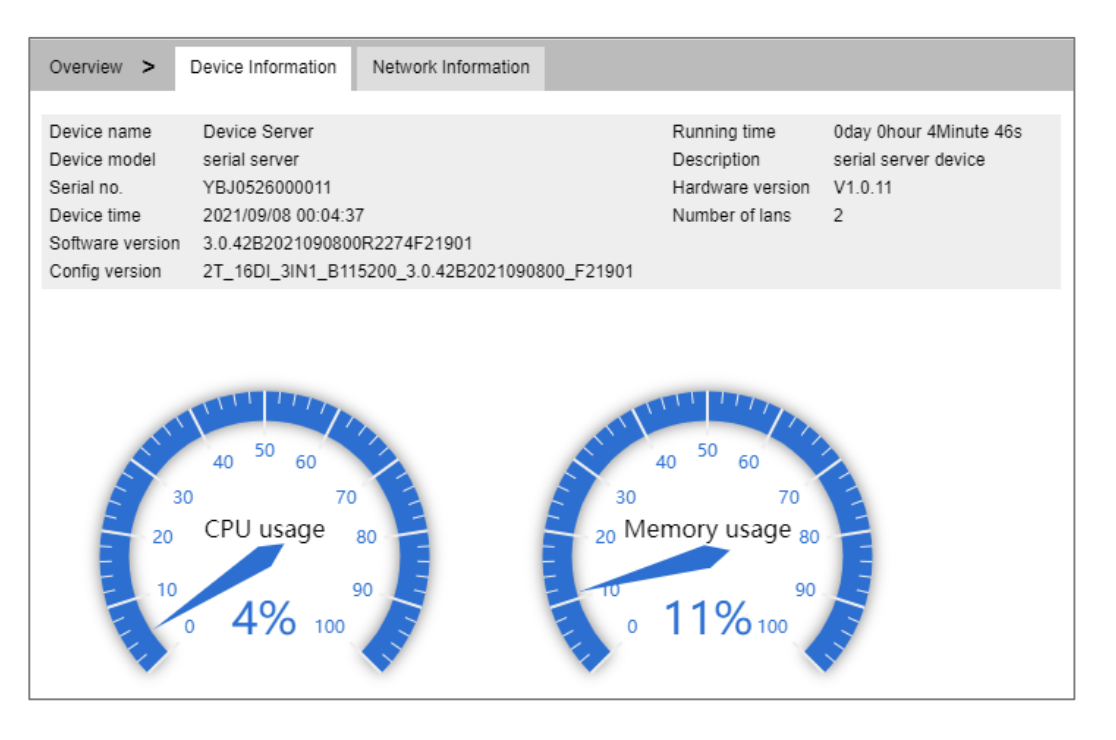

The main elements configuration description of device information interface:

| Interface Element | Description                                                                                                    |
|-------------------|----------------------------------------------------------------------------------------------------|
| Device name       | Network identity or device type of the device.<br>Note:<br>Configure the device name on the "System Management ><br>Device Information Configuration" page. |
| Device model      | Equipment model or name of the device.                                                                                                    |
| Serial No.        | Serial number of the device                                                                                                    |
| Device time       | The time display of current device, which can synchronize the time of local PC or NTP server.                                                               |
| Software Version  | Software version information of the device.                                                                                                    |
| Config version    | Software version information of the device.                                                                                                    |
| Running time      | Running time of the current device.                                                                                                    |
| Description       | Description information of the device.<br>Note:<br>Configure the device information On the "System Management ><br>Device Information Configuration" page.  |
| Hardware Version  | Current hardware version information, pay attention to the                                                                                                  |
|                   | hardware version limits in software version.                                                                                                    |
| Number of LAN     | The network port number of the device.                                                                                                    |
| CPU usage         | CPU usage of the current device.                                                                                                    |
| Memory usage      | Memory usage of the current device.                                                                                                    |

### 2.2 Network Information

#### **Function Description**

On the page of "Network information", user can check device network address information and DNS server information.

#### **Operation Path**

Open in order: "System Information > Network Information".

#### **Interface Description**

Network information interface as follows:

| Overview >                                         | Device Information                           | Network Information      |              |
|----------------------------------------------------|----------------------------------------------|--------------------------|--------------|
| Lan1<br>IP configuration<br>Netmask<br>MAC address | Static<br>255.255.255.0<br>00:22:6F:11:12:12 | IP address 19<br>Gateway | 92.168.1.254 |
| Lan2<br>IP configuration<br>Netmask<br>MAC address | Static<br>255.255.255.0<br>00:22:6F:11:12:13 | IP address 19<br>Gateway | 92.168.8.254 |
| DNS server<br>DNS1<br>DNS2                         |                                              |                          |              |

The main elements configuration description of network information interface.

| Interface Element | Description                                            |  |
|-------------------|--------------------------------------------------------|--|
| LAN1              | LAN1 information bar                                   |  |
| IP Configuration  | Shows how the LAN 1 of the device gets the IP address. |  |
| Netmask           | Display device subnet mask.                            |  |
| MAC Address       | Display the MAC address of device LAN1.                |  |
| IP Address        | Display LAN1 IP address.                               |  |
| Gateway           | Display LAN1 gateway address.                          |  |
| LAN2              | LAN2 information bar                                   |  |
| IP Configuration  | Shows how the LAN 2 of the device gets the IP address. |  |
| Netmask           | Display device LAN2 subnet mask.                       |  |

3onedata proprietary and confidential Copyright © 3onedata Co., Ltd.

| Interface Element | Description                                        |  |
|-------------------|----------------------------------------------------|--|
| MAC Address       | Display device LAN 2 MAC address.                  |  |
| IP Address        | Display LAN2 IP address.                           |  |
| Gateway           | Display LAN2 IP address.                           |  |
| DNS server        | DNS server information bar                         |  |
| DNS1              | Display the main DNS server address of the device. |  |
| DNS2              | Display device backup DNS server address.          |  |

### Note

The dual-port device or dual-IP mode displays the "Lan1" and "Lan2" columns. The single-port device or single-IP mode displays only the "Lan1" column.

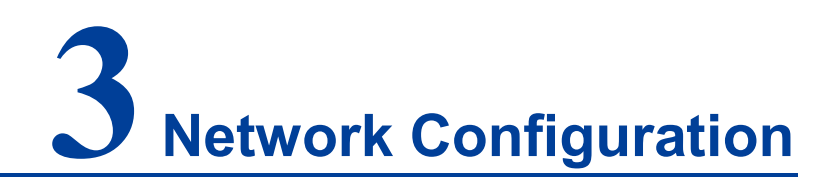

#### **Function Description**

On the "Network Settings" page, user can set the IP address and DNS address of this device. The IP address of the device supports DHCP/BOOTP protocol dynamic acquisition or manual static configuration.

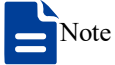

- Parts of dual-IP device provide two Ethernet ports, which can work in single IP mode (redundant mode / switching mode) or dual IP mode to meet the requirements of various network environments.
- The configuration of single-IP device is the same with that of dual-IP device, except the network address of single-IP device doesn't support "Network Mode" and "Mode Setting".

#### **Operation Path**

Open: "Network Configuration".

#### Interface Description 1: Single IP

Single IP interface is as below:

| Network Configuration |                          |               |
|-----------------------|--------------------------|---------------|
|                       |                          |               |
| LAN mode              | Single IP V              |               |
| Mode configuration    | Redundancy mode O Switch | mode          |
| LAN1                  |                          |               |
| LAN1 IP configuration | 🔘 DHCP 💿 Static 🔵 BOOTP  |               |
| LAN1 IP address       | 192.168.1.254            | 10.0.0.2      |
| LAN1 Subnet Mask      | 255.255.255.0            | 255.255.255.0 |
| LAN1 Gateway          |                          | 10.0.0.1      |
| DNS settings          |                          |               |
| Primary DNS server    |                          |               |
| Secondary DNS server  |                          | 202.96.133.5  |
| Submit Refresh        |                          |               |

#### Interface Description 2: Dual IP

Dual IP interface is as below:

| Network Configuration |                         |               |
|-----------------------|-------------------------|---------------|
|                       |                         |               |
| LAN mode              | Dual IP 🔻               |               |
| LAN1                  |                         |               |
| LAN1 IP configuration | O DHCP 💿 Static 🔘 BOOTP |               |
| LAN1 IP address       | 192.168.1.254           | 10.0.0.2      |
| LAN1 Subnet Mask      | 255.255.255.0           | 255.255.255.0 |
| LAN1 Gateway          |                         | 10.0.0.1      |
| LAN2                  |                         |               |
| LAN2 IP configuration | ● DHCP ○ Static ○ BOOTP |               |
| LAN2 IP address       |                         | 10.0.0.2      |
| LAN2 Subnet Mask      |                         | 255.255.255.0 |
| LAN2 Gateway          |                         | 10.0.0.1      |
| DNS settings          |                         |               |
| Primary DNS server    |                         |               |
| Secondary DNS server  |                         | 202.96.133.5  |
| Submit Refresh        |                         |               |

The main element configuration description of network configuration interface:

| Interface Element        | Description                                                                                                    |
|--------------------------|----------------------------------------------------------------------------------------------------|
| LAN Mode                 | <ul> <li>The network mode drop-down list of the device can be selected as follows:</li> <li>Single IP: the device ports LINK1 and LINK2 are in the same network LAN1;</li> <li>Dual IP: the device has dual IP and dual MAC addresses, with port LINK1 in network LAN1 and port LINK2 in network LAN2.</li> </ul>                                                                                                    |
| Mode                     | In the single IP mode, the operation mode of the equipment                                                                                                    |
| Configuration            | <ul> <li>network port can be checked as follows:</li> <li>Redundancy mode: Ports LINK1 and LINK2 are redundant ports, which support link backup. One port is in active state and one port is in backup state;</li> <li>Switch mode: ports LINK1 and LINK2 are normal Ethernet ports.</li> </ul>                                                                                                    |
| LAN1                     | LAN1 Configuration Bar                                                                                                    |
| LAN1 IP<br>Configuration | <ul> <li>Configuration of network address of device LAN 1:</li> <li>Obtain an IP address automatically(DHCP): Obtain an IP address, subnet mask, and gateway address automatically from DHCP server.</li> <li>Manual setting: manually configure the IP address, subnet mask, and gateway address.</li> <li>BOOTP: Automatically obtain IP address, subnet mask and default gateway address from BOOTP(Bootstrap Protocol) server.</li> </ul> |
| LAN1 IP Address          | Manually set the IP address of the device LAN1, which is 192.168.1.254 by default.                                                                                                    |
| LAN1 Subnet<br>Mask.     | Manually set the subnet mask of the device LAN1, which is 255.255.255.0 by default.                                                                                                    |
| LAN1 Gateway             | Manually set the gateway address of the device LAN 1.                                                                                                    |
|                          | LAN2 configuration bar                                                                                                    |
| Configuration            | <ul> <li>Obtain an IP address automatically(DHCP): Obtain an IP address, subnet mask, and gateway address automatically from DHCP server.</li> <li>Manual setting: manually configure the IP address, subnet mask, and gateway address.</li> <li>BOOTP: Automatically obtain IP address, subnet mask and default gateway address from BOOTP(Bootstrap Protocol) server.</li> </ul>                                                            |

| Interface Element | Description                                                |  |  |
|-------------------|------------------------------------------------------------|--|--|
| LAN2 IP Address   | Manually set the IP address of the device LAN 2, which is  |  |  |
|                   | 192.168.1.254 by default.                                  |  |  |
| LAN2 Subnet       | Manually set the subnet mask of the device LAN 2, which is |  |  |
| Mask.             | 255.255.255.0 by default.                                  |  |  |
| LAN2 Gateway      | Manually set the gateway address of the device LAN 2.      |  |  |
| DNS Settings      | DNS Settings Bar                                           |  |  |
| Primary DNS       | DNS Sever IP address, for example: 202.96.133.4.           |  |  |
| server            |                                                            |  |  |
| Secondary DNS     | DNS Sever backup IP address, for example: 202.96.133.5.    |  |  |
| server            |                                                            |  |  |

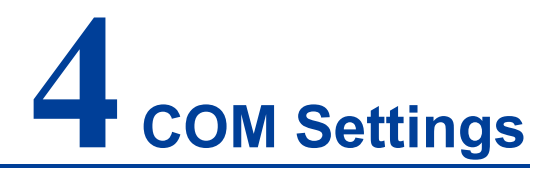

#### **Function Description**

On the "COM Settings" page, you can view and configure the baud rate, parity bit, data bit, stop bit, flow control, interface type, FIFO function and other parameters of each serial port of the device.

#### **Operation Path**

Open: "COM Settings".

#### **Interface Description**

| Communication Parameters |             |           |        |           |           |              |           |        |         |
|--------------------------|-------------|-----------|--------|-----------|-----------|--------------|-----------|--------|---------|
| Refre                    | esh         |           |        |           |           |              |           |        |         |
| Serial<br>port           | Serial name | Baud rate | Parity | Data bits | Stop bits | Flow control | Interface | FIFO   | Operate |
| 1                        | com1        | 115200    | None   | 8         | 1         | None         | RS232     | Enable | Edit    |
| 2                        | com2        | 115200    | None   | 8         | 1         | None         | RS232     | Enable | Edit    |
| 3                        | com3        | 115200    | None   | 8         | 1         | None         | RS232     | Enable | Edit    |
| 4                        | com4        | 115200    | None   | 8         | 1         | None         | RS232     | Enable | Edit    |
| 5                        | com5        | 115200    | None   | 8         | 1         | None         | RS232     | Enable | Edit    |
| 6                        | com6        | 115200    | None   | 8         | 1         | None         | RS232     | Enable | Edit    |
| 7                        | com7        | 115200    | None   | 8         | 1         | None         | RS232     | Enable | Edit    |
| 8                        | com8        | 115200    | None   | 8         | 1         | None         | RS232     | Enable | Edit    |
| 9                        | com9        | 115200    | None   | 8         | 1         | None         | RS232     | Enable | Edit    |
| 10                       | com10       | 115200    | None   | 8         | 1         | None         | RS232     | Enable | Edit    |
| 11                       | com11       | 115200    | None   | 8         | 1         | None         | RS232     | Enable | Edit    |
| 12                       | com12       | 115200    | None   | 8         | 1         | None         | RS232     | Enable | Edit    |
| 13                       | com13       | 115200    | None   | 8         | 1         | None         | RS232     | Enable | Edit    |
| 14                       | com14       | 115200    | None   | 8         | 1         | None         | RS232     | Enable | Edit    |
| 15                       | com15       | 115200    | None   | 8         | 1         | None         | RS232     | Enable | Edit    |
| 16                       | com16       | 115200    | None   | 8         | 1         | None         | RS232     | Enable | Edit    |

COM setting interface as follows:

The main element configuration description of serial port setup interface:

| Interface Element | Description                                   |
|-------------------|-----------------------------------------------|
| Serial port       | Display the serial port number of the device. |

3onedata proprietary and confidential Copyright © 3onedata Co., Ltd.

| Interface Element | Description                                                      |  |
|-------------------|------------------------------------------------------------------|--|
| Serial name       | Displays the name of the device.                                 |  |
| Baud Rate         | Displays the baud rate of the device's serial port.              |  |
| Parity            | Displays the parity bits of the device's serial Port.            |  |
| Data Bit          | Displays the data bits of the device's serial port.              |  |
| Stop Bit          | Displays the stop bits of the device's serial port.              |  |
| Flow control      | Displays whether the flow control function of the device's       |  |
|                   | serial port is enabled.                                          |  |
| Interface         | Displays the interface mode of the device's serial port.         |  |
| FIFO              | Display whether the FIFO function of the device's serial port    |  |
|                   | is enabled.                                                      |  |
| Operate           | Click Edit to modify the parameters of the device's serial port. |  |

Click Edit in the serial port entry to modify the current serial port parameters.

#### Interface Description: Edit

Edit interface is as follows:

|                         |                                                                                                    | Х                          |
|-------------------------|----------------------------------------------------------------------------------------------------|----------------------------|
| Serial port             | 1                                                                                                    | v                          |
| Serial name             | com1                                                                                                    |                            |
| Baud Rate               | 115200                                                                                                    | •                          |
| Parity                  | None                                                                                                    | •                          |
| Data Bits               | 8                                                                                                    | •                          |
| Stop Bits               | 1                                                                                                    | •                          |
| FlowControl             | None                                                                                                    | T                          |
| Interface               | RS232                                                                                                    | T                          |
| FIFO                    | Enable                                                                                                    | T                          |
| Apply to port<br>number | <ul> <li>P1</li> <li>P2</li> <li>P3</li> <li>P6</li> <li>P7</li> <li>P8</li> <li>P11</li> <li>P12</li> <li>P13</li> <li>P16</li> <li>Select all</li> <li>Submit</li> </ul> | P4 P5<br>P9 P10<br>P14 P15 |

Configuration description of main elements of the Edit interface:

| Interface Element | Description                                                          |  |  |
|-------------------|----------------------------------------------------------------------|--|--|
| Serial port       | Display the serial port number of the device.                        |  |  |
| Serial name       | The text box of serial port name, which supports 1-32 letters        |  |  |
|                   | or numbers input, and can customize the name of the current          |  |  |
|                   | serial port.                                                         |  |  |
| Baud Rate         | Choose haud rate of corresponding serial port. Unit: hps             |  |  |
| Dada Nate         | Ontions:                                                             |  |  |
|                   |                                                                      |  |  |
|                   | 110/300/600/1200/2400/4800/9600/19200/38400/57600/115                |  |  |
|                   | 200                                                                  |  |  |
| Parity            | Select parity bits of corresponding serial number. Options:          |  |  |
|                   | None                                                                 |  |  |
|                   | • Odd                                                                |  |  |
|                   | • Even                                                               |  |  |
|                   | Mark                                                                 |  |  |
|                   |                                                                      |  |  |
| Data Bit          | Select data bits of corresponding serial number. Options:            |  |  |
|                   | • 5 bits                                                             |  |  |
|                   | • 0 DITS                                                             |  |  |
|                   | • 7 DILS                                                             |  |  |
| Stop Bit          | O bits     Soloot stap bits of corresponding sorial number. Options: |  |  |
|                   | a 1 bits                                                             |  |  |
|                   | 2 bits                                                               |  |  |
|                   | Note:                                                                |  |  |
|                   | When the data bit is 5bits, stop bit is 1bits and 1.5bits optional.  |  |  |
| Flow control      | Flow control is used in two data transmission speed of               |  |  |
|                   | different devices in the control of data flow technology to          |  |  |
|                   | ensure that two devices communicate with each other to               |  |  |
|                   | avoid data loss. Click the "flow control" drop-down list box,        |  |  |
|                   | select the flow control parameters, the options are:                 |  |  |
|                   | None                                                                 |  |  |
|                   | RTS/CTS                                                              |  |  |
|                   | • DTR/DSR                                                            |  |  |
|                   | XON/XOFF                                                             |  |  |
| Interface         | Determined by both hardware and software, options are as             |  |  |
|                   | follows:                                                             |  |  |
|                   | • RS232                                                              |  |  |
|                   | • RS422                                                              |  |  |
|                   | • RS485                                                              |  |  |
| FIFO              | Enable or disable the FIFO function, if the serial device does       |  |  |

| Interface Element |    | ment | Description                                                   |
|-------------------|----|------|---------------------------------------------------------------|
|                   |    |      | not support data transceiver cache FIFO, FIFO function can    |
|                   |    |      | be disabled to avoid data transmission errors.                |
| Apply             | to | port | Check the serial port check box to apply the current settings |
| number            |    |      | to the specified serial port.                                 |

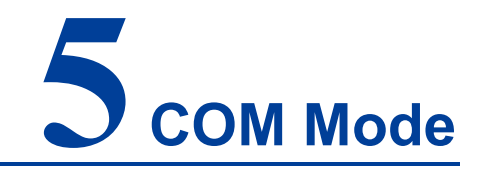

### **About This Chapter**

| Content      | Link                   |
|--------------|------------------------|
| This Chapter | 5.1 RealCom Mode       |
|              | 5.2 TCP Server Mode    |
|              | 5.3 TCP Client Mode    |
|              | 5.4 UDP Server Mode    |
|              | 5.5 UDP Client Mode    |
|              | 5.6 UDP Rang Mode      |
|              | 5.7 UDP Multicast Mode |
|              | 5.8 Disable Mode       |

#### **Function Description**

On the "COM Mode" page, you can configure the working mode of the corresponding serial port number of the device.

The working modes supported by the device are:

- RealCom Mode
- TCP Server Mode
- TCP Client Mode

3onedata proprietary and confidential Copyright © 3onedata Co., Ltd.

- UDP Server Mode
- UDP Client Mode
- UDP Rang Mode
- UDP Multicast Mode
- Disable Mode

#### **Operation Path**

Open in order "COM Mode > Port1". Under the menu of "COM Mode", the corresponding serial port information can be configured by entering different serial ports. The configuration operation mode of all serial ports' WEB interfaces is the same.

### 5.1 RealCom Mode

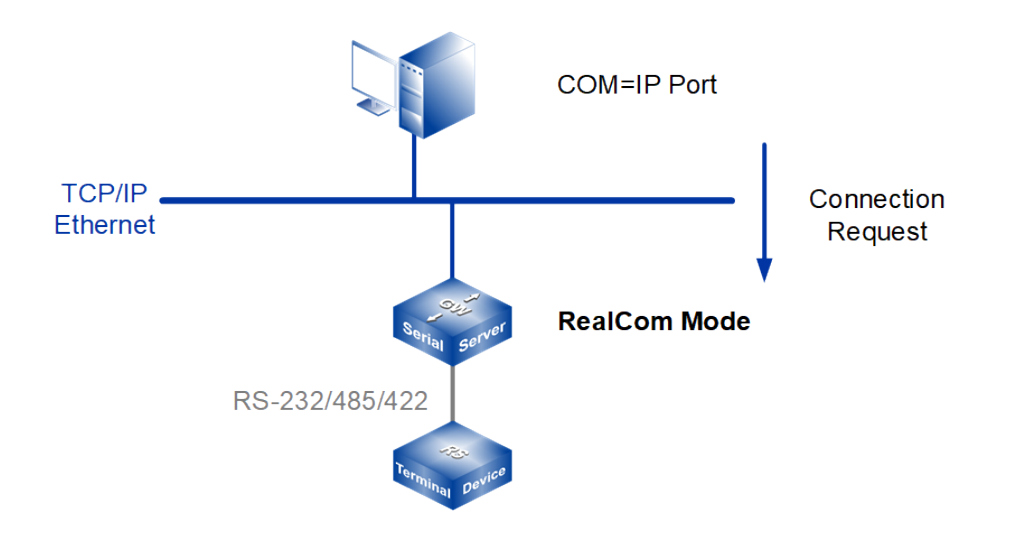

#### Note:

The device picture mentioned in above figure is only an example, and the actual appearance of the device or serial port type is subject to the device obtained.

In RealCom mode, the serial port server and Windows / Linux operating system with the RealCOM drive work cooperatively. RealCom COM/TTY driver establishes a transparent or secure network transmission connection between the host and the serial device in the operating system. Map the serial port of the serial port server to the local COM/TTY device of the host according to the user configured serial server IP address and serial port number and other parameters. The original serial device

software or communication module without modification can be used directly without modification.

The RealCom driver gets the data be sent to the local COM / TTY device of the host, then sends it over Ethernet in the form of TCP / IP packet. At the other end of the transmission, the serial server will receive the TCP / IP packet and analyse the packet, and after unpacking send the original data to the serial device through the corresponding serial port, and vice versa.

#### **Interface Description**

| Port1 > Operatio     | on Modes           |   |                  |
|----------------------|--------------------|---|------------------|
| Operation mode       |                    |   |                  |
| Serial nort          | Port1              |   |                  |
| Operation mode       | RealCom Mode       | Ŧ |                  |
|                      |                    |   |                  |
| RealCom Mode         |                    |   |                  |
| Max connection       | 1                  | ۲ |                  |
| Tcp alive check time | 10                 |   | E.g(0-65535 s)   |
| Queue access         | 🔘 Enable 💿 Disable |   |                  |
| Response timeout     | 3000               |   | E.g(10-65535 ms) |
| Frame break          | Drop               | ۳ |                  |
|                      |                    |   |                  |
| Advanced settings    |                    |   |                  |
| Packing mode         | Intervals          | ۲ |                  |
| Packet length        | 0                  |   | E.g(0-1024)      |
| Delimiter            | Disable            | ۲ |                  |
| Delimiter 1          |                    |   | (HEX:00-FF)      |
| Delimiter 2          |                    |   | (HEX:00-FF)      |
| Delimiter process    | Retain             | ۲ |                  |
| Force transmit       | 0                  |   | E.g(0-65535 ms)  |
|                      |                    |   |                  |
| Apply to all ports   |                    |   |                  |
| Submit Re            | fresh              |   |                  |

The interface of RealCom Mode is as follows:

Main element configuration instructions in RealCom Mode interface

| Interface Element | Description                                                        |  |
|-------------------|--------------------------------------------------------------------|--|
| Operation mode    | Operation Mode Configuration Bar                                   |  |
| Serial port       | Displays the serial number of the device currently configured.     |  |
| Operation mode    | The working modes of serial port of the device are as follows:     |  |
|                   | RealCom Mode                                                       |  |
|                   | TCP Server Mode                                                    |  |
|                   | TCP Client Mode                                                    |  |
|                   | UDP Server Mode                                                    |  |
|                   | UDP Client Mode                                                    |  |
|                   | UDP Rang Mode                                                      |  |
|                   | UDP Multicast Mode                                                 |  |
|                   | Disable Mode                                                       |  |
| RealCom Mode      | RealCom Mode configuration bar                                     |  |
| Max connection    | The number of host that one serial port connects to.               |  |
|                   | • Each host communicates with serial port in the order of          |  |
|                   | first-in first-out;                                                |  |
|                   | The system supports up to 4 connections.                           |  |
| TCP Alive Check   | If there isn't any TCP activity within schedule time, the system   |  |
| Time              | will automatically send connection detection message and           |  |
|                   | check whether the TCP connection is valid. If the reply packet     |  |
|                   | of opposite side hasn't been received after sending probe          |  |
|                   | packet for 3 times, system will regard the opposite side as        |  |
|                   | down and forwardly close the communication connection.             |  |
| Queue Access      | With multiple host connections, the command mode only              |  |
|                   | supports one request and one response from each host, and          |  |
|                   | one response data can be cached in response to other same          |  |
|                   | requests. Options are as follows:                                  |  |
|                   | Enable;                                                            |  |
|                   | • Disable;                                                         |  |
|                   | Note:<br>Command mode is enabled when the number of connections is |  |
|                   | greater than 1.                                                    |  |
| Response timeout  | Time interval that allows the serial server to respond to each     |  |
|                   | host's request, the communication between serial server and        |  |
|                   | host is deemed to be completed after schedule time, serial         |  |
|                   | server continues to deal with the next host request.               |  |
| Frame break       | The processing mode of serial port data with no request and        |  |
|                   | automatic response of serial port equipment is as follows:         |  |
|                   | • Discard: discard the unrequested serial data;                    |  |
|                   | • Transmit to the last communication connection: transmit          |  |

| Interface Element | Description                                                                                                    |
|-------------------|----------------------------------------------------------------------------------------------------|
|                   | the unrequested serial port data to the last                                                                                          |
|                   | communication connection;                                                                                                    |
|                   | Transmit to all open connection: transmit the                                                                                         |
|                   | unrequested serial port data to all open connection;                                                                                  |
| Advanced          | Advanced Settings Configuration Bar                                                                                                   |
| Settings          |                                                                                                    |
| Packing mode      | Serial port data packaging Ethernet data time, the options are                                                                        |
|                   | as follows:                                                                                                    |
|                   | Interval: after sending the last Ethernet packet for some                                                                             |
|                   | time, the system packages the received serial port data                                                                               |
|                   | into Ethernet packets and sends them out;                                                                                             |
|                   | Forced time: the system packages serial port data                                                                                     |
|                   | received within a specified time into Ethernet packets                                                                                |
|                   | and transmit them.                                                                                                    |
| Packet length     | The frame length of serial data to Ethernet data. In the set                                                                          |
|                   | time range, the data forwards when it is greater than or                                                                              |
|                   | equals to the set frame length. The value range is 0~1024. It                                                                         |
|                   | means no limit on data transmission length when it' set to 0.                                                                         |
|                   | Note:                                                                                                    |
|                   | There are some slight deviations between the actual package length<br>value and the set value.                                        |
| Delimiter         | Select the number of delimited characters, the options are as                                                                         |
|                   | follows:                                                                                                    |
|                   | Disable: disable delimiter function;                                                                                                  |
|                   | • 1: enable delimiter 1;                                                                                                    |
|                   | • 2: enable Delimiter 2.                                                                                                    |
|                   | Note:                                                                                                    |
|                   | If the packaging length or the forced transfer time is 0 and the<br>number of delimited character is greater than 0, the system would |
|                   | detect and process the delimiter after receiving serial data. Every                                                                   |
|                   | time it receives matched delimiter (or combination of characters),<br>the system would send out all cached serial data via network.   |
| Delimiter 1       | The Delimiter 1 is expressed in hexadecimal, value range is                                                                           |
|                   | 00-FF.                                                                                                    |
| Delimiter 2       | The Delimiter 2 is expressed in hexadecimal, value range is                                                                           |
|                   | 00-FF.                                                                                                    |
| Delimiter process | Select the delimiter processing method. Options:                                                                                      |
|                   | • Retain: the system would send out the received delimiter                                                                            |
|                   | and other data via network.                                                                                                    |
|                   | • Delimiter+1: the system transfers data after receiving a                                                                            |
|                   | delimiter and an extra byte.                                                                                                    |

| Interface Element  | Description                                                   |
|--------------------|---------------------------------------------------------------|
|                    | • Delimiter+2: the system transfers data after receiving a    |
|                    | delimiter and 2 extra byte.                                   |
|                    | Delete: the matched delimiter (or combination of              |
|                    | delimiter) would be deleted. The system only transmits        |
|                    | data except delimiter.                                        |
| Force transmit     | If the transmission time is greater than 0, the system sends  |
|                    | the serial data received within the specified time through a  |
|                    | packet, in the range of 0 to 65535 ms. When the transfer time |
|                    | is 0, it means that the data transmission interval is not     |
|                    | restricted.                                                   |
| Apply to All Ports | Check the "Apply to all port" check box to apply the current  |
|                    | settings to all serial ports.                                 |

## Motice

When the maximum number of connections is greater than 1, set the parameters to be consistent when multiple hosts are connected to the same serial port, otherwise it will cause communication error.

### 5.2 TCP Server Mode

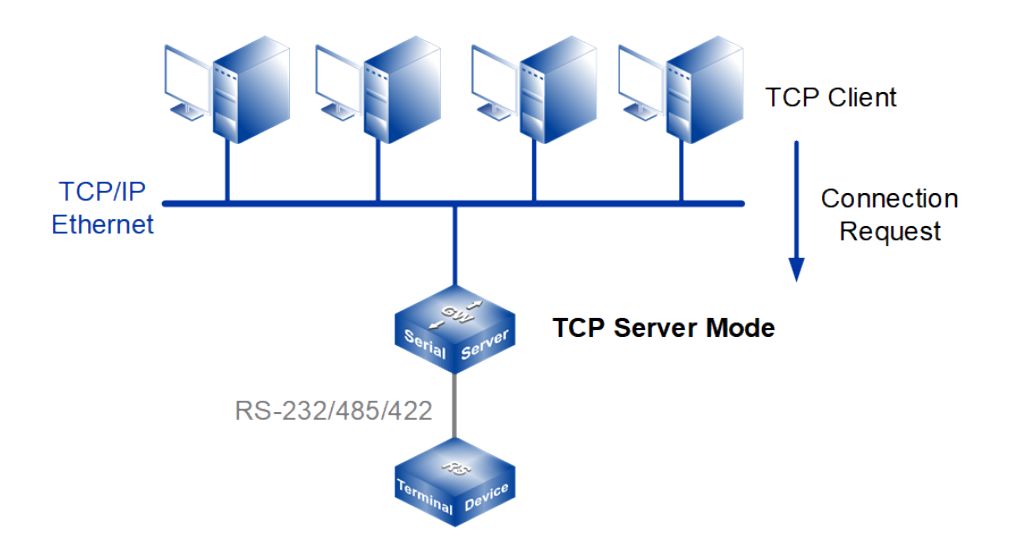

#### Note:

The device picture mentioned in above figure is only an example, and the actual appearance of the device or serial port type is subject to the device obtained.

In TCP server mode, the device is assigned an IP port number and passively waits for the host to connect. When the host initiates a connection request and establishes a connection with the device, the host can realize bidirectional transparent or encrypted data transmission through network connection and serial port. The TCP server mode supports up to four session connections simultaneously, allowing multiple hosts to simultaneously read or send Ethernet data to a serial device.

#### **Interface Description**

TCP server mode interface is as follows:

| Port1 > Operatio     | on Modes                                    |  |
|----------------------|---------------------------------------------|--|
| Operation mode       |                                             |  |
| Social part          | Part 1                                      |  |
| Operation mode       | TCP Server Mede                             |  |
| Operation mode       |                                             |  |
| TCP Server Mode      |                                             |  |
| Max connection       | 1 🔹                                         |  |
| Preempt connection   | Disable •                                   |  |
| Local port           | 30001 E.g(1-65535)                          |  |
| Password check       | Enable Isable                               |  |
| Port buffering(128K) | <ul> <li>Enable</li> <li>Disable</li> </ul> |  |
| Send message         | Close •                                     |  |
| Tcp alive check time | 10 E.g(0-65535 s)                           |  |
| Inactivity time      | 0 E.g(0-65535 s)                            |  |
| Queue access         | Enable 🖲 Disable                            |  |
| Response timeout     | 3000 E.g(10-65535 ms)                       |  |
| Frame break          | Drop                                        |  |
|                      |                                             |  |
| Advanced settings    |                                             |  |
| Packing mode         | Intervals 🔻                                 |  |
| Packet length        | 0 E.g(0-1024)                               |  |
| Delimiter            | Disable •                                   |  |
| Delimiter 1          | (HEX:00-FF)                                 |  |
| Delimiter 2          | (HEX:00-FF)                                 |  |
| Delimiter process    | Retain •                                    |  |
| Force transmit       | 0 (0-65535 ms)                              |  |
|                      |                                             |  |
| Apply to all ports   |                                             |  |
| Submit Refresh       |                                             |  |

TCP server mode interface main element configuration instructions:

| Interface Element | Description                                                    |
|-------------------|----------------------------------------------------------------|
| Operation mode    | Operation Mode Configuration Bar                               |
| Serial port       | Displays the serial number of the device currently configured. |
| Operation mode    | The working modes of serial port of the device are as follows: |
|                   | RealCom Mode                                                   |

| Interface Element | Description                                                           |
|-------------------|-----------------------------------------------------------------------|
|                   | TCP Server Mode                                                       |
|                   | TCP Client Mode                                                       |
|                   | UDP Server Mode                                                       |
|                   | UDP Client Mode                                                       |
|                   | UDP Rang Mode                                                         |
|                   | UDP Multicast Mode                                                    |
|                   | Disable Mode                                                          |
| TCP Server Mode   | TCP Server Mode Configuration bar                                     |
| Max connection    | The number of host that one serial port connects to.                  |
|                   | • Each host communicates with serial port in the order of             |
|                   | first-in first-out;                                                   |
|                   | The system supports up to 4 connections.                              |
| Preempt           | When exceed the maximum number of connection request,                 |
| Connection        | the number of sessions that have established TCP                      |
|                   | connections can be preempted, options are as follows:                 |
|                   | Disable: established TCP link are not allowed to be                   |
|                   | preempted;                                                            |
|                   | • First connection: the TCP link that first establishes will be       |
|                   | preempted;                                                            |
|                   | Longest uncommunicated: the longest uncommunicated                    |
|                   | TCP link will be preempted.                                           |
| Local port        | The destination connection port of TCP client.                        |
| Password check    | After the device is connected with the opposite end, the              |
|                   | opposite end needs to send the authentication password to             |
|                   | the device. If the authentication password is verified, the           |
|                   | device and the opposite end can start communication.                  |
|                   | Ontions are:                                                          |
|                   | <ul> <li>Disable: disable password authentication function</li> </ul> |
|                   | Enable: enable password authentication function                       |
|                   | Note:                                                                 |
|                   | When password authentication is enabled, only users with              |
|                   | administrator privileges can send/receive messages using this device. |
|                   | • The first data sent by the opposite end to the device defaults to   |
|                   | the authentication password.                                          |
|                   | • The authentication password is a hexadecimal data with 64           |
|                   | bytes. The first 32 bytes are the administrator account, fill with    |
|                   | 0 if less than 32 bytes; the last 32 bytes are the administrator      |
|                   | password, fill with 0 if less than 32 bytes.                          |
|                   | • If the authentication password is entered incorrectly, the          |

| Interface Element | Description                                                                                                    |
|-------------------|----------------------------------------------------------------------------------------------------|
|                   | connection will be broken. After re-establishing the connection                                                                                                    |
|                   | with the opposite end, you can re-enter the authentication                                                                                                    |
|                   | password.<br>Take the administrator whose account and password are "admin" as an example. The hexadecimal data corresponding to "admin" is "61 64 6D 69 6E", then the check code of the first and the last 32 bytes are "61 64 6D 69 6E 00 00 00 00 00 00 00 00 00 00 00 00 00 |
| Port              | Port data cache, which can cache COM port data up to 128K                                                                                                    |
| Buffering(128k)   | after the network is abnormal. When the network returns to                                                                                                    |
|                   | normal, the cached data is forwarded. The tick options are as                                                                                                    |
|                   | follows:                                                                                                    |
|                   | Enable                                                                                                    |
|                   | Disable                                                                                                    |
| Send message      | The information sent after the device is connected to the peer                                                                                                    |
|                   | client. Options:                                                                                                    |
|                   | Ipaddr: After the connection is successful, send the IP                                                                                                    |
|                   | address of the device to the remote client.                                                                                                    |
|                   | Devicename: After the connection is successful, send the                                                                                                    |
|                   | devicename of the device to the remote client.                                                                                                    |
|                   | is sent to the peer client.                                                                                                    |
| TCP Alive Check   | If there isn't any TCP activity within schedule time, the system                                                                                                    |
| Time              | will automatically send connection detection message and                                                                                                    |
|                   | check whether the TCP connection is valid. If the reply packet                                                                                                    |
|                   | of opposite side hasn't been received after sending probe                                                                                                    |
|                   | packet for 3 times, system will regard the opposite side as                                                                                                    |
|                   | down and forwardly close the communication connection.                                                                                                    |
| Inactivity time   | Set the idle time of current data communication link of the                                                                                                    |
| ,                 | device. If the idle time-out during communication is larger than                                                                                                    |
|                   | 0, the system would close the TCP connection without any                                                                                                    |
|                   | data transmission activity occurring in the specified time                                                                                                    |
|                   | automatically. 0 means the free TCP connection would not be                                                                                                    |
|                   | closed automatically.                                                                                                    |
| Queue access      | With multiple host connections, the command mode only                                                                                                    |
|                   | supports one request and one response from each host. and                                                                                                    |

| Interface Element | Description                                                                                             |
|-------------------|----------------------------------------------------------------------------------------------------|
|                   | one response data can be cached in response to other same                                               |
|                   | requests. Options are as follows:                                                                       |
|                   | • Enable;                                                                                               |
|                   | • Disable;                                                                                              |
|                   | Note:                                                                                                   |
|                   | Command mode is enabled when the number of connections is greater than 1.                               |
| Response timeout  | The time it allowed for the device to respond to the request of                                         |
|                   | each host. When the specified time arrives, the                                                         |
|                   | communication between the device and the host is considered                                             |
|                   | complete, and the request of the next host continues to be                                              |
|                   | processed.                                                                                              |
| Frame break       | The processing mode of serial port data with no request and                                             |
|                   | automatic response of serial port equipment is as follows:                                              |
|                   | • Discard: discard the unrequested serial data;                                                         |
|                   | Transmit to the last communication connection: transmit                                                 |
|                   | the unrequested serial port data to the last                                                            |
|                   | communication connection;                                                                               |
|                   | • Transmit to all open connection: transmit the unrequested                                             |
|                   | serial port data to all open connection;                                                                |
| Advanced          | Advanced Settings Configuration Bar                                                                     |
| Settings          |                                                                                                    |
| Packing mode      | Serial port data packaging Ethernet data time, the options are                                          |
|                   | as follows:                                                                                             |
|                   | Interval: after sending the last Ethernet packet for some                                               |
|                   | time, the system packages the received serial port data                                                 |
|                   | into Ethernet packets and sends them out;                                                               |
|                   | Forced time: the system packages serial port data                                                       |
|                   | received within a specified time into Ethernet packets and                                              |
|                   | transmit them.                                                                                          |
| Packet length     | The frame length of serial data to Ethernet data. In the set                                            |
|                   | time range, the data forwards when it is greater than or equals                                         |
|                   | to the set frame length. The value range is 0~1024. It means                                            |
|                   | no limit on data transmission length when it' set to 0.                                                 |
|                   | Note:<br>There are some slight deviations between the actual package length<br>value and the set value. |
| Delimiter         | Select the number of delimited characters, the options are as                                           |
|                   | follows:                                                                                                |
|                   | Disable: disable delimiter function;                                                                    |

| Interface Element  | Description                                                                                                    |
|--------------------|----------------------------------------------------------------------------------------------------|
|                    | • 1: enable delimiter 1;                                                                                                    |
|                    | • 2: enable Delimiter 2.                                                                                                    |
|                    | Note:<br>If the packaging length or the forced transfer time is 0 and the<br>number of delimited character is greater than 0, the system would<br>detect and process the delimiter after receiving serial data. Every<br>time it receives matched delimiter (or combination of characters),<br>the system would send out all cached serial data via network. |
| Delimiter 1        | The Delimiter 1 is expressed in hexadecimal, value range is                                                                                                    |
|                    | 00-FF.                                                                                                    |
| Delimiter 2        | The Delimiter 2 is expressed in hexadecimal, value range is                                                                                                    |
|                    | 00-FF.                                                                                                    |
| Delimiter process  | Select the delimiter processing method. Options:                                                                                                    |
|                    | • Retain: the system would send out the received delimiter and other data via network.                                                                                                    |
|                    | • Delimiter+1: the system transfers data after receiving a delimiter and an extra byte.                                                                                                    |
|                    | • Delimiter+2: the system transfers data after receiving a delimiter and 2 extra byte.                                                                                                    |
|                    | Delete: the matched delimiter (or combination of                                                                                                    |
|                    | delimiter) would be deleted. The system only transmits data except delimiter.                                                                                                    |
| Force transmit     | If the transmission time is greater than 0, the system sends                                                                                                    |
|                    | the serial data received within the specified time through a                                                                                                    |
|                    | packet, in the range of 0 to 65535 ms. When the transfer time                                                                                                    |
|                    | is 0, it means that the data transmission interval is not                                                                                                    |
|                    | restricted.                                                                                                    |
| Apply to All Ports | Check the "Apply to all port" check box to apply the current                                                                                                    |
|                    | settings to all serial ports.                                                                                                    |

### 5.3 TCP Client Mode

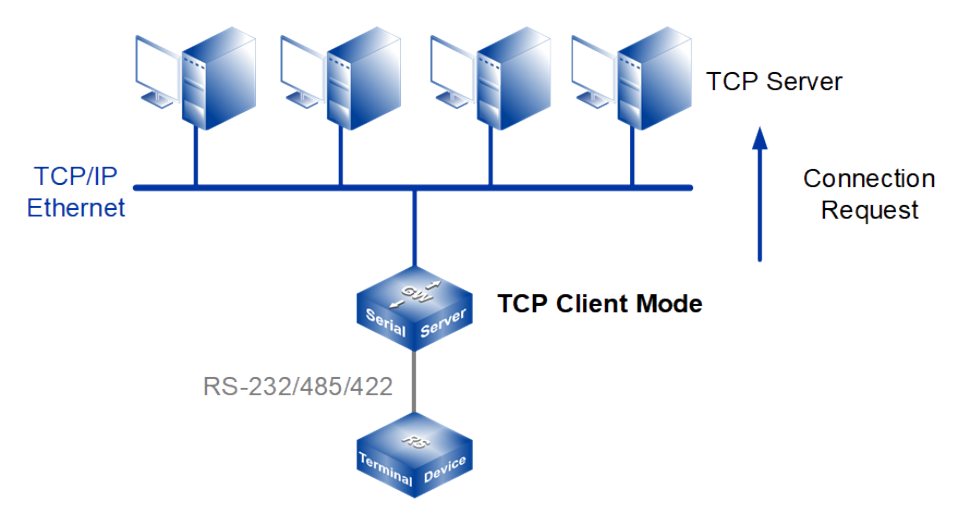

#### Note:

The device picture mentioned in above figure is only an example, and the actual appearance of the device or serial port type is subject to the device obtained.

In TCP client mode, the device can actively establish a network connection with the host specified by the user when the serial port data arrives. After the data transmission is completed, the device will automatically close the network connection according to TCP keep-alive time/idle timeout and other parameters. Similarly, TCP client mode can support up to four session connections at the same time, so that multiple hosts can simultaneously read or send Ethernet data to a serial device.

#### **Interface Description**

TCP Client mode interface is as follows:
| Port1 > Operation Modes       |               |                  |                |                |  |
|-------------------------------|---------------|------------------|----------------|----------------|--|
| Operation mode                |               |                  |                |                |  |
| Serial nort                   | Port1         |                  |                |                |  |
| Operation mode                | TCP Client Mo | de 🔻             |                |                |  |
| oporation moto                | Tor olicit no |                  |                |                |  |
| TCP Client Mode               |               |                  |                |                |  |
| Max connection                | 1             | •                |                |                |  |
| Oracianid Destination address |               | Destination and  | l a cal a cat  | Desthird       |  |
| Sessionid Destination address |               | Destination port | Local port     | Port bind      |  |
| 1 192.168.1.94                |               | 33000            | 40001          | Disable 🔻      |  |
| Password check                | Enable 🖲      | Disable          |                |                |  |
| Port buffering(128K)          |               | Disable          |                |                |  |
| Send message                  | Close         |                  |                |                |  |
| Control connection            | Always/Nono   |                  |                |                |  |
| Tcp alive check time          | Always/None   | Always/None •    |                | E g(0-65535 s) |  |
| Incontinuity time             | 0             |                  | E.g(0-05535 s) |                |  |
| macuvity unie                 | 0             |                  | E.g(0-00030 S) |                |  |
| Advanced settings             |               |                  |                |                |  |
| Packing mode                  | Intervals     | •                |                |                |  |
| Packet length                 | 0             |                  | E.g(0-1024)    |                |  |
| Delimiter                     | Disable       | •                |                |                |  |
| Delimiter 1                   |               |                  | (HEX:00-FF)    |                |  |
| Delimiter 2                   |               | (HEX:00-FF)      |                |                |  |
| Delimiter process             | Retain        | •                |                |                |  |
| Force transmit                | 0             |                  | (0-65535 ms)   |                |  |
|                               |               |                  |                |                |  |
| Apply to all ports            |               |                  |                |                |  |
| Submit Refresh                |               |                  |                |                |  |

TCP client mode interface main element configuration instructions:

| Interface Element | Description                                                    |  |  |
|-------------------|----------------------------------------------------------------|--|--|
| Operation mode    | Working Mode Configuration Bar                                 |  |  |
| Serial port       | Displays the serial number of the device currently configured. |  |  |
| Operation mode    | The working modes of serial port of the device are as follows: |  |  |
|                   | RealCom Mode                                                   |  |  |
|                   | TCP Server Mode                                                |  |  |
|                   | TCP Client Mode                                                |  |  |
|                   | UDP Server Mode                                                |  |  |
|                   | UDP Client Mode                                                |  |  |
|                   | UDP Rang Mode                                                  |  |  |
|                   | UDP Multicast Mode                                             |  |  |

| Interface Element | Description                                                                                                    |  |  |
|-------------------|----------------------------------------------------------------------------------------------------|--|--|
|                   | Disable Mode                                                                                                    |  |  |
| TCP Client Mode   | TCP Client Mode Configuration Bar                                                                                         |  |  |
| Max connection    | The number of host that one serial port connects to.                                                                      |  |  |
|                   | • Each host communicates with serial port in the order of                                                                 |  |  |
|                   | first-in first-out;                                                                                                    |  |  |
|                   | • The system supports up to 4 connections.                                                                                |  |  |
| Session id        | The number of TCP connection sessions corresponds to the                                                                  |  |  |
|                   | maximum number of connections.                                                                                            |  |  |
| Destination       | Enter the IP address of the server to which the device is                                                                 |  |  |
| Address           | connected.                                                                                                    |  |  |
| Destination Port  | Enter the TCP port number of the server to which the device is                                                            |  |  |
|                   | connected.                                                                                                    |  |  |
| Local Port        | A local port number assigned by the device for TCP                                                                        |  |  |
|                   | connection, which can provide service or connection to the                                                                |  |  |
|                   | outside world, is used to connect and communicate with the                                                                |  |  |
|                   | server                                                                                                    |  |  |
| Port bind         | Least part fixed, aptions are as follows:                                                                                 |  |  |
|                   | Disable: the system automatically selects the idle local                                                                  |  |  |
|                   | port to establish a connection with the server:                                                                           |  |  |
|                   | Enable: connect to the server using a manually                                                                            |  |  |
|                   | configured local port.                                                                                                    |  |  |
| Password check    | After the device is connected with the opposite end, the                                                                  |  |  |
|                   | opposite end needs to send the authentication password to                                                                 |  |  |
|                   | the device. If the authentication password is verified, the                                                               |  |  |
|                   | device and the opposite end can start communication.                                                                      |  |  |
|                   | Options are:                                                                                                    |  |  |
|                   | <ul> <li>Disable: disable password authentication function.</li> </ul>                                                    |  |  |
|                   | Enable: enable password authentication function.                                                                          |  |  |
|                   | Note:                                                                                                    |  |  |
|                   | When password authentication is enabled, only users with<br>administrator privileges can send/receive messages using this |  |  |
|                   | device.                                                                                                    |  |  |
|                   | • The first data sent by the opposite end to the device defaults to                                                       |  |  |
|                   | the authentication password.                                                                                              |  |  |
|                   | • The authentication password is a hexadecimal data with 64                                                               |  |  |
|                   | bytes. The first 32 bytes are the administrator account, fill with                                                        |  |  |
|                   | nassword, fill with 0 if less than 32 bytes                                                                               |  |  |
|                   | • If the authentication password is entered incorrectly, the                                                              |  |  |

| Interface Element  | Description                                                                                                    |  |  |
|--------------------|----------------------------------------------------------------------------------------------------|--|--|
|                    | connection will be broken. After re-establishing the connection                                                                                                    |  |  |
|                    | with the opposite end, you can re-enter the authentication                                                                                                    |  |  |
|                    | password.<br>Take the administrator whose account and password are "admin" as<br>an example. The hexadecimal data corresponding to "admin" is "61<br>64 6D 69 6E", then the check code of the first and the last 32 bytes<br>are "61 64 6D 69 6E 00 00 00 00 00 00 00 00 00 00 00 00 00 |  |  |
| Port               | Port data cache, which can cache COM port data up to 128K                                                                                                    |  |  |
| Buffering(128k)    | after the network is abnormal. When the network returns to                                                                                                    |  |  |
|                    | normal, the cached data is forwarded. The tick options are as                                                                                                    |  |  |
|                    | follows:                                                                                                    |  |  |
|                    | Enable                                                                                                    |  |  |
|                    | Disable                                                                                                    |  |  |
| Send message       | The information sent after the device is connected to the peer                                                                                                    |  |  |
|                    | client. Options:                                                                                                    |  |  |
|                    | Ipaddr: After the connection is successful, send the IP                                                                                                    |  |  |
|                    | address of the device to the remote client.                                                                                                    |  |  |
|                    | Devicename: After the connection is successful, send the     devicence of the device to the remote client                                                                                                    |  |  |
|                    | turnoff: After the connection is successful no information                                                                                                    |  |  |
|                    | is sent to the peer client.                                                                                                    |  |  |
| Connection control | Select how the device initiates a connection request and                                                                                                    |  |  |
|                    | disconnectsit. Options:                                                                                                    |  |  |
|                    | Always/None                                                                                                    |  |  |
|                    | <ul> <li>Always: Immediately tries to establish a connection</li> </ul>                                                                                                    |  |  |
|                    | with the target host after the system is started and                                                                                                    |  |  |
|                    | automatically reconnects the target host after the                                                                                                    |  |  |
|                    | connection is disconnected.                                                                                                    |  |  |
|                    | <ul> <li>None: Never shut down the network connection</li> </ul>                                                                                                    |  |  |
|                    | Char/None                                                                                                    |  |  |
|                    | <ul> <li>Char: Automatically connects to the target host when</li> </ul>                                                                                                    |  |  |
|                    | receiving data from the serial port.                                                                                                    |  |  |
|                    | <ul> <li>None: Never shut down the network connection</li> </ul>                                                                                                    |  |  |
|                    | automatically.                                                                                                    |  |  |
|                    | Char/Idel                                                                                                    |  |  |
|                    | <ul> <li>Char: Automatically connects to the target host when</li> </ul>                                                                                                    |  |  |

| Interface Element | Description                                                                                                    |  |  |
|-------------------|----------------------------------------------------------------------------------------------------|--|--|
|                   | receiving data from the serial port.                                                                           |  |  |
|                   | <ul> <li>Idle: If the idle timeout time is greater than 0, the</li> </ul>                                      |  |  |
|                   | system will automatically shut down TCP                                                                        |  |  |
|                   | connections that do not have any data send and                                                                 |  |  |
|                   | receive activity for a specified period of time.                                                               |  |  |
|                   | DSR On/ DSR Off                                                                                                |  |  |
|                   | <ul> <li>DSR On: Automatically connects to the target host</li> <li>when the DSR signal is detected</li> </ul> |  |  |
|                   | <ul> <li>DCD Off: Automatically shuts down the network</li> </ul>                                              |  |  |
|                   | connection when the DCD signal is detected invalid                                                             |  |  |
|                   | <ul> <li>DSR On/ None</li> </ul>                                                                               |  |  |
|                   | <ul> <li>DSR On: Automatically connects to the target host</li> </ul>                                          |  |  |
|                   | when the DSR signal is detected.                                                                               |  |  |
|                   | <ul> <li>None: Never shut down the network connection</li> </ul>                                               |  |  |
|                   | automatically.                                                                                                 |  |  |
|                   | DCD On / DCD Off                                                                                               |  |  |
|                   | <ul> <li>DCD On: Automatically connects to the target host</li> </ul>                                          |  |  |
|                   | when the DCD signal is detected.                                                                               |  |  |
|                   | <ul> <li>DCD Off: Automatically shuts down the network</li> </ul>                                              |  |  |
|                   | connection when the DCD signal is detected invalid.                                                            |  |  |
|                   | DCD On / None     DCD On: Automatically connects to the target heat                                            |  |  |
|                   | <ul> <li>DCD On: Automatically connects to the target nost<br/>when the DCD signal is detected</li> </ul>      |  |  |
|                   | <ul> <li>None: Never shut down the network connection</li> </ul>                                               |  |  |
|                   | automatically.                                                                                                 |  |  |
| TCP Alive Check   | If there isn't any TCP activity within schedule time, the system                                               |  |  |
| Time              | will automatically send connection detection message and                                                       |  |  |
|                   | check whether the TCP connection is valid. If the reply packet                                                 |  |  |
|                   | of opposite side hasn't been received after sending probe                                                      |  |  |
|                   | bi opposite side hash't been received after sending probe                                                      |  |  |
|                   | down and forwardly close the communication connection                                                          |  |  |
| Inactivity time   | Set the idle time of current data communication link of the                                                    |  |  |
|                   | Set the rate time of current data communication link of the                                                    |  |  |
|                   | device. If the idle time-out during communication is larger than                                               |  |  |
|                   | U, the system would close the TCP connection without any                                                       |  |  |
|                   | data transmission activity occurring in the specified unit                                                     |  |  |
|                   |                                                                                                    |  |  |
|                   | closed automatically.                                                                                          |  |  |
| Advanced          | Advanced Settings Configuration Bar                                                                            |  |  |
| Settings          |                                                                                                    |  |  |

| Interface Element | Description                                                                                                    |  |  |
|-------------------|----------------------------------------------------------------------------------------------------|--|--|
| Packing mode      | <ul> <li>Serial port data packaging Ethernet data time, the options are as follows:</li> <li>Interval: after sending the last Ethernet packet for some time, the system packages the received serial port data into Ethernet packets and sends them out;</li> <li>Forced time: the system packages serial port data received within a specified time into Ethernet packets and transmit them.</li> </ul>                                                                                                    |  |  |
| Packet length     | The frame length of serial data to Ethernet data. In the set<br>time range, the data forwards when it is greater than or equals<br>to the set frame length. The value range is 0~1024. It means<br>no limit on data transmission length when it' set to 0.<br>Note:<br>There are some slight deviations between the actual package length<br>value and the set value.                                                                                                    |  |  |
| Delimiter         | <ul> <li>Select the number of delimited characters, the options are as follows:</li> <li>Disable: disable delimiter function;</li> <li>1: enable delimiter 1;</li> <li>2: enable Delimiter 2.<br/>Note:</li> <li>If the packaging length or the forced transfer time is 0 and the number of delimited character is greater than 0, the system would detect and process the delimiter after receiving serial data. Every time it receives matched delimiter (or combination of characters), the system would send out all cached serial data via network.</li> </ul> |  |  |
| Delimiter 1       | The Delimiter 1 is expressed in hexadecimal, value range is 00-FF.                                                                                                    |  |  |
| Delimiter 2       | The Delimiter 2 is expressed in hexadecimal, value range is 00-FF.                                                                                                    |  |  |
| Delimiter process | <ul> <li>Select the delimiter processing method. Options:</li> <li>Retain: the system would send out the received delimiter and other data via network.</li> <li>Delimiter+1: the system transfers data after receiving a delimiter and an extra byte.</li> <li>Delimiter+2: the system transfers data after receiving a delimiter and 2 extra byte.</li> <li>Delete: the matched delimiter (or combination of delimiter) would be deleted. The system only transmits data except delimiter.</li> </ul>                                                             |  |  |
| Force transmit    | If the transmission time is greater than 0, the system sends                                                                                                    |  |  |

| Interface Element  | Description                                                   |  |  |  |
|--------------------|---------------------------------------------------------------|--|--|--|
|                    | the serial data received within the specified time through a  |  |  |  |
|                    | packet, in the range of 0 to 65535 ms. When the transfer time |  |  |  |
|                    | is 0, it means that the data transmission interval is not     |  |  |  |
|                    | restricted.                                                   |  |  |  |
| Apply to All Ports | Check the "Apply to all port" check box to apply the current  |  |  |  |
|                    | settings to all serial ports.                                 |  |  |  |

Motice The inactivity time takes effect only when "Control Connection" is set to "Char/Idle".

### 5.4 UDP Server Mode

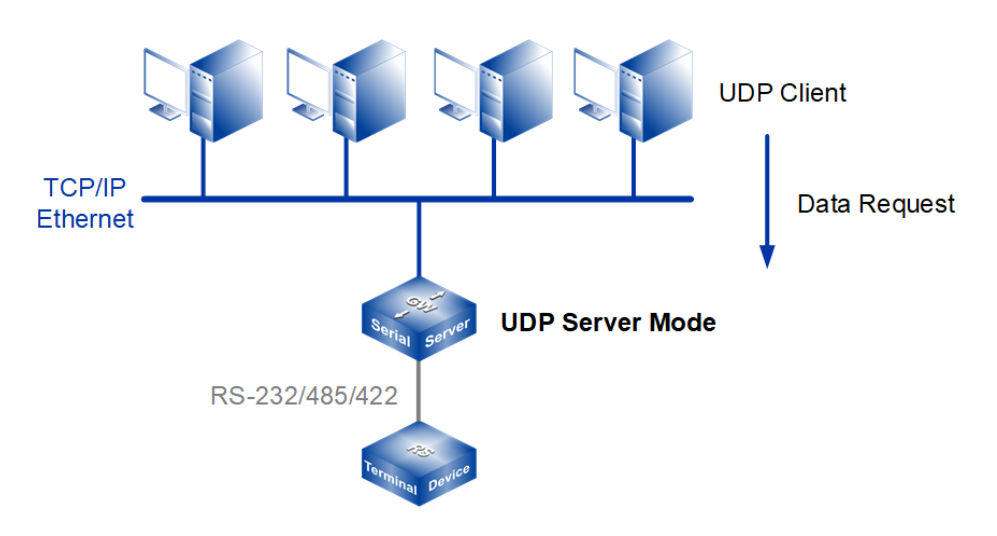

Note:

The device picture mentioned in above figure is only an example, and the actual appearance of the device or serial port type is subject to the device obtained.

In UDP Server mode, the device, as a server, is assigned a UDP port number, passively waits for the host session, and transmits serial data with the host through UDP protocol. Devices in UDP mode can transmit data from serial devices to one or more hosts, and serial devices can also receive data from one or more hosts. Compared with TCP mode, UDP protocol is faster and more efficient.

#### **Interface Description**

| Port1 > Oper                  | ation Modes              |              |  |
|-------------------------------|--------------------------|--------------|--|
| Operation mode                |                          |              |  |
| Serial port<br>Operation mode | Port1<br>UDP Server Mode |              |  |
| UDP Server Mode               |                          |              |  |
| Max connection                | 1 🔹                      |              |  |
| Local listen port             | 30001                    | E.g(1-65535) |  |
|                               |                          |              |  |
| Advanced settings             |                          |              |  |
| Packing mode                  | Intervals •              |              |  |
| Packet length                 | 0                        | E.g(0-1024)  |  |
| Delimiter                     | Disable 🔹                |              |  |
| Delimiter 1                   |                          | (HEX:00-FF)  |  |
| Delimiter 2                   |                          | (HEX:00-FF)  |  |
| Delimiter process             | Retain 🔻                 |              |  |
| Force transmit                | 0                        | (0-65535 ms) |  |
| Apply to all ports            |                          |              |  |
| Submit Refresh                |                          |              |  |

TCP Server Mode interface is as follows:

UDP Server Mode interface main element configuration instructions

| Interface Element | Description                                                    |  |  |
|-------------------|----------------------------------------------------------------|--|--|
| Operation mode    | Operation Mode Configuration Bar                               |  |  |
| Serial port       | Displays the serial number of the device currently configured. |  |  |
| Operation mode    | The working modes of serial port of the device are as follows: |  |  |
|                   | RealCom Mode                                                   |  |  |
|                   | TCP Server Mode                                                |  |  |
|                   | TCP Client Mode                                                |  |  |
|                   | UDP Server Mode                                                |  |  |
|                   | UDP Client Mode                                                |  |  |
|                   | UDP Rang Mode                                                  |  |  |
|                   | UDP Multicast Mode                                             |  |  |

| Interface Element | Description                                                                                                    |  |  |
|-------------------|----------------------------------------------------------------------------------------------------|--|--|
|                   | Disable Mode                                                                                                    |  |  |
| UDP Server Mode   | TCP Server Mode Configuration Bar                                                                                                    |  |  |
| Max connection    | The number of host that one serial port has session with.                                                                              |  |  |
|                   | • Each host communicates with serial port in the order of                                                                              |  |  |
|                   | first-in first-out;                                                                                                    |  |  |
|                   | The system supports up to 4 sessions.                                                                                                  |  |  |
| Local listen port | The network receives the listening port of UDP data. The user                                                                          |  |  |
|                   | must assign a unique listening port to each serial port so that                                                                        |  |  |
|                   | the system can normally receive UDP data.                                                                                              |  |  |
| Advanced          | Advanced Settings Configuration Bar                                                                                                    |  |  |
| Settings          |                                                                                                    |  |  |
| Packing mode      | Serial port data packaging Ethernet data time, the options are                                                                         |  |  |
|                   | as follows:                                                                                                    |  |  |
|                   | • Interval: after sending the last Ethernet packet for some                                                                            |  |  |
|                   | time, the system packages the received serial port data                                                                                |  |  |
|                   | into Ethernet packets and sends them out;                                                                                              |  |  |
|                   | Forced time: the system packages serial port data                                                                                      |  |  |
|                   | received within a specified time into Ethernet packets and                                                                             |  |  |
|                   | transmit them.                                                                                                    |  |  |
| Packet length     | The frame length of serial data to Ethernet data. In the set                                                                           |  |  |
|                   | time range, the data forwards when it is greater than or equals                                                                        |  |  |
|                   | to the set frame length. The value range is 0~1024. It means                                                                           |  |  |
|                   | no limit on data transmission length when it' set to 0.                                                                                |  |  |
|                   | Note:<br>There are some slight deviations between the actual package length                                                            |  |  |
|                   | value and the set value.                                                                                                    |  |  |
| Delimiter         | Select the number of delimited characters, the options are as                                                                          |  |  |
|                   | follows:                                                                                                    |  |  |
|                   | Disable: disable delimiter function;                                                                                                   |  |  |
|                   | • 1: enable delimiter 1;                                                                                                    |  |  |
|                   | • 2: enable Delimiter 2.                                                                                                    |  |  |
|                   | Note:<br>If the packaging length or the forced transfer time is 0 and the                                                              |  |  |
|                   | number of delimited character is greater than 0, the system would                                                                      |  |  |
|                   | detect and process the delimiter after receiving serial data. Every time it receives matched delimiter (or combination of characters). |  |  |
|                   | the system would send out all cached serial data via network.                                                                          |  |  |
| Delimiter 1       | The Delimiter 1 is expressed in hexadecimal, value range is                                                                            |  |  |
|                   | 00-FF.                                                                                                    |  |  |
| Delimiter 2       | The Delimiter 2 is expressed in hexadecimal, value range is                                                                            |  |  |

| Interface Element  | Description                                                                                                    |  |  |
|--------------------|----------------------------------------------------------------------------------------------------|--|--|
|                    | 00-FF.                                                                                                    |  |  |
| Delimiter process  | <ul> <li>Select the delimiter processing method. Options:</li> <li>Retain: the system would send out the received delimiter and other data via network.</li> <li>Delimiter+1: the system transfers data after receiving a delimiter and an extra byte.</li> <li>Delimiter+2: the system transfers data after receiving a delimiter and 2 extra byte.</li> <li>Delete: the matched delimiter (or combination of delimiter) would be deleted. The system only transmits data execut delimiter</li> </ul> |  |  |
| Force transmit     | If the transmission time is greater than 0, the system sends                                                                                                    |  |  |
|                    | the serial data received within the specified time through a packet, in the range of 0 to 65535 ms. When the transfer time is 0, it means that the data transmission interval is not restricted.                                                                                                    |  |  |
| Apply to All Ports | Check the "Apply to all port" check box to apply the current settings to all serial ports.                                                                                                    |  |  |

### 5.5 UDP Client Mode

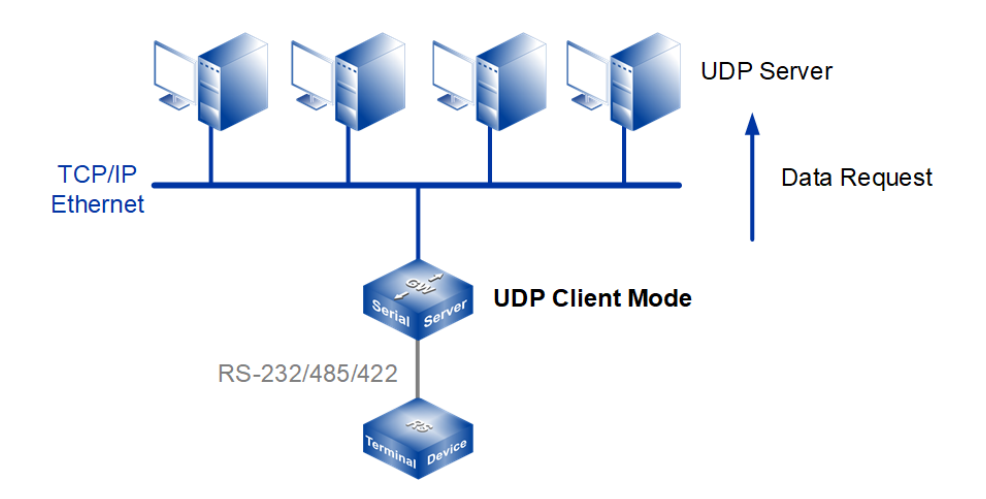

Note:

The device picture mentioned in above figure is only an example, and the actual appearance of the device or serial port type is subject to the device obtained.

Under CAN Client Mode, the device can be a client, and it can actively transmit serial data with the host user appointed under the UDP protocol. Devices in UDP mode can transmit data from serial devices to one or more hosts, and serial devices can also receive data from one or more hosts. Compared with TCP mode, UDP protocol is faster and more efficient.

#### Interface Description

UDP Client Mode interface is as follows:

| Port1 > Operati               | ion Modes                |                  |
|-------------------------------|--------------------------|------------------|
| Operation mode                |                          |                  |
| Serial port<br>Operation mode | Port1<br>UDP Client Mode |                  |
| UDP Client Mode               |                          |                  |
| Max connection                | 1                        |                  |
| Sessionid Format D            | estination address       | Destination port |
| 1 IP 1                        | 92.168.1.94              | 33000            |
|                               |                          |                  |
| Advanced settings             | <b>A</b>                 |                  |
| Packing mode                  | Intervals •              |                  |
| Packet length                 | 0                        | E.g(0-1024)      |
| Delimiter                     | Disable •                |                  |
| Delimiter 1                   |                          | (HEX:00-FF)      |
| Delimiter 2                   |                          | (HEX:00-FF)      |
| Delimiter process             | Retain •                 |                  |
| Force transmit                | 0                        | (0-65535 ms)     |
| Apply to all ports            |                          |                  |
| Submit                        | efresh                   |                  |

UDP Client Mode interface main element configuration instructions:

| Interface Element | Description                                                    |  |
|-------------------|----------------------------------------------------------------|--|
| Operation mode    | Operation Mode Configuration Bar                               |  |
| Serial port       | Displays the serial number of the device currently configured. |  |

| Interface Element    | Description                                                                                                    |  |
|----------------------|----------------------------------------------------------------------------------------------------|--|
| Operation mode       | <ul> <li>The working modes of serial port of the device are as follows:</li> <li>RealCom Mode</li> <li>TCP Server Mode</li> <li>UDP Server Mode</li> <li>UDP Client Mode</li> <li>UDP Client Mode</li> <li>UDP Rang Mode</li> <li>UDP Multicast Mode</li> <li>Disable Mode</li> </ul>                                                                                                    |  |
| UDP Client Mode      | UDP Client Mode Configuration Bar                                                                                                    |  |
| Max connection       | <ul> <li>The number of host that one serial port has session with.</li> <li>Each host communicates with serial port in the order of first-in first-out;</li> <li>The system supports up to 4 sessions.</li> </ul>                                                                                                    |  |
| Session id           | The number of UDP sessions corresponds to the maximum number of connections.                                                                                                    |  |
| Format               | Destination address format.                                                                                                    |  |
| Destination          | Enter the IP address of the server that the device needs to                                                                                                    |  |
| address              | have session with.                                                                                                    |  |
| Destination Port     | Enter the UDP port number of the server that the device                                                                                                    |  |
|                      | needs to have session with.                                                                                                    |  |
| Advanced<br>Settings | Advanced Settings Configuration Bar                                                                                                    |  |
| Packing mode         | <ul> <li>Serial port data packaging Ethernet data time, the options are as follows:</li> <li>Interval: after sending the last Ethernet packet for some time, the system packages the received serial port data into Ethernet packets and sends them out;</li> <li>Forced time: the system packages serial port data received within a specified time into Ethernet packets and transmit them.</li> </ul> |  |
| Packet length        | The frame length of serial data to Ethernet data. In the set                                                                                                    |  |
|                      | time range, the data forwards when it is greater than or equals                                                                                                    |  |
|                      | to the set frame length. The value range is 0~1024. It means                                                                                                    |  |
|                      | no limit on data transmission length when it' set to 0.                                                                                                    |  |
|                      | Note:<br>There are some slight deviations between the actual package length<br>value and the set value.                                                                                                    |  |
| Delimiter            | Select the number of delimited characters, the options are as                                                                                                    |  |

| Interface Element | Description                                                                                                    |  |  |
|-------------------|----------------------------------------------------------------------------------------------------|--|--|
|                   | <ul> <li>follows:</li> <li>Disable: disable delimiter function;</li> <li>1: enable delimiter 1;</li> <li>2: enable Delimiter 2.<br/>Note:</li> </ul>                                                                                                    |  |  |
|                   | If the packaging length or the forced transfer time is 0 and the<br>number of delimited character is greater than 0, the system would<br>detect and process the delimiter after receiving serial data. Every<br>time it receives matched delimiter (or combination of characters),<br>the system would send out all cached serial data via network.                                                                                                    |  |  |
| Delimiter 1       | The Delimiter 1 is expressed in hexadecimal, value range is 00-FF.                                                                                                    |  |  |
| Delimiter 2       | The Delimiter 2 is expressed in hexadecimal, value range is 00-FF.                                                                                                    |  |  |
| Delimiter process | <ul> <li>Select the delimiter processing method. Options:</li> <li>Retain: the system would send out the received delimiter and other data via network.</li> <li>Delimiter+1: the system transfers data after receiving a delimiter and an extra byte.</li> <li>Delimiter+2: the system transfers data after receiving a delimiter and 2 extra byte.</li> <li>Delete: the matched delimiter (or combination of delimiter) would be deleted. The system only transmits data except delimiter.</li> </ul> |  |  |
| Force transmit    | If the transmission time is greater than 0, the system sends<br>the serial data received within the specified time through a<br>packet, in the range of 0 to 65535 ms. When the transfer time<br>is 0, it means that the data transmission interval is not<br>restricted.                                                                                                    |  |  |
| Apply to all port | Check the "Apply to all port" check box to apply the current settings to all serial ports.                                                                                                    |  |  |

## 5.6 UDP Rang Mode

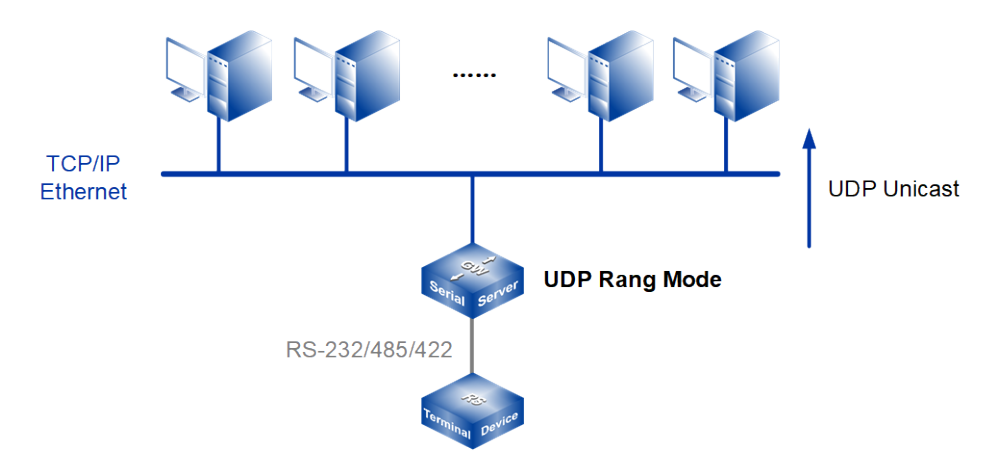

#### Note:

The device picture mentioned in above figure is only an example, and the actual appearance of the device or serial port type is subject to the device obtained.

When routers, switches and other devices do not support multicast, they can work in UDP segment mode to realize multicast function. In this mode, the device transmits serial data with multiple hosts in the same network segment designated by the user through UDP protocol, which can realize point-to-many data communication. UDP port mode serial device can also receive data from one or more hosts.

#### **Interface Description**

UDP Rang Mode interface as follows:

| Port1 > Operation    | n Modes       |             |                  |  |
|----------------------|---------------|-------------|------------------|--|
| Operation mode       |               |             |                  |  |
|                      |               |             |                  |  |
| Operation mode       |               |             |                  |  |
| Operation mode       | UDP Rang Mode |             |                  |  |
| UDP Rang Mode        |               |             |                  |  |
| Max connection       | 1             | •           |                  |  |
| Sessionid Format Sta | rt address    | End address | Destination port |  |
| 1 IP 19              | 2.168.2.1     | 192.168.2.1 | 33000            |  |
| Local listen port    | 30001         |             | E.g(1-65535)     |  |
| Advanced settings    |               |             |                  |  |
| Packing mode         | Intervals     | •           |                  |  |
| Packet length        | 0             |             | E.g(0-1024)      |  |
| Delimiter            | Disable       | •           |                  |  |
| Delimiter 1          |               |             | (HEX:00-FF)      |  |
| Delimiter 2          |               |             | (HEX:00-FF)      |  |
| Delimiter process    | Retain        | •           |                  |  |
| Force transmit       | 0             |             | (0-65535 ms)     |  |
|                      |               |             |                  |  |
| Apply to all ports   |               |             |                  |  |
| Submit Refr          | esh           |             |                  |  |

UDP Rang Mode interface main element configuration instructions:

| Interface Element | Description                                                    |  |
|-------------------|----------------------------------------------------------------|--|
| Operation mode    | Operation Mode Configuration Bar                               |  |
| Serial port       | Displays the serial number of the device currently configured. |  |
| Operation mode    | The working modes of serial port of the device are as follows: |  |
|                   | RealCom Mode                                                   |  |
|                   | TCP Server Mode                                                |  |
|                   | TCP Client Mode                                                |  |
|                   | UDP Server Mode                                                |  |
|                   | UDP Client Mode                                                |  |
|                   | UDP Rang Mode                                                  |  |
|                   | UDP Multicast Mode                                             |  |

| Interface Element | Description                                                                                 |  |
|-------------------|---------------------------------------------------------------------------------------------|--|
|                   | Disable Mode                                                                                |  |
| UDP Rang Mode     | UDP Rang Mode Configuration Bar                                                             |  |
| Max connection    | The number of host that one serial port has session with.                                   |  |
|                   | • Each host communicates with serial port in the order of                                   |  |
|                   | first-in first-out;                                                                         |  |
|                   | The system supports up to 4 sessions.                                                       |  |
| Session id        | The number of UDP sessions corresponds to the maximum                                       |  |
|                   | number of connections.                                                                      |  |
| Format            | Destination address format.                                                                 |  |
| Start Address     | Enter the start IP address of the UDP rang destination                                      |  |
|                   | address.                                                                                    |  |
| End address       | Enter the end IP address of the UDP rang destination                                        |  |
|                   | address.                                                                                    |  |
| Destination Port  | Enter the port number of the opposite host that the device                                  |  |
|                   | needs to have session with.                                                                 |  |
| Local listen port | The network receives the listening port of UDP data. The user                               |  |
|                   | must assign a unique listening port to each serial port so that                             |  |
|                   | the system can normally receive UDP data.                                                   |  |
| Advanced          | Advanced Settings Configuration Bar                                                         |  |
| Settings          |                                                                                             |  |
| Packing mode      | Serial port data packaging Ethernet data time, the options are                              |  |
|                   | as follows:                                                                                 |  |
|                   | Interval: after sending the last Ethernet packet for some                                   |  |
|                   | time, the system packages the received serial port data                                     |  |
|                   | into Ethernet packets and sends them out;                                                   |  |
|                   | Forced time: the system packages serial port data                                           |  |
|                   | received within a specified time into Ethernet packets and                                  |  |
|                   |                                                                                             |  |
| Packet length     | The frame length of serial data to Ethernet data. In the set                                |  |
|                   | time range, the data forwards when it is greater than or equals                             |  |
|                   | to the set frame length. The value range is 0~1024. It means                                |  |
|                   | no limit on data transmission length when it' set to 0.                                     |  |
|                   | There are some slight deviations between the actual package length value and the set value. |  |
| Delimiter         | Select the number of delimited characters, the options are as                               |  |
|                   | follows:                                                                                    |  |
|                   | Disable: disable delimiter function;                                                        |  |

| Interface Element  | Description                                                                                                    |  |
|--------------------|----------------------------------------------------------------------------------------------------|--|
|                    | • 1: enable delimiter 1;                                                                                                    |  |
|                    | • 2: enable Delimiter 2.                                                                                                    |  |
|                    | Note:<br>If the packaging length or the forced transfer time is 0 and the<br>number of delimited character is greater than 0, the system would<br>detect and process the delimiter after receiving serial data. Every<br>time it receives matched delimiter (or combination of characters),<br>the system would send out all cached serial data via network. |  |
| Delimiter 1        | The Delimiter 1 is expressed in hexadecimal, value range is                                                                                                    |  |
|                    | 00-FF.                                                                                                    |  |
| Delimiter 2        | The Delimiter 2 is expressed in hexadecimal, value range is                                                                                                    |  |
|                    | 00-FF.                                                                                                    |  |
| Delimiter process  | Select the delimiter processing method. Options:                                                                                                    |  |
|                    | • Retain: the system would send out the received delimiter                                                                                                    |  |
|                    | and other data via network.                                                                                                    |  |
|                    | • Delimiter+1: the system transfers data after receiving a delimiter and an extra byte.                                                                                                    |  |
|                    | • Delimiter+2: the system transfers data after receiving a delimiter and 2 extra byte.                                                                                                    |  |
|                    | Delete: the matched delimiter (or combination of                                                                                                    |  |
|                    | delimiter) would be deleted. The system only transmits data except delimiter.                                                                                                    |  |
| Force transmit     | If the transmission time is greater than 0, the system sends                                                                                                    |  |
|                    | the serial data received within the specified time through a                                                                                                    |  |
|                    | packet, in the range of 0 to 65535 ms. When the transfer time                                                                                                    |  |
|                    | is 0, it means that the data transmission interval is not                                                                                                    |  |
|                    | restricted.                                                                                                    |  |
| Apply to All Ports | Check the "Apply to all port" check box to apply the current                                                                                                    |  |
|                    | settings to all serial ports.                                                                                                    |  |

# 5.7 UDP Multicast Mode

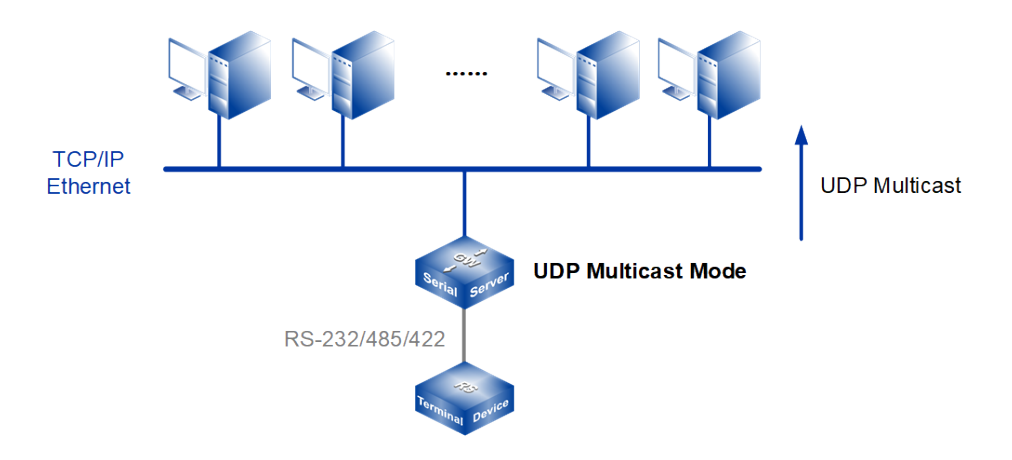

#### Note:

The device picture mentioned in above figure is only an example, and the actual appearance of the device or serial port type is subject to the device obtained.

Under UDP multicast mode, devices can unicast or multicast the data of serial devices to one or more hosts designated by users through UDP protocol, and can also receive unicast and multicast data from one or more devices, thus realizing many-to-many communication.

#### **Interface Description**

UDP Multicast Mode interface as follows:

| Port1 >        | Operation Mod   | les    |                  |             |              |           |
|----------------|-----------------|--------|------------------|-------------|--------------|-----------|
|                |                 |        |                  |             |              |           |
| Operation mo   | de              |        |                  |             |              |           |
| Serial port    |                 | Port1  |                  |             |              |           |
| Operation m    | ode             | UDP    | Multicast Mode   | •           |              |           |
| UDP Multica    | st Mode         |        |                  |             |              |           |
| Max connect    | tion            | 1      |                  |             |              |           |
| Group numb     | er              | 4      |                  |             |              |           |
| Local listen r | nort            | 30001  | 1                |             | E a(1-65535) |           |
| Local notorry  | Destination add | race   | Destination port |             | E.g(1-05555) |           |
|                | 192.168.1.94    | 1655   | 33000            |             |              |           |
| Sessionid 1    | Multicast addr  |        |                  | _           |              |           |
|                | Group 1         |        | Group 2          | Grou<br>224 | 03<br>013    | Group 4   |
|                | 224.0.1.1       |        | 224.0.1.2        | 224.        | J.1.J        | 224.0.1.4 |
| Advanced so    | attings         |        |                  |             |              |           |
| Auvanceu se    | sungs           |        |                  |             |              |           |
| Packing mod    | de              | Interv | vals             | •           |              |           |
| Packet lengt   | h               | 0      |                  |             | E.g(0-1024)  |           |
| Delimiter      |                 | Disal  | ble              | •           |              |           |
| Delimiter 1    |                 |        |                  |             | (HEX:00-FF)  |           |
| Delimiter 2    |                 |        |                  |             | (HEX:00-FF)  |           |
| Delimiter pro  | cess            | Reta   | in               | •           |              |           |
| Force transn   | nit             | 0      |                  |             | (0-65535 ms) |           |
|                |                 |        |                  |             |              |           |
| Apply to all p | ports           |        |                  |             |              |           |
| Submit         | Refresh         |        |                  |             |              |           |

UDP Multicast Mode interface main element configuration instructions:

| Interface Element | Description                                                                                                    |  |  |
|-------------------|----------------------------------------------------------------------------------------------------|--|--|
| Operation mode    | Operation Mode Configuration Bar                                                                                                    |  |  |
| Serial port       | Displays the serial number of the device currently configured.                                                                                                    |  |  |
| Operation mode    | <ul> <li>The working modes of serial port of the device are as follows:</li> <li>RealCom Mode</li> <li>TCP Server Mode</li> <li>TCP Client Mode</li> <li>UDP Server Mode</li> <li>UDP Client Mode</li> <li>UDP Rang Mode</li> </ul> |  |  |

| Interface Element   | Description                                                                                 |  |
|---------------------|---------------------------------------------------------------------------------------------|--|
|                     | UDP Multicast Mode                                                                          |  |
|                     | Disable Mode                                                                                |  |
| UDP Multicast Mode  | UDP Multicast Mode Configuration Bar                                                        |  |
| Max connection      | The number of host that one serial port has session with.                                   |  |
|                     | • Each host communicates with serial port in the order of                                   |  |
|                     | first-in first-out;                                                                         |  |
|                     | The system supports up to 4 sessions.                                                       |  |
| Multicast Number    | Select the number of multicast groups and support up to                                     |  |
|                     | four multicast groups.                                                                      |  |
| Local listen port   | The network receives the listening port of UDP data. The                                    |  |
|                     | user must assign a unique listening port to each serial port                                |  |
|                     | so that the system can normally receive UDP data.                                           |  |
| Destination address | Enter the multicast IP address of the opposite host that the                                |  |
|                     | device needs to have session with.                                                          |  |
| Destination Port    | Enter the port number of the opposite host that the device                                  |  |
|                     | needs to have session with.                                                                 |  |
| Multicast address   | The multicast address of the serial port, which is used for                                 |  |
|                     | identifving an IP multicast group, multicast address range                                  |  |
|                     | is: 224.0.0.0 ~ 239.255.255.255. The device can send or                                     |  |
|                     | receive group data to or from multiple hosts.                                               |  |
| Advanced Settings   | Advanced Settings Configuration Bar                                                         |  |
| Packing mode        | Serial port data packaging Ethernet data time, the options                                  |  |
|                     | are as follows:                                                                             |  |
|                     | <ul> <li>Interval: after sending the last Ethernet packet for</li> </ul>                    |  |
|                     | some time, the system packages the received serial                                          |  |
|                     | port data into Ethernet packets and sends them out;                                         |  |
|                     | Forced time: the system packages serial port data                                           |  |
|                     | received within a specified time into Ethernet packets                                      |  |
|                     | and transmit them.                                                                          |  |
| Packet length       | The frame length of serial data to Ethernet data. In the set                                |  |
|                     | time range, the data forwards when it is greater than or                                    |  |
|                     | equals to the set frame length. The value range is 0~1024.                                  |  |
|                     | It means no limit on data transmission length when it' set to                               |  |
|                     | 0.                                                                                          |  |
|                     | Note:                                                                                       |  |
|                     | There are some slight deviations between the actual package length value and the set value. |  |
| Delimiter           | Select the number of delimited characters, the options are                                  |  |

| Interface Element  | Description                                                                                                    |  |
|--------------------|----------------------------------------------------------------------------------------------------|--|
|                    | as follows:                                                                                                    |  |
|                    | Disable: disable delimiter function;                                                                                                    |  |
|                    | • 1: enable delimiter 1;                                                                                                    |  |
|                    | • 2: enable Delimiter 2.                                                                                                    |  |
|                    | Note:<br>If the packaging length or the forced transfer time is 0 and the<br>number of delimited character is greater than 0, the system<br>would detect and process the delimiter after receiving serial data.<br>Every time it receives matched delimiter (or combination of<br>characters), the system would send out all cached serial data via<br>network. |  |
| Delimiter 1        | The Delimiter 1 is expressed in hexadecimal, value range is 00-FF.                                                                                                    |  |
| Delimiter 2        | The Delimiter 2 is expressed in hexadecimal, value range                                                                                                    |  |
|                    | is 00-FF.                                                                                                    |  |
| Delimiter process  | Select the delimiter processing method. Options:                                                                                                    |  |
| ·                  | Retain: the system would send out the received                                                                                                    |  |
|                    | delimiter and other data via network.                                                                                                    |  |
|                    | <ul> <li>Delimiter+1: the system transfers data after receiving a<br/>delimiter and an extra byte.</li> </ul>                                                                                                    |  |
|                    | <ul> <li>Delimiter+2: the system transfers data after receiving a<br/>delimiter and 2 extra byte</li> </ul>                                                                                                    |  |
|                    | Delete: the matched delimiter (or combination of                                                                                                    |  |
|                    | delimiter) would be deleted. The system only transmits data except delimiter.                                                                                                    |  |
| Force transmit     | If the transmission time is greater than 0, the system sends                                                                                                    |  |
|                    | the serial data received within the specified time through a                                                                                                    |  |
|                    | packet, in the range of 0 to 65535 ms. When the transfer                                                                                                    |  |
|                    | time is 0, it means that the data transmission interval is not                                                                                                    |  |
|                    | restricted.                                                                                                    |  |
| Apply to All Ports | Check the "Apply to all port" check box to apply the current                                                                                                    |  |
|                    | settings to all serial ports.                                                                                                    |  |

# 5.8 Disable Mode

In Disable Mode, the serial port will be closed and cannot be used normally.

#### **Interface Description**

The interface of Disable Mode is as follows:

| Port1 >                    | Operation Modes              |
|----------------------------|------------------------------|
| Operation mo               | ode                          |
| Serial port<br>Operation m | Port1<br>node Disable Mode • |
| Apply to all p             | ports                        |
| Submit                     | Refresh                      |

Main element configuration instructions in Disable Mode interface:

| Interface Element  | Description                                                  |  |  |
|--------------------|--------------------------------------------------------------|--|--|
| Operation mode     | Operation Mode Configuration Bar                             |  |  |
| Serial port        | Displays the serial number of the device currently           |  |  |
|                    | configured.                                                  |  |  |
| Operation mode     | The working modes of serial port of the device are as        |  |  |
|                    | follows:                                                     |  |  |
|                    | RealCom Mode                                                 |  |  |
|                    | TCP Server Mode                                              |  |  |
|                    | TCP Client Mode                                              |  |  |
|                    | UDP Server Mode                                              |  |  |
|                    | UDP Client Mode                                              |  |  |
|                    | UDP Rang Mode                                                |  |  |
|                    | UDP Multicast Mode                                           |  |  |
|                    | Disable Mode                                                 |  |  |
| Apply to All Ports | Check the "Apply to all port" check box to apply the current |  |  |
|                    | settings to all serial ports.                                |  |  |

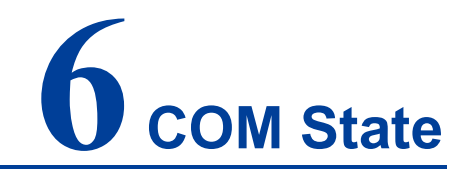

## **About This Chapter**

| Content      | Link                                     |
|--------------|------------------------------------------|
| This Chapter | 6.1 Serial Port Communication Statistics |
|              | 6.2 Serial Port Status                   |
|              | 6.3 Network Connection state             |
|              | 6.4 Serial Port Error Count              |

## 6.1 Serial Port Communication Statistics

#### **Function Description**

On the "Serial Port Statistics" page, you can view the statistics of the number of bytes received and sent during the conversion between each serial port and the network.

#### **Operation Path**

Open in order: "COM Status> COM Communication Statistics" .

#### Interface Description

The interface of COM Communication Statistics is as follows:

| Serial Port Count |             |          |              |           |
|-------------------|-------------|----------|--------------|-----------|
| Refresh           |             |          |              |           |
| Serial num        | Net receive | Net send | Uart receive | Uart send |
| 1                 | 0           | 0        | 0            | 0         |
| 2                 | 0           | 0        | 0            | 0         |
| 3                 | 0           | 0        | 0            | 0         |
| 4                 | 0           | 0        | 0            | 0         |
| 5                 | 0           | 0        | 0            | 0         |
| 6                 | 0           | 0        | 0            | 0         |
| 7                 | 0           | 0        | 0            | 0         |
| 8                 | 0           | 0        | 0            | 0         |
| 9                 | 0           | 0        | 0            | 0         |
| 10                | 0           | 0        | 0            | 0         |
| 11                | 0           | 0        | 0            | 0         |
| 12                | 0           | 0        | 0            | 0         |
| 13                | 0           | 0        | 0            | 0         |
| 14                | 0           | 0        | 0            | 0         |
| 15                | 0           | 0        | 0            | 0         |
| 16                | 0           | 0        | 0            | 0         |
|                   |             |          |              |           |

The main element configuration description of Serial Port Count interface:

| Interface Element | Description                                                |
|-------------------|------------------------------------------------------------|
| Serial num        | Display corresponding device serial port.                  |
| Net receive       | Number of bytes received by the device network interface.  |
| Net send          | Number of bytes sent by the device network interface.      |
| Uart receive      | Number of bytes received by the serial port of the device. |
| Uart send         | Number of bytes sent by serial port of device.             |

### 6.2 Serial Port Status

#### **Function Description**

On the "Serial Port Status" page, you can view the pin status of each serial port of the device.

#### **Operation Path**

Open in order: "COM Status > Serial Port Status".

#### **Interface Description**

| Serial Port St | tatus |     |     |     |     |     |
|----------------|-------|-----|-----|-----|-----|-----|
| Refresh        | ]     |     |     |     |     |     |
| Serial port    | DTR   | RTS | CTS | DSR | RI  | DCD |
| 1              | ON    | ON  | OFF | OFF | OFF | OFF |
| 2              | ON    | ON  | OFF | OFF | OFF | OFF |
| 3              | ON    | ON  | OFF | OFF | OFF | OFF |
| 4              | ON    | ON  | OFF | OFF | OFF | OFF |
| 5              | ON    | ON  | OFF | OFF | OFF | OFF |
| 6              | ON    | ON  | OFF | OFF | OFF | OFF |
| 7              | ON    | ON  | OFF | OFF | OFF | OFF |
| 8              | ON    | ON  | OFF | OFF | OFF | OFF |
| 9              | ON    | ON  | OFF | OFF | OFF | OFF |
| 10             | ON    | ON  | OFF | OFF | OFF | OFF |
| 11             | ON    | ON  | OFF | OFF | OFF | OFF |
| 12             | ON    | ON  | OFF | OFF | OFF | OFF |
| 13             | ON    | ON  | OFF | OFF | OFF | OFF |
| 14             | ON    | ON  | OFF | OFF | OFF | OFF |
| 15             | ON    | ON  | OFF | OFF | OFF | OFF |
| 16             | ON    | ON  | OFF | OFF | OFF | OFF |

Serial Port Status interface is as follows:

Main element configuration instructions in Serial Port Status interface:

| Interface Element | Description                                                     |  |
|-------------------|-----------------------------------------------------------------|--|
| Serial port       | Display corresponding device serial port.                       |  |
| DTR               | the status of DTR(Data Terminal Ready) pin of serial port can   |  |
|                   | be displayed as follows:                                        |  |
|                   | ON Status                                                       |  |
|                   | OFF                                                             |  |
| RTS               | At present, the status of RTS(Request To Send) pin of serial    |  |
|                   | port can be displayed as follows:                               |  |
|                   | ON Status                                                       |  |
|                   | OFF                                                             |  |
| CTS               | At present, the status of CTS(Clear To Send) pin of serial port |  |
|                   | can be displayed as follows:                                    |  |
|                   | ON Status                                                       |  |
|                   | OFF                                                             |  |
| DSR               | The current status of DSR(Data Set Ready) pin of serial port    |  |
|                   | can be displayed as follows:                                    |  |
|                   | ON Status                                                       |  |
|                   | • OFF                                                           |  |
| RI                | The current status of RI(Ring Indicator) pin of serial port can |  |
|                   | be displayed as follows:                                        |  |

| Interface Element | Description                                                  |
|-------------------|--------------------------------------------------------------|
|                   | ON Status                                                    |
|                   | • OFF                                                        |
| DCD               | The current status of DCD(Data Carrier Detect) pin of serial |
|                   | port can be displayed as follows:                            |
|                   | ON Status                                                    |
|                   | OFF                                                          |

## 6.3 Network Connection state

#### **Function Description**

On the "Network Connection Status" page, you can view the working mode and network session connection status of each serial port of the device.

#### **Operation Path**

Open in order: "COM Status > Network Connection Status".

#### **Interface Description**

The network connection status interface is as follows:

| Network Connection Status |                |           |
|---------------------------|----------------|-----------|
| Refresh                   |                |           |
| Serial port               | Operation mode | Session1  |
| 1                         | RealCom Mode   | Listening |
| 2                         | RealCom Mode   | Listening |
| 3                         | RealCom Mode   | Listening |
| 4                         | RealCom Mode   | Listening |
| 5                         | RealCom Mode   | Listening |
| 6                         | RealCom Mode   | Listening |
| 7                         | RealCom Mode   | Listening |
| 8                         | RealCom Mode   | Listening |
| 9                         | RealCom Mode   | Listening |
| 10                        | RealCom Mode   | Listening |
| 11                        | RealCom Mode   | Listening |
| 12                        | RealCom Mode   | Listening |
| 13                        | RealCom Mode   | Listening |
| 14                        | RealCom Mode   | Listening |
| 15                        | RealCom Mode   | Listening |
| 16                        | RealCom Mode   | Listening |

The main elements configuration descriptions of the network connection status interface:

| Interface Element | Description                                               |
|-------------------|-----------------------------------------------------------|
| Serial port       | Display corresponding device serial port.                 |
| Operation mode    | The operation mode of current serial port are as follows: |
|                   | RealCom Mode                                              |
|                   | TCP Server Mode                                           |
|                   | TCP Client Mode                                           |
|                   | UDP Server Mode                                           |
|                   | UDP Client Mode                                           |
|                   | UDP Rang Mode                                             |
|                   | UDP Multicast Mode                                        |
|                   | Disable Mode                                              |
| Session1          | The current connection state of network session 1 of the  |
|                   | serial port can be displayed as follows:                  |
|                   | Connected                                                 |
|                   | Connecting                                                |
|                   | Listening                                                 |
|                   | • (None): the session is not enabled or UDP is not        |
|                   | connected                                                 |

| Interface Element | Description                                              |  |  |
|-------------------|----------------------------------------------------------|--|--|
| Session2          | The current connection state of network session 2 of the |  |  |
|                   | serial port can be displayed as follows:                 |  |  |
|                   | Connected                                                |  |  |
|                   | Connecting                                               |  |  |
|                   | Listening                                                |  |  |
|                   | (None): the session is not enabled or UDP is not         |  |  |
|                   | connected                                                |  |  |
| Session3          | The current connection state of network session 3 of the |  |  |
|                   | serial port can be displayed as follows:                 |  |  |
|                   | Connected                                                |  |  |
|                   | Connecting                                               |  |  |
|                   | Listening                                                |  |  |
|                   | (None): the session is not enabled or UDP is not         |  |  |
|                   | connected                                                |  |  |
| Session4          | The current connection state of network session 4 of the |  |  |
|                   | serial port can be displayed as follows:                 |  |  |
|                   | Connected                                                |  |  |
|                   | Connecting                                               |  |  |
|                   | Listening                                                |  |  |
|                   | (None): the session is not enabled or UDP is not         |  |  |
|                   | connected                                                |  |  |

### 6.4 Serial Port Error Count

#### **Function Description**

On the "Serial Port Error Count" page, user can check the error data count of each serial port of the device.

#### **Operation Path**

Open in order: "COM Status > Serial Port Error Count".

#### **Interface Description**

Serial Port Error Count interface as follows:

| Serial Port Error Count |        |        |         |       |
|-------------------------|--------|--------|---------|-------|
| Auto refresh            |        |        |         |       |
| Port                    | ErrCnt |        |         |       |
| FUIL                    | Frame  | Parity | Overrun | Break |
| 1                       | 0      | 0      | 0       | 0     |
| 2                       | 0      | 0      | 0       | 0     |
| 3                       | 0      | 0      | 0       | 0     |
| 4                       | 0      | 0      | 0       | 0     |
| 5                       | 0      | 0      | 0       | 0     |
| 6                       | 0      | 0      | 0       | 0     |
| 7                       | 0      | 0      | 0       | 0     |
| 8                       | 0      | 0      | 0       | 0     |
| 9                       | 0      | 0      | 0       | 0     |
| 10                      | 0      | 0      | 0       | 0     |
| 11                      | 0      | 0      | 0       | 0     |
| 12                      | 0      | 0      | 0       | 0     |
| 13                      | 0      | 0      | 0       | 0     |
| 14                      | 0      | 0      | 0       | 0     |
| 15                      | 0      | 0      | 0       | 0     |
| 16                      | 0      | 0      | 0       | 0     |

The main element configuration description of serial port error count:

| Interface Element | Description                                                   |  |
|-------------------|---------------------------------------------------------------|--|
| Port              | Display corresponding device serial port.                     |  |
| Frame             | The number of data frames with wrong stop bits, the received  |  |
|                   | data characters have no valid stop bits.                      |  |
| Parity            | The number of data frames with wrong check mode, and the      |  |
|                   | received data characters do not match the configured check    |  |
|                   | bits.                                                         |  |
| Overrun           | The number of overrun data frames, and the received data      |  |
|                   | characters exceeded the processing speed of the device and    |  |
|                   | caused the buffer overflow.                                   |  |
| Break             | The number of interrupted data frames, and the time that the  |  |
|                   | received data characters remain low level exceeds the         |  |
|                   | transmission time of one complete data frame (the total time  |  |
|                   | of transmission start bit, data bit, check bit and stop bit). |  |

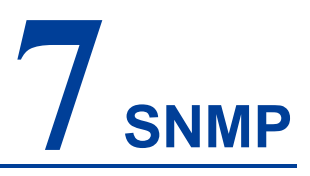

## **About This Chapter**

| Content      | Link                    |
|--------------|-------------------------|
| This Chapter | 7.1 SNMP Agent Settings |

SNMP (Simple Network Management Protocol )is a network management standard protocol widely used in TCP/IP networks. SNMP provides a way to manage devices by running network management software on a central computer (or network management workstation).

SNMP System consists of NMS (Network Management System), Agent Process, Management Object and MIB (Management Information Base) four parts. Agent: Agent is an agent process in the managed device, which is used to maintain the information data of the managed device and respond to the request from the NMS, and report the administration data to the NMS that sending the request.

## 7.1 SNMP Agent Settings

#### **Function Description**

In the "SNMP Agent Settings" page, the SNMP function can be enabled and disabled, and other related parameters such as SNMP community name, version and user information can be configured.

#### **Operation Path**

Open in order: "SNMP > SNMP Agent Settings".

#### **Interface Description**

SNMP agent settings interface as follows:

| SNMP Agent Settings            |                    |
|--------------------------------|--------------------|
|                                |                    |
| SNMP                           | 🔵 Enable 💿 Disable |
| Read community string          |                    |
| Write community string         |                    |
| Contact name                   |                    |
| Location                       |                    |
| SNMP agent version             | ✓ v1 ✓ v2 ✓ v3     |
| Read only user name            |                    |
| Read only authentication mode  | Disable •          |
| Read only password             |                    |
| Read only privacy mode         | Disable •          |
| Read only privacy              |                    |
| Read/write user name           |                    |
| Read/write authentication mode | Disable •          |
| Read/write password            |                    |
| Read/write privacy mode        | Disable •          |
| Read/write privacy             |                    |
| Submit Refresh                 |                    |

Main elements configuration description of SNMP agent settings interface:

| Interface Element | Description                                                |
|-------------------|------------------------------------------------------------|
| SNMP              | The radio box of enable/disable SNMP function, the options |
|                   | are as follows:                                            |
|                   | • Enable                                                   |
|                   | Disable                                                    |
| Read community    | The text box of readable community name, supporting        |
| string            | 0-32bit character string input. The readable community     |
|                   | name is used for authentication of Get operation between   |
|                   | Agent and NMS.                                             |

| Interface Element   | Description                                                                                                    |
|---------------------|----------------------------------------------------------------------------------------------------|
| Write community     | The text box of writable community name, supporting                                                                    |
| string              | 0-32bit character string input. The writable community name                                                            |
|                     | is used to complete Set operation authentication between                                                               |
|                     | Agent and NMS.                                                                                                    |
| Contact name        | The text box of SNMP contact information, supporting                                                                   |
|                     | 0-32bit character string input.                                                                                        |
| Location            | The text box of position information, supporting 0-32bit                                                               |
|                     | character string input.                                                                                                |
| SNMP agent version  | The check box of the SNMP agent version, which supports                                                                |
|                     | optional v1, v2 and v3 versions. Compared with v1/v2,                                                                  |
|                     | version v3 mainly adds authentication and encryption.                                                                  |
| Read only user      | The text box of read-only user name, supporting 0-32bit                                                                |
| name                | character string input.                                                                                                |
| Read only           | The drop-down list of read-only user authentication mode,                                                              |
| authentication mode | the options are as follows:                                                                                            |
|                     | Disable                                                                                                    |
|                     | MD5: message digest algorithm 5;                                                                                       |
| Dead                | SHA: Secure Hash Standard.  The start have of model and and and and a start have been been been been been been been be |
| Read only           | The text box of read-only user authentication key,                                                                     |
| password            | supporting 0-32bit character string input.                                                                             |
| Read only privacy   | The drop-down list of read-only user data encryption mode,                                                             |
| mode                | the options are as follows:                                                                                            |
|                     | <ul> <li>Disable</li> <li>DES_CBC: The system encrypts the data by using the</li> </ul>                                |
|                     | cipher group link code of the data encryption standard.                                                                |
| Read only privacy   | Read-only user data encryption key text box, supporting                                                                |
|                     | 0-32bit character string input.                                                                                        |
| Read/Write user     | The text box of read/write user name, supporting 0-32bit                                                               |
| name                | character string input.                                                                                                |
| Read/Write          | The drop-down list of read/write user authentication mode,                                                             |
| authentication mode | the options are as follows:                                                                                            |
|                     | Disable                                                                                                    |
|                     | MD5 (message digest algorithm 5);                                                                                      |
|                     | SHA: Secure Hash Standard.                                                                                             |
| Read/Write          | The text box of read/write user authentication key,                                                                    |
| password            | supporting 0-32bit character string input.                                                                             |
| Read/Write privacy  | The drop-down list of read/write user data encryption mode,                                                            |

| Interface Element  | Description                                             |
|--------------------|---------------------------------------------------------|
| mode               | the options are as follows:                             |
|                    | Disable                                                 |
|                    | • DES_CBC: The system encrypts the data by using the    |
|                    | cipher group link code of the data encryption standard. |
| Read/Write privacy | The text box of read/write user data encryption key,    |
|                    | supporting 0-32bit character string input.              |

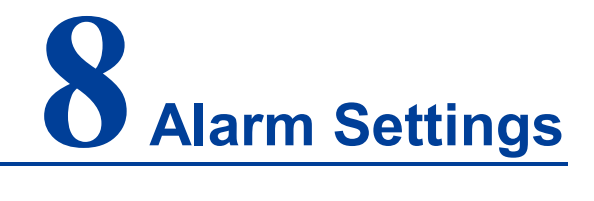

### About this chapter

| Content      | Link                              |
|--------------|-----------------------------------|
| This Chapter | 8.1 Mail Alarm Configuration      |
|              | 8.2 SNMP Trap Alarm Configuration |
|              | 8.3 System Alert Settings         |

# 8.1 Mail Alarm Configuration

#### **Function Description**

On the "mail Alarm configuration" page, user can configure the sender, recipient, mailbox server and other parameters. The system can inform the hot start, cold start, login failure, static IP modification and password modification of the device by email.

#### **Operation Path**

Open in order: "Alarm Configuration > Mail Alarm Settings".

#### **Interface Description**

Mail Alarm Settings configuration interface is as follows:

| E-mail Alert                      |             |
|-----------------------------------|-------------|
|                                   |             |
| Mail server (SMTP)                |             |
| Port numbers                      |             |
| Auth type                         | Plaintext • |
| My server requires authentication |             |
| User name                         |             |
| Password                          |             |
| From e-mail address               |             |
| To e-mail address 1               |             |
| To e-mail address 2               |             |
| To e-mail address 3               |             |
| To e-mail address 4               |             |
| Submit Refresh                    |             |

Main element configuration instructions in E-mail alert interface:

| Interface Element   | Description                                                   |
|---------------------|---------------------------------------------------------------|
| Mail server (SMTP)  | Mailbox server address using SMTP simple mail transfer        |
|                     | protocol provided by mailbox service provider, and mailbox    |
|                     | server address used by sender when sending mail.              |
| Port numbers        | Port number of mailbox server.                                |
| Auth type           | The drop-down list of authentication method, the options are  |
|                     | as follows:                                                   |
|                     | Plaintext: no encryption;                                     |
|                     | SSL: encryption protocol of Secure Sockets Layer;             |
|                     | TLS: encryption protocol of Transport Layer Security.         |
| My server requires  | The check box of mailbox server authentication. Check the     |
| authentication      | configuration according to the authentication requirements    |
|                     | of mailbox server.                                            |
| User name           | The user name of the sender's mailbox server.                 |
| Password            | Login password or authorization code of sender's mailbox      |
|                     | server.                                                       |
| From e-mail         | The email address from which the sender sends a warning       |
| address             | message.                                                      |
| To e-mail address 1 | The input text box of Address 1, which is used to fill in the |
|                     | email address of receiving alarm mails.                       |

| Interface Element   | Description                                                   |
|---------------------|---------------------------------------------------------------|
| To e-mail address 2 | The input text box of Address 2, which is used to fill in the |
|                     | email address of receiving alarm mails.                       |
| To e-mail address 3 | The input text box of Address 3, which is used to fill in the |
|                     | email address of receiving alarm mails.                       |
| To e-mail address 4 | The input text box of Address 4, which is used to fill in the |
|                     | email address of receiving alarm mails.                       |

## 8.2 SNMP Trap Alarm Configuration

#### **Function Description**

In the SNMP Trap Alarm page, you can configure the IP address or domain name of the server that receives SNMP Trap information.

#### **Operation Path**

Open in order: "Advanced Config > SNMP Trap Alarm Configuration".

#### **Interface Description**

The SNMP Trap Alarm Configuration interface as follows:

| SNMP Trap                          |            |
|------------------------------------|------------|
| SNMP trap server IP or domain name |            |
| Trap version<br>Trap community     | ● v1 ○ v2c |
| Submit Refresh                     |            |

The main elements configuration description of SNMP Trap alarm interface:

| Interface Element   | Description                                            |
|---------------------|--------------------------------------------------------|
| SNMP trap server IP | The text box of IP address or domain name of SNMP Trap |
| or domain name      | server. The server is used to receive SNMP Trap        |
|                     | information sent by devices.                           |
| Trap version        | The radio box of SNMP Trap version, which supports     |
|                     | optional v1 and v2c versions.                          |

| Interface Element | Description                                     |
|-------------------|-------------------------------------------------|
| Trap community    | The text box of SNMP Trap community name, which |
|                   | specifies SNMP community name.                  |

# 8.3 System Alert Settings

#### **Function Description**

In the "System Alert Settings" page, the alarm type of system events can be configured.

#### **Operation Path**

Open in order: "Alarm Configuration >System Alarm Settings".

#### **Interface Description**

System Alert Settings interface is as follows:
| Event Settings                            |                        |
|-------------------------------------------|------------------------|
| System event                              |                        |
| Event                                     | System event alarm     |
| Power 1 down                              | 🗌 trap 🗌 mail 🗌 syslog |
| Power 2 down                              | 🗌 trap 🔲 mail 🔲 syslog |
| Cold start                                | 🔲 trap 🔲 mail 🔲 syslog |
| Warm start                                | 🔲 trap 🔲 mail 🔲 syslog |
| Ethernet 1 link down                      | 🔲 trap 🔲 mail 🔲 syslog |
| Ethernet 2 link down                      | 🗌 trap 🔲 mail 🔲 syslog |
| Console(web/text) login auth fail         | 🗌 trap 🔲 mail 🔲 syslog |
| IP changed                                | 🗌 mail 🔲 syslog        |
| Password changed                          | 🗌 mail 🔲 syslog        |
| Time synchronization                      | syslog                 |
| Ntp connection failure                    | syslog                 |
| E-mail sending failure                    | syslog                 |
| Firmware upgrade                          | syslog                 |
| Configuration changed                     | syslog                 |
| Configuration import                      | syslog                 |
| Configuration export                      | syslog                 |
| Network connection of serial port mode    | syslog                 |
| Network disconnection of serial port mode | syslog                 |
| Submit Refresh                            |                        |

Main elements configuration description of system alarm interface:

| Interface Element | Description                                                  |  |  |  |
|-------------------|--------------------------------------------------------------|--|--|--|
| System event      | System event configuration bar                               |  |  |  |
| Event             | System event alert types, shown as follows:                  |  |  |  |
|                   | • Power supply 1: When dual power supplies are input,        |  |  |  |
|                   | device will send alarm if power1 is off.                     |  |  |  |
|                   | • Power supply 2: When dual power supplies are input,        |  |  |  |
|                   | device will send alarm if power2 is off.                     |  |  |  |
|                   | • Cold start: device will send alarm after it is powered off |  |  |  |
|                   | and restarted.                                               |  |  |  |
|                   | • Warm start: In the case of uninterrupted power supply,     |  |  |  |
|                   | the device will send alarm after restarting the device via   |  |  |  |

| Interface Element | Description                                                                                                    |  |  |  |
|-------------------|----------------------------------------------------------------------------------------------------|--|--|--|
|                   | the Web or CLI configuration.                                                                                                    |  |  |  |
|                   | Network card1: device will send alarm when lan1 loses                                                                                                    |  |  |  |
|                   | connection.                                                                                                    |  |  |  |
|                   | Network card2: device will send alarm when lan2 loses                                                                                                    |  |  |  |
|                   | connection.                                                                                                    |  |  |  |
|                   | Login Failed, device will send alarm when web login     password authentication fails                                                                                                    |  |  |  |
|                   | <ul> <li>Modify Static IP: device will send alarm when "Network</li> </ul>                                                                                                    |  |  |  |
|                   | Configuration" is modified.                                                                                                    |  |  |  |
|                   | <ul> <li>Modify Password: device will send alarm when "User</li> </ul>                                                                                                    |  |  |  |
|                   | Configuration" is modified.                                                                                                    |  |  |  |
|                   | • Timing: device will send alarm when "Time Setting" is                                                                                                    |  |  |  |
|                   | modified.                                                                                                    |  |  |  |
|                   | NTP Connection Failed: device will send alarm when                                                                                                    |  |  |  |
|                   | NTP sever connection fails.                                                                                                    |  |  |  |
|                   | E-mail Sending Failed: device will send alarm when mail                                                                                                    |  |  |  |
|                   | sending fails due to network or other problems.                                                                                                    |  |  |  |
|                   | Firmware Upgrade: device will send alarm when the                                                                                                    |  |  |  |
|                   | firmware is upgraded.                                                                                                    |  |  |  |
|                   | <ul> <li>Modify Configuration: device will send alarm when part of<br/>unchanged and figuration is an additional</li> </ul>                                                                                                    |  |  |  |
|                   | webpage configuration is modified.                                                                                                    |  |  |  |
|                   | Import Configuration, device will send alarm when     configuration file is imported                                                                                                    |  |  |  |
|                   | Export Configuration: device will send alarm when                                                                                                    |  |  |  |
|                   | configuration file is exported                                                                                                    |  |  |  |
|                   | <ul> <li>Serial port mode network connection: when the TCP/IP</li> </ul>                                                                                                    |  |  |  |
|                   | connection in serial port mode is established, the device                                                                                                    |  |  |  |
|                   | will give an alarm.                                                                                                    |  |  |  |
|                   | Serial port mode network disconnection: when the                                                                                                    |  |  |  |
|                   | TCP/IP connection in serial port mode is disconnected,                                                                                                    |  |  |  |
|                   | the device will give an alarm.                                                                                                    |  |  |  |
| System event      | System alert mode check box, the options are as follows:                                                                                                    |  |  |  |
| alarm             | Trap: after checked, device will send SNMP Trap                                                                                                    |  |  |  |
|                   | message for alarm according to "SNMP Trap Alarm                                                                                                    |  |  |  |
|                   | Configuration" information when the corresponding                                                                                                    |  |  |  |
|                   | system event sends an alarm.                                                                                                    |  |  |  |
|                   | Mail: after checked, device will send mail for alarm                                                                                                    |  |  |  |
|                   | according to "Mail Alarm Configuration" information when                                                                                                    |  |  |  |
|                   | the corresponding system event sends an alarm.                                                                                                    |  |  |  |
|                   | Sys log: atter checked, device will record alarm message     in "Output and a ray information of the second second s |  |  |  |
|                   | In "System Log" Information when the corresponding                                                                                                    |  |  |  |

| Interface Element | Description                                          |
|-------------------|------------------------------------------------------|
|                   | system event sends an alarm; device will send log    |
|                   | message for alarm to remote syslog if it is enabled. |

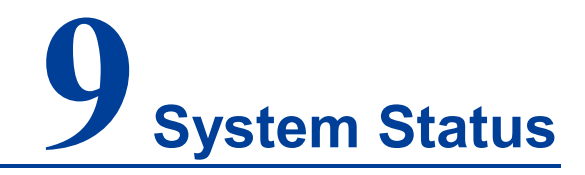

### About this chapter

| Content      | Link                      |
|--------------|---------------------------|
| This Chapter | 9.1 Routing Table         |
|              | 9.2 System Network Status |
|              | 9.3 System Log            |

### 9.1 Routing Table

#### **Function Description**

In "Routing" page, you can see the current route information.

#### **Operation Path**

Open in order: "System Status > Routing".

#### **Interface Description**

Route Table Interface Screenshot:

| Routing         |             |            |               |        |      |     |
|-----------------|-------------|------------|---------------|--------|------|-----|
| Current Routing |             |            |               |        |      |     |
| Auto refresh    |             |            |               |        |      |     |
| Iface           | Destination | Gateway/HA | Netmask       | Metric | Flag | Use |
| eth0.1          | 192.168.1.0 | 0.0.0.0    | 255.255.255.0 | 0      | U    | 0   |
| eth0.2          | 192.168.8.0 | 0.0.0.0    | 255.255.255.0 | 0      | U    | 0   |

| Interface Element | Description                                                  |  |  |  |
|-------------------|--------------------------------------------------------------|--|--|--|
| lface             | Display the interface name of physical network.              |  |  |  |
| Destination       | Display the IP address of destination host or the network    |  |  |  |
|                   | address of destination routing.                              |  |  |  |
| Gateway/HA        | Display gateway IP address or next hop router IP address of. |  |  |  |
| Netmask           | Display destination network subnet mask.                     |  |  |  |
| Metric            | Display the router hops from source terminal to destination  |  |  |  |
|                   | terminal.                                                    |  |  |  |
| Flag              | Display routing status, valid status is:                     |  |  |  |
|                   | • U: UP                                                      |  |  |  |
|                   | • D: DOWN                                                    |  |  |  |
|                   | G: Route to gateway                                          |  |  |  |
|                   | H: Route to host computer                                    |  |  |  |
|                   | • T: Routing settings                                        |  |  |  |
|                   | R: RIP is dynamic                                            |  |  |  |
| Use               | The quantity of data packet which is sent correctly via the  |  |  |  |
|                   | router.                                                      |  |  |  |

The main elements configuration description of routing interface:

### 9.2 System Network Status

#### **Function Description**

On the page of "System Network Status", user can check TCP connection information of the device.

#### **Operation Path**

Open in order: "System Status > System Network Status".

#### **Interface Description**

The system network status interface is as follows:

| Network Connections |        |        |                  |                    |             |
|---------------------|--------|--------|------------------|--------------------|-------------|
|                     | -      |        |                  |                    |             |
| Auto refresh        |        |        |                  |                    |             |
| Protocol            | Recv-Q | Send-Q | Local Address    | Foreign Address    | State       |
| TCP                 | 0      | 0      | 0.0.0.0:33010    | 0.0.0.0:*          | LISTEN      |
| TCP                 | 0      | 0      | 0.0.0.34002      | 0.0.0.0:*          | LISTEN      |
| TCP                 | 0      | 0      | 0.0.0.33011      | 0.0.0.0:*          | LISTEN      |
| TCP                 | 0      | 0      | 0.0.0.34003      | 0.0.0.0:*          | LISTEN      |
| TCP                 | 0      | 0      | 0.0.0.0:33012    | 0.0.0.0:*          | LISTEN      |
| TCP                 | 0      | 0      | 0.0.0.34004      | 0.0.0.0:*          | LISTEN      |
| TCP                 | 0      | 0      | 0.0.0.0:33013    | 0.0.0.0:*          | LISTEN      |
| TCP                 | 0      | 0      | 0.0.0.34005      | 0.0.0.0:*          | LISTEN      |
| TCP                 | 0      | 0      | 0.0.0.0:33014    | 0.0.0.0:*          | LISTEN      |
| TCP                 | 0      | 0      | 0.0.0.34006      | 0.0.0.0:*          | LISTEN      |
| TCP                 | 0      | 0      | 0.0.0.0:22       | 0.0.0.0:*          | LISTEN      |
| TCP                 | 0      | 0      | 0.0.0.0:33015    | 0.0.0.0:*          | LISTEN      |
| TCP                 | 0      | 0      | 0.0.0.34007      | 0.0.0.0:*          | LISTEN      |
| TCP                 | 0      | 0      | 0.0.0.0:23       | 0.0.0.0:*          | LISTEN      |
| TCP                 | 0      | 0      | 0.0.0.0:33016    | 0.0.0.0:*          | LISTEN      |
| TCP                 | 0      | 0      | 0.0.0.34008      | 0.0.0.0:*          | LISTEN      |
| TCP                 | 0      | 0      | 0.0.0.34009      | 0.0.0.0:*          | LISTEN      |
| TCP                 | 0      | 0      | 0.0.0.34010      | 0.0.0.0:*          | LISTEN      |
| TCP                 | 0      | 0      | 0.0.0.34011      | 0.0.0.0:*          | LISTEN      |
| TCP                 | 0      | 0      | 0.0.0.0:443      | 0.0.0.0:*          | LISTEN      |
| TCP                 | 0      | 0      | 0.0.0.34012      | 0.0.0.0:*          | LISTEN      |
| TCP                 | 0      | 0      | 0.0.0.34013      | 0.0.0.0:*          | LISTEN      |
| TCP                 | 0      | 0      | 0.0.0.34014      | 0.0.0.0:*          | LISTEN      |
| TCP                 | 0      | 0      | 0.0.0.34015      | 0.0.0.0:*          | LISTEN      |
| TCP                 | 0      | 0      | 0.0.0.34016      | 0.0.0.0:*          | LISTEN      |
| TCP                 | 0      | 0      | 0.0.0.33001      | 0.0.0.0:*          | LISTEN      |
| TCP                 | 0      | 0      | 0.0.0.33002      | 0.0.0.0:*          | LISTEN      |
| TCP                 | 0      | 0      | 0.0.0.0:33003    | 0.0.0.0:*          | LISTEN      |
| TCP                 | 0      | 0      | 0.0.0.33004      | 0.0.0.0:*          | LISTEN      |
| TCP                 | 0      | 0      | 0.0.0.0:33005    | 0.0.0.0:*          | LISTEN      |
| TCP                 | 0      | 0      | 0.0.0.33006      | 0.0.0.0:*          | LISTEN      |
| TCP                 | 0      | 0      | 0.0.0.0:33007    | 0.0.0.0:*          | LISTEN      |
| TCP                 | 0      | 0      | 0.0.0.0:33008    | 0.0.0.0:*          | LISTEN      |
| TCP                 | 0      | 0      | 0.0.0.80         | 0.0.0.0:*          | LISTEN      |
| TCP                 | 0      | 0      | 0.0.0.34001      | 0.0.0.0:*          | LISTEN      |
| TCP                 | 0      | 0      | 0.0.0.0:33009    | 0.0.0.0:*          | LISTEN      |
| TCP                 | 0      | 0      | 192.168.1.254:80 | 192.168.1.10:46372 | ESTABLISHED |
| TCP                 | 0      | 0      | 192 168 1 254 80 | 192 168 1 10 46373 | ESTABLISHED |

The main element configuration description of system network status interface:

| Interface Element | Description                                         |  |  |
|-------------------|-----------------------------------------------------|--|--|
| Protocol          | Network protocol type.                              |  |  |
| Recv-Q            | Number of network receiving queues.                 |  |  |
| Send-Q            | Number of network sending queues.                   |  |  |
| Local Address     | Device IP address and network port number.          |  |  |
| Foreign Address   | IP address and network port number of remote host.  |  |  |
| State             | The status of the network socket is as follows:     |  |  |
|                   | LISTEN: listening state.                            |  |  |
|                   | SYN_SENT: sending connection request.               |  |  |
|                   | SYN_RECV: the server should send an ACK to          |  |  |
|                   | acknowledge the client's SYN and send a SYN of its  |  |  |
|                   | own to the client.                                  |  |  |
|                   | • ESTABLISHEN: represents an open connection, in    |  |  |
|                   | which two parties can or have data interaction.     |  |  |
|                   | FIN_WAIT1: sending FIN actively to request to close |  |  |

| Interface Element | Des | scription                                             |
|-------------------|-----|-------------------------------------------------------|
|                   |     | connection state.                                     |
|                   | •   | CLOSE_WAIT: when the passive close terminal           |
|                   |     | receives FIN, it will send ACK to answer FIN request  |
|                   |     | and enter CLOSE_WAIT state.                           |
|                   | •   | FIN_WAIT2: when the active close terminal receives    |
|                   |     | ACK, it will enter FIN_WAIT2status.                   |
|                   | •   | LAST_ACK: After some time the passive close           |
|                   |     | terminal receives end-of-file character, it will call |
|                   |     | CLOSE to close connection. Thus it's TCP also sends   |
|                   |     | a FIN and waits the opposite ACK. It enters           |
|                   |     | LAST-ACK status.                                      |
|                   | ٠   | TIME_WAIT: when the active close terminal receives    |
|                   |     | FIN, it will send ACK and enter CLOSE_WAIT state.     |
|                   | •   | CLOSING: wait the remote terminal to confirm the      |
|                   |     | connection interruption.                              |
|                   | •   | CLOSED: when the passive close terminal receives      |
|                   |     | ACK package, it will enter CLOSED status.             |
|                   | •   | UNKNOWN: unknown Socket status.                       |

### 9.3 System Log

#### **Function Description**

On the "System log" page, you can view the log information of the device and upload the log information to the syslog server. During the operation of the device, the system will record all kinds of situations in operation, thus forming log information. The log information is mainly used to check the running status of device, analyze the status of network and locate the causes of problems, and provide basis for system diagnosis and maintenance. The generated log information can be saved on the device, and the log information can be output to the log server by using syslog protocol.

#### **Operation Path**

Open in order: "System Management > System Log".

#### **Interface Description**

The system log interface is as follows:

3onedata proprietary and confidential Copyright © 3onedata Co., Ltd.

| System Log                                                                                                    |                                                                                                    |
|----------------------------------------------------------------------------------------------------|----------------------------------------------------------------------------------------------------|
|                                                                                                    |                                                                                                    |
| Model                                                                                                    | 🔘 Enable 💿 Disable                                                                                                    |
| Message type                                                                                                    | ● UDP ○ TCP                                                                                                    |
| Ip                                                                                                    | 192.168.1.2                                                                                                    |
| Port                                                                                                    | 514                                                                                                    |
| Syslog severity                                                                                                    | LOG_EMERG T                                                                                                    |
| Submit                                                                                                    | Refresh Download log                                                                                                    |
| Log information                                                                                                    |                                                                                                    |
| Log mormation<br>Sep 7 16:00:00 S,<br>Sep 7 16:00:00 S,                                                                                                    | erialServer kernel: NET: Registered protocol family 29<br>erialServer kernel: can: traw protocol (rev 20090105)<br>erialServer kernel: can: broadcast manager protocol (rev 20090105 t)<br>erialServer kernel: 2021 q. 802.1 Q VLAN Support v1.8<br>erialServer kernel: Registering the dns_resolver key type<br>erialServer kernel: ThumbEE CPU extension supported.<br>erialServer kernel: ThumbEE CPU extension supported.<br>erialServer kernel: ThumbEE CPU extension supported.<br>erialServer kernel: ThumbEE CPU extension supported.<br>erialServer kernel: ThumbEE CPU extension supported.<br>erialServer kernel: ThumbEE CPU extension supported.<br>erialServer kernel: ThumbEE CPU extension supported.<br>erialServer kernel: Toying to load am335x-pm-firmware.bin (60 secs timeout)<br>erialServer kernel: Copied the M3 firmware to UMEM<br>erialServer kernel: Copied the M3 firmware to UMEM<br>erialServer kernel: Copiesting OPP1 for 0mV Orig nvalue:0x99d6c3 New nvalue:0x99d6c3<br>erialServer kernel: Compensating OPP1 for 0mV Orig nvalue:0x99d6c3 New nvalue:0x99d6c3<br>erialServer kernel: compensating OPP1 for 0mV Orig nvalue:0x99d6c3 New nvalue:0x99d6c3<br>erialServer kernel: smartreflex: grobe of smartreflex anid 3x_sr_probe: cannot determine opp<br>erialServer kernel: smartreflex: grobe of smartreflex failed with error -22<br>erialServer kernel: smartreflex: grobe of smartreflex failed with error -22<br>erialServer kernel: clock: disabling unused clocks to save power<br>erialServer kernel: clock: disabling unused clocks to save power<br>erialServer kernel: clock: disabling unused clocks to save power<br>erialServer kernel: in the torod205 1-0032: read error<br>erialServer kernel: rt-sd2405 1-0032: read error<br>erialServer kernel: rt-sd2405 1-0032: read error<br>erialServer kernel: rt-sd2405 1-0032: read error<br>erialServer kernel: rt-sd2405 1-0032: ncbusys: unable to read the hardware clock<br>erialServer kernel: rt-sd2405 1-0032; hcbusys unable to read the hardware clock<br>erialServer kernel: rt-sd2405 1-0032; hcbusys unable to read the hardware clock<br>erialServer kernel: rt-sd2405 1-00 |
| Sep 7 16:00:00 Sep 7 16:00:00 Sep 7 16:00 Sep 7 16:00:00 Sep 7 16:00:00 Sep 7 16: | erialServer kernel: device ethO entered promiscuous mode<br>erialServer kernel: net ethO: promiscuity ignored!                                                                                                    |
| Sep 7 16:00:00 Sep 7 16:00:01 Sep 7 16:00:01 Sep 7 16:00:00 Sep 7 16:00:00:00 Sep 7 16:00:00:00:00:00 Sep 7 16:00:00:00:00 Sep 7 16:00:00:00: | erialServer kernel: rtc-sd2405 1-0032; read error                                                                                                    |
| Sep 7 16:00:01 Sep 7 16:00:01 Sep 7 16:00:02 Sep 7 16:00:02 Sep 7 16:00:00 Sep 7 16:00:00 Sep 7  | erialServer serial_server_v2[1295]: [1631030402.716712][PID:1295, FUNC:main, Line:48]: [port:2][INFO][slot:0, port:2#012]<br>erialServer serial_server_v2[1295]: [1631030402.716712][PID:1295, FUNC:main, Line:48]: [port:2][INFO][slot:0, port:2#012]<br>erialServer serial_server_v2[1295]: [1631030402.719254][PID:1295, FUNC:serial_data_log_init, Line:92]: [port:2][INFO]                                                                                                    |

| The main elements | configuration | description of | system | log interface: |
|-------------------|---------------|----------------|--------|----------------|
|                   | <u> </u>      |                |        | •              |

| Interface Element | Description                                                            |
|-------------------|------------------------------------------------------------------------|
| Mode              | System log server configuration type, which can be checked as follows: |
|                   | • Enable: when enabled, the system log will be saved to                |
|                   | the remote system log server.                                          |
|                   | Disable: Disable the syslog server function.                           |
| Message Type      | System log information transmission protocol, which can be             |
|                   | selected as follows:                                                   |
|                   | • TCP: system log information is sent to the log server by             |
|                   | TCP protocol. TCP (transmission control protocol),                     |
|                   | connection-oriented and reliable transmission-layer                    |
|                   | communication protocol;                                                |
|                   | • UDP: the system log information is sent to the log server            |
|                   | by UDP protocol. UDP (user datagram protocol),                         |
|                   | connectionless-oriented transmission-layer                             |
|                   | communication protocol.                                                |
| IP                | IP address of the syslog server.                                       |
| Port              | The port number of syslog server, and the default port of              |
|                   | syslog protocol is 514.                                                |

| Interface Element | Description                                                    |
|-------------------|----------------------------------------------------------------|
| Syslog severity   | The level of system log can be selected as follows:            |
|                   | LOG_EMERG: extremely urgent error;                             |
|                   | LOG_ALERT: an error that needs to be corrected                 |
|                   | immediately;                                                   |
|                   | LOG_CRIT: a more serious error;                                |
|                   | LOG_ERR: An error occurred;                                    |
|                   | LOG_WARNING: warning, there may be some error;                 |
|                   | <ul> <li>LOG_NOTICE: information to be noticed;</li> </ul>     |
|                   | <ul> <li>LOG_INFO: general prompt information;</li> </ul>      |
|                   | LOG_DEBUG: debug information.                                  |
| Download log      | Click the "Download Log" button to export the current log file |
|                   | "messages" locally.                                            |

#### **Configuration Instance**

"Visual Sys log Server" is a free open source software for receiving and viewing syslog messages. At present, the host with "Visual Sys log Server" installed is used as the system log server, and the IP address of the host is 192.168.1.101. The device transmits log information to the host server through TCP protocol. The configuration steps are as follows:

- Step 1 Log in to the device WEB interface.
- **Step 2** On the "System log" page, configure relevant parameters, as shown in the following figure:

| System Log      |                      |
|-----------------|----------------------|
|                 |                      |
| Model           | Enable Obisable      |
| Message type    | UDP  TCP             |
| lp              | 192.168.1.10         |
| Port            | 514                  |
| Syslog severity | LOG_EMERG •          |
| Submit          | Refresh Download log |

- 1 Check "Enable" in the "Model" checkbox;
- 2 Check "TCP" protocol in "Message Type" checkbox;
- 3 In the IP text box, enter the IP address "192.168.1.101" of the server.

- 4 In the "Port" text box, enter the port number of the server, and the default port of syslog protocol is 514;
- 5 In the "Log Level" drop-down list, select "LOG\_INFO";
- 6 Click "Apply" button.
- **Step 3** Run "Visual Sys log Server" on the host to complete the configuration of relevant parameters, as shown below.

| 📰 Visual Sysl    | log Server 1  | .6.3           |             |            |        |           |           |           |            | _                 |           |
|------------------|---------------|----------------|-------------|------------|--------|-----------|-----------|-----------|------------|-------------------|-----------|
| Setup<br>Display | Font Pr       | rocessing High | klighting - | Goto nev   | More   | View prev | View next | View file | J<br>Clear | <b>?</b><br>About | Terminate |
| Viev             | w file syslog |                |             |            | $\sim$ |           |           |           |            |                   |           |
| Message filte    | ering 🧮       | All messa      | ges match   |            |        |           |           |           |            |                   |           |
| Displaying 0 me  | ssages        |                |             |            |        |           |           |           |            |                   |           |
| Time             | IP            | Host           | Facility    | Priority   | Tag    | Message   |           |           |            |                   |           |
|                  |               |                |             |            |        |           |           |           |            |                   |           |
|                  |               |                |             |            |        |           |           |           |            |                   |           |
|                  |               |                |             |            |        |           |           |           |            |                   |           |
|                  |               |                |             |            |        |           |           |           |            |                   |           |
|                  |               |                |             |            |        |           |           |           |            |                   |           |
|                  |               |                |             |            |        |           |           |           |            |                   |           |
|                  |               |                |             |            |        |           |           |           |            |                   |           |
|                  |               |                |             |            |        |           |           |           |            |                   |           |
|                  |               |                |             |            |        |           |           |           |            |                   |           |
| UDP 192.168.1.   | .101:514      | TCP :          | 192.168.1.1 | 01:514 [1] |        |           |           |           |            |                   |           |

1 Click the "Setup" button, as shown in the above figure;

| Setup                                                                        |                                    |        | × |
|------------------------------------------------------------------------------|------------------------------------|--------|---|
| Main and a d                                                                 |                                    |        | ~ |
| Main Files E-mail                                                            |                                    |        |   |
| UDP syslog server                                                            |                                    |        |   |
| Enable UDP listener                                                          |                                    |        |   |
| UDP listener interface and port                                              | 0.0.0.0 ~                          | 514    |   |
| TCP syslog server                                                            |                                    |        |   |
| Enable TCP listener                                                          |                                    |        |   |
| TCP listener interface and port                                              | 192.168.1.101 ~                    | 514    |   |
| Launch<br>Automatic start with windows<br>Highlighting<br>3D fill<br>Working | file "raw" for diagnostic purposes |        |   |
| Receive messages encoded in U                                                | TF8                                |        |   |
| 🖌 🗸 C                                                                        | ж 🗶 с                              | Cancel |   |

- 2 On the "Setup" page, in the Main configuration area, check "Enable TCP Listener", as shown in the above figure;
- 3 Select the IP address "192.168.1.101" and port number "514" of the server from the "TCP listener interface and port" drop-down list;
- 4 Click "OK" button.
- **Step 4** Check the log information in the "Visual Sys log Server" configuration interface, as shown in the following figure.

| 🔳 Visual Syslog S    | erver 1.6.3   |                |              |          |                |                   |                  |              |                                  | -    | × |
|----------------------|---------------|----------------|--------------|----------|----------------|-------------------|------------------|--------------|----------------------------------|------|---|
| Setup Font           | t Processing  | J Highlighting | Goto new     | More     | View prev View | Next View file    | of Clear         | (?)<br>About |                                  |      |   |
| Display              |               |                |              |          |                |                   |                  |              |                                  |      |   |
| View file            | syslog        |                |              | ~        |                |                   |                  |              |                                  |      |   |
| Message filtering    | i Ali         | messages match |              |          |                |                   |                  |              |                                  |      |   |
| Displaying 4 message | s             | 1              | 1            | 1        | 1              | 1                 |                  |              |                                  |      |   |
| Time                 | IP            | Host           | Facility     | Priority | Tag            | Message           |                  |              |                                  |      |   |
| Jan 104:52:47        | 192.168.1.253 | SC10E32O       | daemon       | warning  | fcgi[977]      | [17567.333414][FU | JNC:cgi_network_ | get, Line:8  | 19]: read : /etc/config/network. | conf |   |
| Jan 104:53:10        | 192.168.1.253 | SC10E320       | daemon       | warning  | fcgi[977]      | [17590.163551][FU | JNC:cgi_network_ | get, Line:8: | 19]: read : /etc/config/network. | conf |   |
| Jan 104:58:57        | 192.168.1.253 | SC10E32O       | daemon       | warning  | fcgi[977]      | [17937.130793][FU | JNC:cgi_network_ | get, Line:8  | 19]: read : /etc/config/network. | conf |   |
| Jan 105:01:01        | 192.168.1.253 | SC10E320       | daemon       | warning  | fcgi[977]      | [18061.666033][FU | JNC:cgi_network_ | get, Line:8: | 19]: read : /etc/config/network. | conf |   |
|                      |               |                |              |          |                |                   |                  |              |                                  |      |   |
|                      |               |                |              |          |                |                   |                  |              |                                  |      |   |
|                      |               |                |              |          |                |                   |                  |              |                                  |      |   |
|                      |               |                |              |          |                |                   |                  |              |                                  |      |   |
|                      |               |                |              |          |                |                   |                  |              |                                  |      |   |
| UDP: server disable  | d             | TCP 192.168.1  | .101:514 [1] |          |                |                   |                  |              |                                  |      |   |

Step 5 End.

# **10** System Management

### About this chapter

| Content      | Link                                  |
|--------------|---------------------------------------|
| This Chapter | 10.1 Device Information Configuration |
|              | 10.2 Time Settings                    |
|              | 10.3 Remote Management                |
|              | 10.4 User Configuration               |
|              | 10.5 IP Address Filtering             |
|              | 10.6 MAC Filtering                    |
|              | 10.7 Static Routing Configuration     |
|              | 10.8 Free ARP                         |
|              | 10.9 Diagnostic Test                  |
|              | 10.10 System Maintenance              |

### **10.1 Device Information Configuration**

#### **Function Description**

In the "Device Information Configuration" page, you can configure the device name, device description, and maintenance contact information.

#### **Operation Path**

Open in order: "System Management > Device Information Settings".

#### **Interface Description**

The screenshot of device information configuration interface:

| Device Information |                      |  |  |
|--------------------|----------------------|--|--|
|                    |                      |  |  |
| Device model       | serial server        |  |  |
| Device name        | Device Server        |  |  |
| Description        | serial server device |  |  |
| Serial no.         | YBJ0526000011        |  |  |
| Contact            |                      |  |  |
| Submit             | Refresh              |  |  |

The main elements configuration description of device information interface:

| Interface Element | Description                                                   |
|-------------------|---------------------------------------------------------------|
| Device model      | Device model information, the input box is grayed and cannot  |
|                   | be entered by default.                                        |
| Device name       | Enter the device name in the "Name" text box. To identify     |
|                   | each device in the network, give the device a different name. |
| Description       | Enter the device description in the "Description" text box.   |
| Serial no.        | Device serial information, the input box is grayed and cannot |
|                   | be entered by default.                                        |
| Contact           | Enter the contact information of the equipment maintenance    |
|                   | personnel in the "Contact information" text box.              |

### **10.2 Time Settings**

The full name of NTP protocol is Network Time Protocol. Its destination is to transmit uniform and standard time in international Internet. Specific implementation scheme is appointing several clock source websites in the network to provide user with timing service, and these websites should be able to mutually compare to improve the

accuracy. It can provide millisecond time correction, and is confirmed by the encrypted way to prevent malicious protocol attacks.

#### **Function Description**

On the "Time Settings" page, user can configure the device time and NTP server information.

#### **Operation Path**

Open in order: "System manage > Time setting".

#### **Interface Description**

Time setting interface as follows:

| Time Setting |                                                  |
|--------------|--------------------------------------------------|
|              |                                                  |
| Time zone    | (GMT+08:00)Beijing, Chongqing, Hong Kong, Urumqi |
| Local time   | 2021 / 09 / 08 00 : 16 : 12 Changed              |
| Time server  | ntp.aliyun.com                                   |
| Submit       | Refresh                                          |

The main elements configuration description of time settings interface:

| Interface Element | Description                                                  |
|-------------------|--------------------------------------------------------------|
| Time Zone         | Time standard of different global regions.                   |
| Local Time        | The device's own time. Click the "Change" button to manually |
|                   | modify the device time or synchronize it to the current      |
|                   | computer time.                                               |
| Time Server       | IP address or domain name of NTP server. The device will     |
|                   | automatically synchronize NTP server time.                   |

### **10.3 Remote Management**

HTTPS (full name: Hypertext Transfer Protocol over Secure Socket Layer) is an HTTP channel targeted for security, which in short is a Secure version of HTTP. HTTPS provides data encryption services to prevent the attacker to intercept the transmitted

message between the Web browser and web server, obtain some sensitive information, such as credit card numbers, passwords, etc.

The full English name of SSH is Secure Shell. SSH is a security protocol based on application layer and transmission layer. Telnet is transmitted in plaintext, while SSH is transmitted in ciphertext, which is more secure. SSH is a reliable protocol which provides security for remote login sessions and other network services. Using SSH protocol can effectively prevent information leakage in the process of remote management, and can also prevent DNS and IP spoofing. In addition, the transmitted data is compressed so that the transmission speed can be increased.

#### **Function Description**

On the "Remote Administration" page, access methods such as TELNET, HTTP, HTTPS and SSHD can be restricted.

#### **Operation Path**

Open in order: "System Management > Remote Management".

#### **Interface Description**

The Remote management interface is as follows:

| Remote Administration |                    |  |  |
|-----------------------|--------------------|--|--|
|                       |                    |  |  |
| Telnet service        | Enable Disable     |  |  |
| HTTP                  | Enable Disable     |  |  |
| HTTPS                 | 🖲 Enable 🔵 Disable |  |  |
| SSHD service          | Enable Disable     |  |  |
| Submit                | Refresh            |  |  |

The main elements configuration description of Remote management interface:

| Interface Element | Description                                                     |
|-------------------|-----------------------------------------------------------------|
| TELNET Service    | TELNET service function status, the options are as follows:     |
|                   | • Enable;                                                       |
|                   | Disable.                                                        |
|                   | Note:                                                           |
|                   | When enabled, the TELNET client can access the CLI interface of |
|                   | the device.                                                     |

| Interface Element | Description                                                                                                    |
|-------------------|----------------------------------------------------------------------------------------------------|
| HTTP              | Device HTTP protocol function status, options are as follows:                                                                                                   |
|                   | • Enable;                                                                                                    |
|                   | • Disable.                                                                                                    |
|                   | Note:                                                                                                    |
|                   | When enabled, when using HTTP to access the WEB interface, the format is HTTP://192.168.1.254, and the address is the IP address of the corresponding device    |
| μττρς             | Device HTTPS protocol function status options are as                                                                                                    |
|                   |                                                                                                    |
|                   | follows:                                                                                                    |
|                   | Enable;                                                                                                    |
|                   | • Disable.                                                                                                    |
|                   | Note:                                                                                                    |
|                   | When enabled, when using HTTPS to access the WEB interface, the format is HTTPS://192.168.1.254, and the address is the IP address of the corresponding device. |
| SSHD service      | SSH service function status, the options are as follows:                                                                                                    |
|                   | Enable;                                                                                                    |
|                   | • Disable.                                                                                                    |
|                   | Note:                                                                                                    |
|                   | When enabled, the SSH client can access the CLI interface of the device.                                                                                        |

### **10.4 User Configuration**

#### **Function Description**

In the "user configuration" page, users can add and delete users freely. Users need to access the device by login with user name and password. The initial user name and password are both: admin.

#### **Operation Path**

Open in order: "System Management > User Configuration".

#### **Interface Description**

The User Configuration interface is as follows:

| User Management    |               |         |  |
|--------------------|---------------|---------|--|
| Add Delete Refresh |               |         |  |
| Name Name          | User rights   | Operate |  |
| admin              | Administrator | Edit    |  |

The main elements configuration description of user configuration interface:

| Interface Element | Description                                               |  |
|-------------------|-----------------------------------------------------------|--|
| Name              | Identification of the visitor.                            |  |
|                   | Note:                                                     |  |
|                   | User names and passwords can support up to 32 characters. |  |
| User Rights       | The user's access rights are shown as follows:            |  |
|                   | Administrator: has administrator authority and can        |  |
|                   | configure parameters of device;                           |  |
|                   | General user: has viewing authority, and can view         |  |
|                   | device configuration parameters and network diagnosis     |  |
|                   | operations.                                               |  |
| Operate           | Click Edit to modify the password and user rights of the  |  |
|                   | current user.                                             |  |

### **10.5 IP Address Filtering**

#### **Function Description**

Users can limit the ongoing access or connected host IP address and subnet mask via setting access rules on the "IP Filter" page.

#### **Operation Path**

Open in order: "System Management> IP Address Filtering".

#### **Interface Description**

IP filter interface shown as follows:

| IP Address Filtering |                        |                            |            |        |
|----------------------|------------------------|----------------------------|------------|--------|
| IP Addres            | ss Filtering<br>n mode | ◯ Enable ● Di<br>Whitelist | sable<br>• |        |
| Number               | Status                 | IP address                 | Subne      | t mask |
| 1                    | Disable                | T                          |            |        |
| 2                    | Disable                | 7                          |            |        |
| 3                    | Disable                | 7                          |            |        |
| 4                    | Disable                | 7                          |            |        |
| 5                    | Disable                | 7                          |            |        |
| 6                    | Disable                | 7                          |            |        |
| 7                    | Disable                | T                          |            |        |
| 8                    | Disable                | T                          |            |        |
| 9                    | Disable                | 7                          |            |        |
| 10                   | Disable                | 7                          |            |        |
| 11                   | Disable                | <b>T</b>                   |            |        |
| 12                   | Disable                | 7                          |            |        |
| 13                   | Disable                | <b>T</b>                   |            |        |
| 14                   | Disable                | <b>T</b>                   |            |        |
| 15                   | Disable                | 7                          |            |        |
| 16                   | Disable                | 7                          |            |        |
| Submit               | Re                     | esh                        |            |        |

Main element configuration instructions in IP Filtering interface:

| Interface Element | Description                                                      |
|-------------------|------------------------------------------------------------------|
| IP Address        | Enable or disable IP filtering rules.                            |
| Filtering         | Enable                                                           |
|                   | Disable                                                          |
| Operation Mode    | Set filtering rules for IP addresses.                            |
|                   | • White list: the IP address set in the filtering rule is        |
|                   | allowed to access the device.                                    |
|                   | • Blacklist: IP addresses set in filtering rules are prohibited  |
|                   | from accessing devices.                                          |
|                   | Notice:                                                          |
|                   | • When the white list is enabled, IP addresses outside the white |
|                   | list will not be able to access the device.                      |
|                   | • If the IP address in the white list cannot access the device,  |
|                   | please clean the browser cache and access it again.              |

| Interface Element | Description                                                      |  |  |
|-------------------|------------------------------------------------------------------|--|--|
|                   | • When the blacklist is enabled, the IP addresses covered by the |  |  |
|                   | blacklist will not be able to access the device.                 |  |  |
| Number            | Displays the IP address filtering rule number.                   |  |  |
| Status            | Enable or disable Filtering rules.                               |  |  |
|                   | Enable                                                           |  |  |
|                   | Disable                                                          |  |  |
| IP Address        | Set the IP address in dotted decimal format in the filter rule,  |  |  |
|                   | such as "192.168.1.61".                                          |  |  |
| Subnet mask       | Set the subnet mask in dotted decimal format in the filter rule, |  |  |
|                   | such as "255.255.255.0".                                         |  |  |

### **10.6 MAC Filtering**

#### **Function Description**

On the "MAC Filter" page, user can restrict the host MAC address to access or connect by setting access rules.

#### **Operation Path**

Open in order: "System Management > MAC Address Filtering".

#### **Interface Description**

MAC filter interface shown as follows:

| MAC Address Filtering                            |           |  |             |  |
|--------------------------------------------------|-----------|--|-------------|--|
| MAC Address Filtering Operation mode Whitelist • |           |  |             |  |
| Number                                           | Status    |  | MAC address |  |
| 1                                                | Disable • |  |             |  |
| 2                                                | Disable • |  |             |  |
| 3                                                | Disable • |  |             |  |
| 4                                                | Disable • |  |             |  |
| 5                                                | Disable • |  |             |  |
| 6                                                | Disable • |  |             |  |
| 7                                                | Disable • |  |             |  |
| 8                                                | Disable • |  |             |  |
| 9                                                | Disable • |  |             |  |
| 10                                               | Disable • |  |             |  |
| 11                                               | Disable • |  |             |  |
| 12                                               | Disable • |  |             |  |
| 13                                               | Disable • |  |             |  |
| 14                                               | Disable • |  |             |  |
| 15                                               | Disable • |  |             |  |
| 16                                               | Disable • |  |             |  |
| Submit Refresh                                   |           |  |             |  |

The main elements configuration description of MAC Filter interface:

| Interface Element | Description                                                   |
|-------------------|---------------------------------------------------------------|
| MAC Address       | Enables or disables MAC address filtering rules.              |
| Filtering         | Enable                                                        |
|                   | Disable                                                       |
| Operation Mode    | Set filtering rules for MAC addresses.                        |
|                   | • White list: the MAC address set in the filtering rule is    |
|                   | allowed to access the device.                                 |
|                   | Blacklist: MAC addresses set in filtering rules are           |
|                   | prohibited from accessing devices.                            |
|                   | Notice:                                                       |
|                   | • When the white list is enabled, MAC addresses outside the   |
|                   | white list will not be able to access the device.             |
|                   | • When the blacklist is enabled, the MAC addresses covered by |
|                   | the blacklist will not be able to access the device.          |

| Interface Element | Description                                                |  |
|-------------------|------------------------------------------------------------|--|
| Number            | Displays the MAC address filtering rule number.            |  |
| Status            | Enable or disable Filtering rules.                         |  |
|                   | Enable                                                     |  |
|                   | Disable                                                    |  |
| MAC Address       | Set the hexadecimal format MAC address in the filter rule, |  |
|                   | such as "00-22-6F-03-BD-52".                               |  |

### **10.7 Static Routing Configuration**

#### **Function Description**

In "Static Routing Configuration" page, you can configure how to connect device with external network. In the dual IP mode, the data egress interface can be specified via static routing configuration when device is communicating across network segment. Device supports up to 32 routing entries, every entry must provide gateway, destination address, subnet mask, egress interface and other information.

#### **Operation Path**

Open in order: "System Management > Static Routing Configuration".

#### **Interface Description**

The static routing configuration interface as follows:

| Route T | able    |             |         |        |        |
|---------|---------|-------------|---------|--------|--------|
| No      | Gateway | Destination | Netmask | Metric | Iface  |
| 1       |         |             |         | 1      | lan1 ▼ |
| 2       |         |             |         | 1      | lan1 ▼ |
| 3       |         |             |         | 1      | lan1 ▼ |
| 4       |         |             |         | 1      | lan1 ▼ |
| 5       |         |             |         | 1      | lan1 ▼ |
| 6       |         |             |         | 1      | lan1 ▼ |
| 7       |         |             |         | 1      | lan1 ▼ |
| 8       |         |             |         | 1      | lan1 ▼ |
| 9       |         |             |         | 1      | lan1 ▼ |
| 10      |         |             |         | 1      | lan1 ▼ |
| 11      |         |             |         | 1      | lan1 ▼ |
| 12      |         |             |         | 1      | lan1 ▼ |
| 13      |         |             |         | 1      | lan1 ▼ |
| 14      |         |             |         | 1      | lan1 ▼ |
| 15      |         |             |         | 1      | lan1 ▼ |
| 16      |         |             |         | 1      | lan1 ▼ |
| 17      |         |             |         | 1      | lan1 ▼ |
| 18      |         |             |         | 1      | lan1 ▼ |
| 19      |         |             |         | 1      | lan1 ▼ |
| 20      |         |             |         | 1      | lan1 ▼ |
| 21      |         |             |         | 1      | lan1 ▼ |
| 22      |         |             |         | 1      | lan1 ▼ |
| 23      |         |             |         | 1      | lan1 ▼ |
| 24      |         |             |         | 1      | lan1 ▼ |
| 25      |         |             |         | 1      | lan1 ▼ |
| 26      |         |             |         | 1      | lan1 ▼ |
| 27      |         |             |         | 1      | lan1 ▼ |
| 28      |         |             |         | 1      | lan1 ▼ |
| 29      |         |             |         | 1      | lan1 🔻 |

The main elements configuration description of static routing configuration interface:

| Interface Element | Description                                                   |
|-------------------|---------------------------------------------------------------|
| No                | The entry number of static routing table.                     |
| Gateway           | Gateway IP address or IP address of next hop router.          |
| Destination       | The IP address of destination host or the network address of  |
|                   | destination routing.                                          |
| Netmask           | Subnet mask of destination network.                           |
| Metric            | The number of routers from source terminal to destination     |
|                   | terminal is hop. Device will prioritize the routing of data   |
|                   | packets if more than one router is available to reach a given |
|                   | destination.                                                  |
| lface             | Network data egress, options are as follows:                  |
|                   | • lan1                                                        |
|                   | • lan2                                                        |

#### **Configuration Instance**

Configure the static route of the serial server to communicate with PC A, PC B and PC C. Assume that the serial server LAN1 is connected with router 1 and communicates with PC A; Serial server LAN2 is connected with router 2 and communicates with PC B/PC C through router 3, as shown in the following figure.

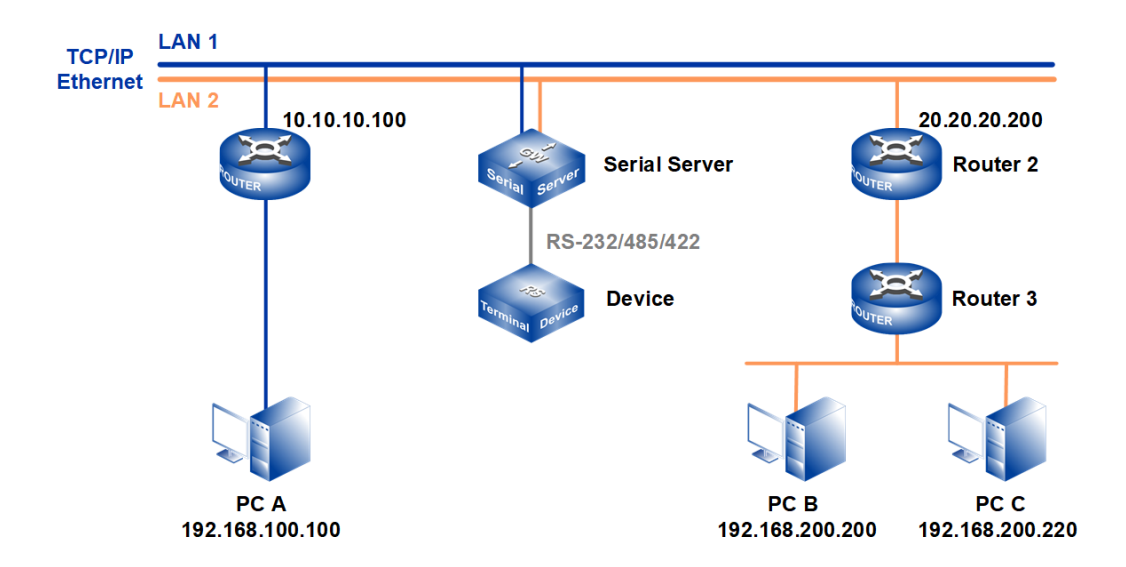

#### Note:

The device picture mentioned in above figure is only an example, and the actual appearance of the device is subject to the device obtained.

The device communicates with PC A, the network parameters are as follows:

- IP address of network port 1 of serial server (LAN 1): 10.10.10.10
- Router1 IP address (LAN 1) : 10.10.10.100
- PC A IP address: 192.168.100.100

The device communicates with PC B/C, and the network parameters are as follows:

- IP address of network port 2 of serial server (LAN 2): 20.20.20.20
- Router2 IP address (LAN 2) : 20.20.20.200
- PC B IP address 192.168.200.200
- PC C IP address 192.168.200.200

When the device communicates with PC A, it passes through a router, and the hop count is 1, so a static routing table needs to be added, as shown in item 1 in the

following figure. When the device communicates with PC B or PC C, it passes through two routers with a hop count of 2, so a static routing table needs to be added, as shown in item 2 in the following figure.

| Route Table |              |                 |                 |        |        |  |
|-------------|--------------|-----------------|-----------------|--------|--------|--|
| No          | Gateway      | Destination     | Netmask         | Metric | Iface  |  |
| 1           | 10.10.10.100 | 192.168.100.100 | 255.255.255.255 | 1      | lan1 ▼ |  |
| 2           | 20.20.20.200 | 192.168.200.0   | 255.255.255.0   | 2      | lan2 ▼ |  |
| 3           |              |                 |                 | 1      | lan1 ▼ |  |
| 4           |              |                 |                 | 1      | lan1 ▼ |  |
| 5           |              |                 |                 | 1      | lan1 ▼ |  |

### 10.8 Free ARP

#### **Function Description**

In "Free ARP" page, you can enable free ARP function and set parameter of sending period. Free ARP function can avoid the failure of communication due to device MAC address being aged by switch or router.

#### **Operation Path**

Open in order: "System Management > Free ARP".

#### **Interface Description**

Free ARP interface is as below:

| ARP Setting                   |                                                                                 |
|-------------------------------|---------------------------------------------------------------------------------|
| Gratuitous ARP<br>Send period | <ul> <li>Enable</li> <li>Disable</li> <li>30</li> <li>e.g.(10-1000)s</li> </ul> |
| Submit                        | Refresh                                                                         |

Main elements configuration descriptions of free ARP interface:

| Interface Element | Description                                         |  |  |  |  |
|-------------------|-----------------------------------------------------|--|--|--|--|
| Gratuitous ARP    | Free ARP function status, options as follows:       |  |  |  |  |
|                   | Enable                                              |  |  |  |  |
|                   | Disable                                             |  |  |  |  |
| Send period       | The interval between sending Gratuitous ARP network |  |  |  |  |

| Interface Element | Description                                      |
|-------------------|--------------------------------------------------|
|                   | packets is 10 by default, for example, 10-1000s. |

### **10.9 Diagnostic Test**

### 10.9.1 Ping

#### **Function Description**

On the "Ping" page, users can use the Ping command to check whether the network is clear or the network connection speed. Ping utilizes the uniqueness of network machine IP address to send a data packet to the target IP address, and then ask the other side to return a similarly sized packet to determine whether two network machines are connected and communicated, and confirm the time delay.

#### **Operation Path**

Open in order: "System Management > Diagnosis > Ping".

#### Interface Description

The interface of Ping is as follows:

| Diagnosis > | Ping | Traceroute | Capture |
|-------------|------|------------|---------|
| IP address  |      |            |         |
| Start       |      |            |         |

The main elements configuration description of Ping configuration interface:

| Interface Element | Description                                                     |
|-------------------|-----------------------------------------------------------------|
| IP Address        | The IP address of the detected device, that is, the destination |
|                   | address. The device can check the network intercommunity        |
|                   | to other devices via the ping command.                          |

#### **Ping Configuration:**

Step 1 Fill in the IP address that needs ping in the IP address text box;

Step 2 Click the "Start" button to check the ping results;

```
        IP address
        192.168.1.10

        Start
        PING 192.168.1.10 (192.168.1.10): 56 data bytes

        64 bytes from 192.168.1.10: seq=0 ttl=64 time=0.631 ms
        64 bytes from 192.168.1.10: seq=1 ttl=64 time=0.488 ms

        64 bytes from 192.168.1.10: seq=2 ttl=64 time=0.438 ms
        64 bytes from 192.168.1.10: seq=2 ttl=64 time=0.433 ms

        --- 192.168.1.10 ping statistics ---
        4 packets transmitted, 4 packets received, 0% packet loss round-trip min/avg/max = 0.350/0.475/0.631 ms
```

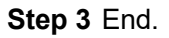

### 10.9.2 Traceroute

#### **Function Description**

On the "Traceroute" page, users can test the network conditions between the device and the target host. Traceroute measures how long it takes by sending small packets to the destination device until they return. Each device on a path Traceroute returns three test results. Output result includes each test time (ms), device name (if exists) and the IP address.

#### **Operation Path**

Open in order: "System Management > Diagnose Test > Traceroute".

#### **Interface Description**

TRACEROUTE interface as follows:

| Diagnosis > | Ping | Traceroute | Capture |
|-------------|------|------------|---------|
| IP address  |      |            |         |
| Start       |      |            |         |

The main element configuration description of Traceroute interfaces:

| Interface Element | Description                                                     |
|-------------------|-----------------------------------------------------------------|
| IP Address        | IP address of the destination device, fill in the IP address of |
|                   | the opposite device that needs to be detected.                  |

#### **TRACEROUTE** Configuration:

Step 1 Fill in the destination IP address in the "IP address" text box;

Step 2 Click the "Start" to see the results, as the picture below.

| Diagnosis >                                      | Ping                  | Traceroute                     | Capture       |                    |
|--------------------------------------------------|-----------------------|--------------------------------|---------------|--------------------|
| IP address 19                                    | 92.168.1              | .10                            |               |                    |
| Start<br>traceroute to 192.<br>1 192.168.1.10 (1 | 168.1.10<br>92.168.1. | (192.168.1.10)<br>10) 0.361 ms | , 30 hops ma: | x, 38 byte packets |

Note:

The above figure shows the time from the device to IP address 192.168.1.61, which takes 0.633ms after one hop.

Step 3 End.

### **10.9.3 Packet Capture Diagnosis**

#### **Function Description**

On the "Packet Capture Diagnosis" page, the user can obtain the data packets sent and received by the Ethernet port of the device for network debugging and data analysis.

#### **Operation Path**

Open in order: "System Management > Diagnose Test > Packet Capture Diagnosis".

#### **Interface Description**

The Packet Capture Diagnosis interface screenshot is as follows:

| Diagnosis | > | Ping | Traceroute | Capture |
|-----------|---|------|------------|---------|
| Start     |   | Stop |            |         |

Main elements configuration description of Packet Capture Diagnosis interface:

| Interface Element | Description                                                       |
|-------------------|-------------------------------------------------------------------|
| Start             | Click the "Start" button, and the device will start capturing     |
|                   | network packets.                                                  |
| Stop              | Click the "End" button, the device stops capturing network        |
|                   | packets, and saves the network packets captured during this       |
|                   | period to the local client in ".pcap" format.                     |
|                   | Note:                                                             |
|                   | Users can use Wireshark or other third-party software to open the |
|                   | captured packets.                                                 |

### **10.10System Maintenance**

### 10.10.1 Configure File Management

#### **Function Description**

On the "Management File" page, user can download and upload configuration file.

#### **Operation Path**

Open in order: "System Management > System Maintenance > Configuration File Management".

#### Interface Description

Configuration file management interface is as follows:

| System Management >                     | Configuration File | Restore | Software Upgrade |
|-----------------------------------------|--------------------|---------|------------------|
|                                         |                    |         |                  |
| Save IP configuration<br>Select profile |                    |         | Select file      |
| Import Expo                             | ort                |         |                  |

The main elements configuration description of configure file management interface:

| Interface Element | Description                                                                                                    |
|-------------------|----------------------------------------------------------------------------------------------------|
| Save IP           | When checked, the device can keep the current IP address                                                                                              |
| configuration     | after importing the configuration file.                                                                                                    |
| Select profile    | Select the path to upload configuration file locally, click                                                                                           |
|                   | "Select File" to select required configuration file.                                                                                                  |
|                   | Note:<br>Uploaded configuration files need to be exported by devices of the<br>same model.                                                            |
| Export            | Download the configuration file of the current device in the                                                                                          |
|                   | format of. tar.                                                                                                    |
|                   | Note:<br>The downloaded configuration file will be saved in the format of<br>".tar", which is encrypted, so please do not decompress or modify<br>it. |
| Import            | Upload configuration file.                                                                                                    |

### Note

- After finishing update, the device will automatically open a new page to "System Information", and the uploaded configuration file will be valid after the device is reset.
- After uploading the configuration file, if the static IP in the configuration file and the computer IP are not in the same network segment, the webpage cannot be opened.
- While uploading configuration file, if dynamic IP is used in the configuration file and there is no DHCP server in the network segment, relative IP portion won't be updated.
- Do not click on or configure other WEB pages of the device or restart the device when uploading configuration files or upgrading software. Otherwise, the configuration file upload or software update will fail, or the device system will crash.

### 10.10.2 Restore Factory Settings

#### **Function Description**

On the "Restore Factory Settings" page, user can restore the device to default setting.

#### **Operation Path**

Open in order: "System management > System Maintenance > Restore".

#### **Interface Description**

Restore Factory Settings interface is as follows:

| System Management >   |  | Configuration File | Restore | Software Upgrade |  |
|-----------------------|--|--------------------|---------|------------------|--|
|                       |  |                    |         |                  |  |
| Save IP configuration |  | )                  |         |                  |  |
| Restore               |  |                    |         |                  |  |

The main element configuration description of restore factory settings interface:

| Interface Element | Description                                                         |
|-------------------|---------------------------------------------------------------------|
| Save IP           | When checked, the device can keep the current IP address            |
| Configuration     | after restoring the factory settings.                               |
| Restore           | Click this button, the device will lose all existing configurations |
|                   | and reverts to factory settings.                                    |

### Note

Restoring factory value settings will cause all configurations to be in the factory state, where the IP address is the static IP address "192.168.1.254", and the user name and password default to "admin".

### 10.10.3 Upgrade

#### **Function Description**

On the Software Upgrade page, you can update and upgrade the device program.

#### **Operation Path**

Open in order: "System management > System Maintenance > Software Upgrade".

#### **Interface Description**

The software update interface as follows:

| System Management     | > | Configuration File | Restore | Software Upgrade |  |
|-----------------------|---|--------------------|---------|------------------|--|
|                       |   |                    |         |                  |  |
| Restore               |   | )                  |         |                  |  |
| Save IP configuration |   |                    |         |                  |  |
| Select file           |   |                    | Se      | elect file       |  |
| Upgrade               |   |                    |         |                  |  |

The main elements configuration description of software update interface:

| Interface Element | Description                                                        |  |  |  |  |  |
|-------------------|--------------------------------------------------------------------|--|--|--|--|--|
| Restore           | When checked, the device will be restored to the factory           |  |  |  |  |  |
|                   | settings after upgrading. After unchecking, the configuration      |  |  |  |  |  |
|                   | parameters will be kept after the device software is upgraded.     |  |  |  |  |  |
| Save IP           | After the software upgrade is checked to restore the factory       |  |  |  |  |  |
| Configuration     | configuration, the IP configuration can be checked to keep the     |  |  |  |  |  |
|                   | current IP address and other parameters will be restored to        |  |  |  |  |  |
|                   | the factory configuration.                                         |  |  |  |  |  |
| Select File       | Select the path of the local upgrade file, and click "Select file" |  |  |  |  |  |
|                   | to select the required configuration file.                         |  |  |  |  |  |
| Upgrade           | Click "upgrade" button to start the program upgrade.               |  |  |  |  |  |

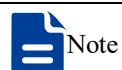

<sup>•</sup> Do not click on or configure other WEB pages of the device or restart the device or power

off the device when upgrading software. Otherwise, the software update will fail, or the device system will crash.

- Maintain a reliable wired connection when upgrading.
- When the online upgrade is complete, the device will restart automatically.

## 11 COM Work Mode Configuration Instance

### **About This Chapter**

| Content      | Link                    |
|--------------|-------------------------|
| This Chapter | 11.1 RealCom Mode       |
|              | 11.2 TCP Server Mode    |
|              | 11.3 TCP Client Mode    |
|              | 11.4 UDP Server Mode    |
|              | 11.5 UDP Client Mode    |
|              | 11.6 UDP Rang Mode      |
|              | 11.7 UDP Multicast Mode |

### Note

Interface elements, operation paths and some functions involved in the serial server and test software in the configuration example shall be subject to the actually acquired device and software. Because the software version is not updated or upgraded regularly, the configuration examples are for reference only.

### 11.1 RealCom Mode

#### **Background Introduction**

Assume that the IP address of the serial server is: 192.168.1.250; COM1 is a real serial port, need to establish a connection with the virtual serial port COM2 in the management software VSP Manager.

The serial port information is as follows:

- Baud rate: 115200
- Parity bit: None
- Data bit: 8
- Stop bit: 1

#### **Operating Steps**

Step 1 Configure the IP address of the serial server.

- 1 Login in the Web configuration interface, choose "Network Setting".
- 2 In the "Network port 1" area, select "Network port 1 Configuration" as "Manual Setting", and enter the corresponding network address information such as "Network port 1 Address", "Network port 1 Subnet Mask" and "Network port 1 Gateway".
- 3 Other parameters remain the default, click "Submit".

| Network Configuration |                         |               |
|-----------------------|-------------------------|---------------|
| LAN mode<br>LAN1      | Dual IP 🔻               |               |
| LAN1 IP configuration | 🔘 DHCP 🖲 Static 🔘 BOOTP |               |
| LAN1 IP address       | 192.168.1.250           | 10.0.0.2      |
| LAN1 Subnet Mask      | 255.255.255.0           | 255.255.255.0 |
| LAN1 Gateway          |                         | 10.0.0.1      |
| LAN2                  |                         |               |
| LAN2 IP configuration | O DHCP   Static  BOOTP  |               |
| LAN2 IP address       | 192.168.8.254           | 10.0.0.2      |
| LAN2 Subnet Mask      | 255.255.255.0           | 255.255.255.0 |
| LAN2 Gateway          |                         | 10.0.0.1      |
| DNS settings          |                         |               |
| Primary DNS server    |                         |               |
| Secondary DNS server  |                         | 202.96.133.5  |
| Submit Refresh        |                         |               |

Step 2 Configure the serial port parameter information.

- 1 Log in to the Web configuration interface and select "Serial Settings".
- 2 In the serial port 1 entry, click the "Edit" button under the operation, as shown in the following figure.

| Communication Parameters |             |           |        |           |           |              |           |        |         |  |
|--------------------------|-------------|-----------|--------|-----------|-----------|--------------|-----------|--------|---------|--|
| Refresh                  |             |           |        |           |           |              |           |        |         |  |
| Serial<br>port           | Serial name | Baud rate | Parity | Data bits | Stop bits | Flow control | Interface | FIFO   | Operate |  |
| 1                        | com1        | 115200    | None   | 8         | 1         | None         | RS232     | Enable | Edit    |  |
| 2                        | com2        | 115200    | None   | 8         | 1         | None         | RS232     | Enable | Edit    |  |
| 3                        | com3        | 115200    | None   | 8         | 1         | None         | RS232     | Enable | Edit    |  |
| 4                        | com4        | 115200    | None   | 8         | 1         | None         | RS232     | Enable | Edit    |  |
| 5                        | com5        | 115200    | None   | 8         | 1         | None         | RS232     | Enable | Edit    |  |
| 6                        | com6        | 115200    | None   | 8         | 1         | None         | RS232     | Enable | Edit    |  |
| 7                        | com7        | 115200    | None   | 8         | 1         | None         | RS232     | Enable | Edit    |  |
| 8                        | com8        | 115200    | None   | 8         | 1         | None         | RS232     | Enable | Edit    |  |
| 9                        | com9        | 115200    | None   | 8         | 1         | None         | RS232     | Enable | Edit    |  |
| 10                       | com10       | 115200    | None   | 8         | 1         | None         | RS232     | Enable | Edit    |  |
| 11                       | com11       | 115200    | None   | 8         | 1         | None         | RS232     | Enable | Edit    |  |
| 12                       | com12       | 115200    | None   | 8         | 1         | None         | RS232     | Enable | Edit    |  |
| 13                       | com13       | 115200    | None   | 8         | 1         | None         | RS232     | Enable | Edit    |  |
| 14                       | com14       | 115200    | None   | 8         | 1         | None         | RS232     | Enable | Edit    |  |
| 15                       | com15       | 115200    | None   | 8         | 1         | None         | RS232     | Enable | Edit    |  |
| 16                       | com16       | 115200    | None   | 8         | 1         | None         | RS232     | Enable | Edit    |  |

3 In the "Edit" window, set "baud rate", "parity bit", "data bit" and "stop bit" respectively, as shown in the following figure.
|                         | X                                                                                                    |
|-------------------------|----------------------------------------------------------------------------------------------------|
| Serial port             | 1 •                                                                                                    |
| Serial name             | com1                                                                                                    |
| Baud Rate               | 115200 🔹                                                                                                    |
| Parity                  | None 🔻                                                                                                    |
| Data Bits               | 8 🔹                                                                                                    |
| Stop Bits               | 1                                                                                                    |
| FlowControl             | None 🔻                                                                                                    |
| Interface               | RS232 •                                                                                                    |
| FIFO                    | Enable •                                                                                                    |
| Apply to port<br>number | <ul> <li>P1</li> <li>P2</li> <li>P3</li> <li>P4</li> <li>P5</li> <li>P6</li> <li>P7</li> <li>P8</li> <li>P9</li> <li>P10</li> <li>P11</li> <li>P12</li> <li>P13</li> <li>P14</li> <li>P15</li> <li>P16</li> <li>Select all</li> <li>Submit</li> </ul> |

4 Other parameters remain the default, click "Submit".

**Step 3** Configure the working mode of the serial server.

1 Log in to the WEB configuration interface and select "COM mode > Port1".

| Port1 > Operati      | on Modes           |                  |  |  |  |  |  |
|----------------------|--------------------|------------------|--|--|--|--|--|
| Operation mode       |                    |                  |  |  |  |  |  |
| Serial port          | Port1              |                  |  |  |  |  |  |
| Operation mode       | RealCom Mode       | •                |  |  |  |  |  |
| RealCom Mode         | RealCom Mode       |                  |  |  |  |  |  |
| Max connection       | 1                  | •                |  |  |  |  |  |
| Tcp alive check time | 10                 | E.g(0-65535 s)   |  |  |  |  |  |
| Queue access         | 🔵 Enable 💿 Disable |                  |  |  |  |  |  |
| Response timeout     | 3000               | E.g(10-65535 ms) |  |  |  |  |  |
| Frame break          | Drop               | v                |  |  |  |  |  |
| Advanced settings    |                    |                  |  |  |  |  |  |
| Apply to all ports   |                    |                  |  |  |  |  |  |
| Submit               | fresh              |                  |  |  |  |  |  |

- 2 Click the "Work Mode" drop-down list box and select "RealCom Mode".
- 3 Click "Max Connection" drop-down list box, select "1".
- 4 Other parameters remain the default, click "Submit".
- Step 4 Run "VSP Manager" software, configure the virtual serial port COM2.
  - 1 Run the virtual serial port management software "VSP Manager", click "add device manually" in the left navigation bar, and select "add device". Enter the IP address and subnet mask of the serial server and click "OK".

| Ор               | erate View                                                     | VSP Mor                                                        | nitoring Help                                                    |                                 |           |                                                                                                    |                                                                                              |   |         |     |   |
|------------------|----------------------------------------------------------------|----------------------------------------------------------------|------------------------------------------------------------------|---------------------------------|-----------|----------------------------------------------------------------------------------------------------|----------------------------------------------------------------------------------------------|---|---------|-----|---|
|                  | Sa                                                             |                                                                |                                                                  |                                 |           |                                                                                                    |                                                                                              |   |         |     |   |
| D Port List View | Device List Vi<br>Refresh<br>Caller<br>Full collapse<br>Search | ew<br>Full e<br>Search t<br>Devret<br>Devr<br>P<br>P<br>P<br>P | Add Port Remove Port Search Devices (I Ping device Remove Device | Jeit Device<br>Index<br>quickly | Add Devic | evice<br>ce Properties :<br>Device Name :<br>IP :<br>SubnetMask :<br>Gateway :<br>MAC :<br>Device version:<br>Serial port nubmer | CA9D981AD251<br>192.168.1.250<br>255.255.255.0<br>single-channel devict ↓<br>1 ↓<br>CK ★ Can | × | Gateway | MAC | 2 |
|                  |                                                                |                                                                |                                                                  |                                 |           |                                                                                                    |                                                                                              |   |         |     |   |

2 Click "192.168.1.250" and select "Create Serial Port". After creating the virtual serial port COM2, click "OK".

| Op        | erate View                    | VSP Monito                              | ring Help                                             |                       |                                                                                                    |       |
|-----------|-------------------------------|-----------------------------------------|-------------------------------------------------------|-----------------------|----------------------------------------------------------------------------------------------------|-------|
|           | Sa                            |                                         |                                                       |                       | • Add Port - [ 192.168.1.250 ] - [ single-channel device ] X                                             |       |
| Port      | Device List Vi                | iew                                     | ₽ 🛛                                                   | Device List           |                                                                                                    |       |
| List View | Refresh<br>C<br>Full collapse | Full expa<br>Pull expa<br>Search Devi   | and                                                   | Index Devic<br>1 CA9D | Number of Ports to Add :         1 (1 ~ 32)           Starting COM Port :         COM2         (1 ~ 512) | MAC E |
|           | Manua 🖓 🛄                     | al Devices<br>12.168.1.250<br>n Devices | Create seria                                          | I port quickly        | Device : CA9D981AD251(192.168.1.250)                                                                     |       |
|           |                               |                                         | Add Port Remove All Remove Poi                        | Ports                 |                                                                                                    |       |
|           |                               |                                         | <ul> <li>Re-active Po</li> <li>Search Devi</li> </ul> | ort<br>ces            |                                                                                                    |       |
|           |                               |                                         | Search Devi Ping device                               | ces (IP)              |                                                                                                    |       |
|           |                               |                                         | Add Device                                            | vice                  | CK X Cancel                                                                                              |       |
| Dev       | ice : 1                       |                                         |                                                       |                       |                                                                                                    |       |

3 Click "Base" in the "COM2 Properties" option box, configure the virtual serial port COM2 parameter information and real COM1 match the same.

# <u>3onedata</u>

| View VSP Monitoring Help                                                                                                    | perate View VSP Monitoring Help | Op          |
|----------------------------------------------------------------------------------------------------|---------------------------------|-------------|
|                                                                                                    |                                 | H           |
|                                                                                                    |                                 |             |
| : List View 🕂 🖂 📑 Device List 🍹 COM2 Properties                                                                                                    | Device List View                | g           |
| Image: Section of the section of the section of the | Refresh Full expand             | t List Viev |
|                                                                                                    | Full colleges - Control Devices | È.          |
| Diagos Search Devices Connection Advanced Base                                                                                                    | Full collapse Search Devices    |             |
| Image: Second Devices         Search Devices             Search Devices             Search Devices             Search Devices             Search Devices             Search Devices             Search Devices             Search Devices             Search Devices             Search Devices             Search Devices             Search Devices             Virtual Serial Port Properties :             Parity :       None         DataBits :       8         StopBits :       1             Virtual Serial Port Properties :             StopBits :       1             Virtual Serial Port Properties :             StopBits :       1                                                                                                    | Search Devices                  |             |
| Virtual Ports : 1                                                                                                    | evice : 1 Virtual Ports : 1     | Devi        |

After the completion of the above configuration, between the real serial port COM1 and virtual COM2 connection can be successfully established to send data to each other.

- **Step 5** Run "ComTest" software to test the communication between real serial port COM1 and virtual serial port COM2.
  - 1 Install and run "ComTest" software, and click "Add Window" in the "Start" menu.
  - 2 Add the real serial "COM1" and virtual serial "COM2" two windows, the "COM1" and "COM2" serial port parameter information match.

| Begin Operate View   | Begin Operate View   |                                                           |
|----------------------|----------------------|-----------------------------------------------------------|
| 🏴 СОМ1               | 🍽 СОМ2               |                                                           |
| сом: сом1 🗸          | СОМ: СОМ2 🗸          | ^                                                         |
| BaudRate: 115200 🗸   | BaudRate: 115200 🗸   |                                                           |
| Parity: N 🗸          | Parity: N 🗸          |                                                           |
| DataBits: 8 🗸 🗸      | DataBits: 8 🗸        |                                                           |
| StopBits: 1 🗸        | StopBits: 1 🗸        |                                                           |
| FluidContro None 🗸 🗸 | FluidContro None 🗸 🗸 |                                                           |
| Open0<br>DTR RTS     | Open0<br>DTR RTS     | ∠ Branch displa, Auto empty EmptyC Pause displayP         |
|                      |                      | 0123456789AB                                              |
| CTS DSR RI DCD       | CTS DSR RI DCD [     | Hex Send Automatic se 100 MS Manual sendS Dount cleared Z |

3 Turn on the serial signals of "COM1" and "COM2" respectively, and click the "send manually" button to test and check the data receiving and sending status

|                                                                                                    | - |
|----------------------------------------------------------------------------------------------------|---|
| Begin Operate View                                                                                                    |   |
| ГО СОМ1                                                                                                    |   |
| COM: COM1 0123456789AB0123456789AB0123678078000000000000000000000000000000000 |   |
| BaudRate: 115200 V                                                                                                    |   |
| Parity: N ~                                                                                                    |   |
| DataBits: 8                                                                                                    |   |
| StopBits: 1 V                                                                                                    |   |
| FluidContro None V                                                                                                    |   |
|                                                                                                    |   |
| U123456783AB                                                                                                    |   |
| CTS DSR RI DCD Hex Send Automatic se 100 MS Manual sendS Count cleared Z                                                                                                    |   |
| Receive:156 Send:96                                                                                                    |   |

### between the real serial port COM1 and the virtual serial port COM2.

| Dente O     | ware M    |        |                                                                                                    |    |
|-------------|-----------|--------|----------------------------------------------------------------------------------------------------|----|
| Begin O     | perate vi | ew     |                                                                                                    |    |
| P COM2      |           | _      |                                                                                                    |    |
| COM:        | COM2      | $\sim$ | 0123456789AB0123456789AB0123456789 | ^  |
| BaudRate:   | 115200    | $\sim$ |                                                                                                    |    |
| Parity:     | N         | $\sim$ |                                                                                                    |    |
| DataBits:   | 8         | $\sim$ |                                                                                                    |    |
| StopBits:   | 1         | $\sim$ |                                                                                                    |    |
| FluidContro | None      | $\sim$ |                                                                                                    |    |
|             |           |        |                                                                                                    |    |
|             |           |        |                                                                                                    |    |
|             | Classe    |        |                                                                                                    |    |
|             |           |        | < >                                                                                                    | ×  |
| b           | DTR RTS   | 5      | Hex Display Branch displa, Auto empty EmptyC Pause displayP                                                                                                    |    |
|             |           |        | 0123456789AB                                                                                                    | ~  |
|             |           |        |                                                                                                    |    |
|             |           |        |                                                                                                    |    |
|             |           |        |                                                                                                    |    |
|             |           |        |                                                                                                    | Y. |
|             | R RI DO   | D [    | Hex Send Automatic se 100 MS Manual sends Count cleared Z                                                                                                    |    |
| Receive:96  | 5         |        | Send:156                                                                                                    |    |

Step 6 End.

# **11.2 TCP Server Mode**

# <u> 3onedata</u>

### **Background Introduction**

Assuming that the serial port "COM1" of the serial server is operating in the "TCP server mode", passively waiting for one host PC to connect, and the host can read or send Ethernet data to a serial device.

The parameters of the serial server (TCP server) are as follows:

- IP address: 192.168.1.250
- Local Port: 30000
- Baud rate: 115200
- Parity bit: None
- Data bit: 8
- Stop bit: 1

Host PC (TCP client mode) parameter information as follow:

• IP address: 192.168.1.61

### **Operating Steps**

Step 1 Configure the IP address of the serial server.

- 1 Login in the Web configuration interface, choose "Network Setting".
- 2 In the "Network port 1" area, select "Network port 1 Configuration" as "Manual Setting", and enter the corresponding network address information such as "Network port 1 Address", "Network port 1 Subnet Mask" and "Network port 1 Gateway".
- 3 Other parameters remain the default, click "Submit".

| Network Configuration |                         |               |
|-----------------------|-------------------------|---------------|
| LAN mode<br>LAN1      | Dual IP 🔻               |               |
| LAN1 IP configuration | 🔘 DHCP 🖲 Static 🔘 BOOTP |               |
| LAN1 IP address       | 192.168.1.250           | 10.0.0.2      |
| LAN1 Subnet Mask      | 255.255.255.0           | 255.255.255.0 |
| LAN1 Gateway          |                         | 10.0.0.1      |
| LAN2                  |                         |               |
| LAN2 IP configuration | 🔘 DHCP 🖲 Static 🔘 BOOTP |               |
| LAN2 IP address       | 192.168.8.254           | 10.0.0.2      |
| LAN2 Subnet Mask      | 255.255.255.0           | 255.255.255.0 |
| LAN2 Gateway          |                         | 10.0.0.1      |
| DNS settings          |                         |               |
| Primary DNS server    |                         |               |
| Secondary DNS server  |                         | 202.96.133.5  |
| Submit Refresh        |                         |               |

Step 2 Configure the serial port parameter information.

- 1 Log in to the Web configuration interface and select "Serial Settings".
- 2 In the serial port 1 entry, click the "Edit" button under the operation, as shown in the following figure.

| Communication Parameters |             |           |        |           |           |              |           |        |         |  |
|--------------------------|-------------|-----------|--------|-----------|-----------|--------------|-----------|--------|---------|--|
| Refresh                  |             |           |        |           |           |              |           |        |         |  |
| Serial<br>port           | Serial name | Baud rate | Parity | Data bits | Stop bits | Flow control | Interface | FIFO   | Operate |  |
| 1                        | com1        | 115200    | None   | 8         | 1         | None         | RS232     | Enable | Edit    |  |
| 2                        | com2        | 115200    | None   | 8         | 1         | None         | RS232     | Enable | Edit    |  |
| 3                        | com3        | 115200    | None   | 8         | 1         | None         | RS232     | Enable | Edit    |  |
| 4                        | com4        | 115200    | None   | 8         | 1         | None         | RS232     | Enable | Edit    |  |
| 5                        | com5        | 115200    | None   | 8         | 1         | None         | RS232     | Enable | Edit    |  |
| 6                        | com6        | 115200    | None   | 8         | 1         | None         | RS232     | Enable | Edit    |  |
| 7                        | com7        | 115200    | None   | 8         | 1         | None         | RS232     | Enable | Edit    |  |
| 8                        | com8        | 115200    | None   | 8         | 1         | None         | RS232     | Enable | Edit    |  |
| 9                        | com9        | 115200    | None   | 8         | 1         | None         | RS232     | Enable | Edit    |  |
| 10                       | com10       | 115200    | None   | 8         | 1         | None         | RS232     | Enable | Edit    |  |
| 11                       | com11       | 115200    | None   | 8         | 1         | None         | RS232     | Enable | Edit    |  |
| 12                       | com12       | 115200    | None   | 8         | 1         | None         | RS232     | Enable | Edit    |  |
| 13                       | com13       | 115200    | None   | 8         | 1         | None         | RS232     | Enable | Edit    |  |
| 14                       | com14       | 115200    | None   | 8         | 1         | None         | RS232     | Enable | Edit    |  |
| 15                       | com15       | 115200    | None   | 8         | 1         | None         | RS232     | Enable | Edit    |  |
| 16                       | com16       | 115200    | None   | 8         | 1         | None         | RS232     | Enable | Edit    |  |

3 In the "Edit" window, set "baud rate", "parity bit", "data bit" and "stop bit" respectively, as shown in the following figure.

|                         |                                                                                                    | Х                       |
|-------------------------|----------------------------------------------------------------------------------------------------|-------------------------|
| Serial port             | 1                                                                                                    | 7                       |
| Serial name             | com1                                                                                                    |                         |
| Baud Rate               | 115200                                                                                                    | <b>7</b>                |
| Parity                  | None                                                                                                    | 1                       |
| Data Bits               | 8                                                                                                    | '                       |
| Stop Bits               | 1                                                                                                    | <b>'</b>                |
| FlowControl             | None                                                                                                    | •                       |
| Interface               | RS232                                                                                                    | 7                       |
| FIFO                    | Enable                                                                                                    | 7                       |
| Apply to port<br>number | <ul> <li>P1</li> <li>P2</li> <li>P3</li> <li>P4</li> <li>P6</li> <li>P7</li> <li>P8</li> <li>P9</li> <li>P11</li> <li>P12</li> <li>P13</li> <li>P16</li> <li>Select all</li> <li>Submit</li> </ul> | 4 P5<br>9 P10<br>14 P15 |

4 Other parameters remain the default, click "Submit".

**Step 3** Configure the working mode of the serial server.

1 Log in to the WEB configuration interface and select "COM mode > Port1".

| Port1 > Operation    | on Modes           |                  |  |  |  |  |
|----------------------|--------------------|------------------|--|--|--|--|
| Operation mode       |                    |                  |  |  |  |  |
| operation mode       |                    |                  |  |  |  |  |
| Serial port          | Port1              |                  |  |  |  |  |
| Operation mode       | TCP Server Mode    |                  |  |  |  |  |
|                      |                    |                  |  |  |  |  |
| TCP Server Mode      |                    |                  |  |  |  |  |
| Max connection       | 1                  |                  |  |  |  |  |
| Preempt connection   | Disable            |                  |  |  |  |  |
| Local port           | 30000              | E g(1-65535)     |  |  |  |  |
| December 1 about     |                    | 2.g(1 00000)     |  |  |  |  |
| Password check       | Enable I Disable   |                  |  |  |  |  |
| Port buffering(128K) | 🔵 Enable 💿 Disable |                  |  |  |  |  |
| Send message         | Close •            |                  |  |  |  |  |
| Tcp alive check time | 10                 | E.g(0-65535 s)   |  |  |  |  |
| Inactivity time      | 0                  | E.g(0-65535 s)   |  |  |  |  |
| Queue access         | 🔵 Enable 💿 Disable |                  |  |  |  |  |
| Response timeout     | 3000               | E.g(10-65535 ms) |  |  |  |  |
| Frame break          | Drop               |                  |  |  |  |  |
|                      |                    |                  |  |  |  |  |
| Advanced settings    |                    |                  |  |  |  |  |
| Apply to all ports   |                    |                  |  |  |  |  |
| Submit Refresh       |                    |                  |  |  |  |  |

- 2 Click the "Work Mode" drop-down list box and select "TCP Server Mode".
- 3 Click "Session Number" drop-down list box, select "1".
- 4 Enter "30000" in the "Local Port" text box.
- 5 Other parameters remain the default, click "Submit".
- Step 4 Run the "DebugTool" software to create a TCP client for the host.
  - 1 Install and run "DebugTool" software, click "create connection" drop-down list box, and select "create network debugging > TcpClient".

| O | peration Batch operation Help |           |                 |                              |                   |                                                                                                    |
|---|-------------------------------|-----------|-----------------|------------------------------|-------------------|----------------------------------------------------------------------------------------------------|
|   | Creat connection              | 🔕<br>Stop | Clear displying | <b>F</b><br>Rean-time saving | O<br>Stop showing | or the second second se |
| C | Creat network debugging >     | TcpClient |                 |                              |                   |                                                                                                    |
|   | Creat Can Debugging >         | TcpServer |                 |                              |                   |                                                                                                    |
|   | Creat modbus debugging >      | UDPServer |                 |                              |                   |                                                                                                    |
|   | 1 UdpServer                   | UdpGroup  |                 |                              |                   |                                                                                                    |
|   | UdpGroup                      |           |                 |                              |                   |                                                                                                    |

- 2 In the "Local IP" drop-down list box, select the IP address "192.168.1.61" of the host PC (that is, the TCP client).
- 3 In the "Device IP" text box, enter the IP address "192.168.1.250" of the serial server (that is, the TCP server).
- 4 In the "Device Working Port" text box, enter the local port "30000" of the serial server (that is, the TCP server), and click "OK".

| Operation Batch ope                                                                   | eration Help |             |                                               |                                                                   |                   |                                                                                                    |
|---------------------------------------------------------------------------------------|--------------|-------------|-----------------------------------------------|-------------------------------------------------------------------|-------------------|----------------------------------------------------------------------------------------------------|
| Creat connection                                                                      | ()<br>Start  | (3)<br>Stop | <b>i</b><br>Clear displying                   | <b>F</b><br>Rean-time saving                                      | )<br>Stop showing | or the second second se |
| Connection Management<br>TcpClient<br>TcpServer<br>UdpClient<br>UdpServer<br>UdpGroup | ₽<br>₩<br>₩  |             | Client paramet<br>Loca<br>Device worki<br>Yes | er<br>IIP: 192.168.1.61<br>ce IP: 192.168.1.250<br>ng port: 30000 |                   | X                                                                                                    |
|                                                                                       |              |             |                                               |                                                                   |                   |                                                                                                    |

5 Select the TcpClient connection you created and click "Start".

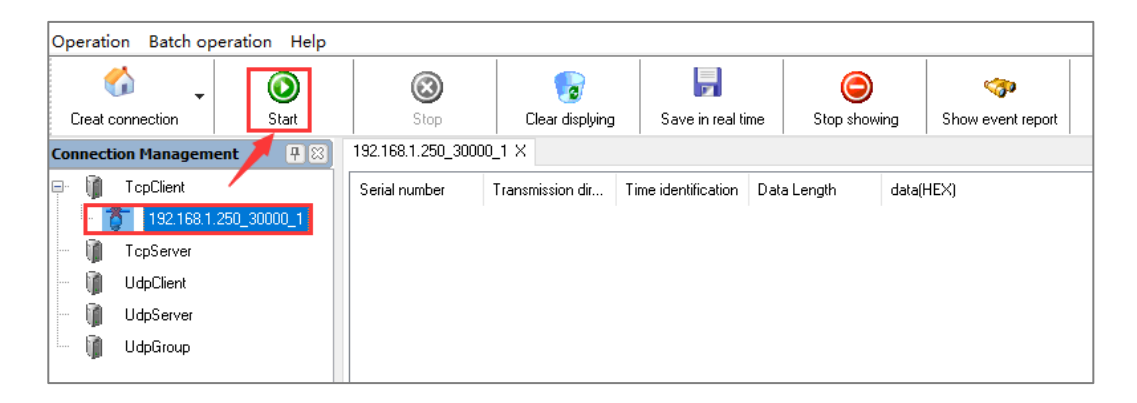

**Step 5** Run "DebugTool" and "ComTest" software synchronously to test the communication between serial port server (i.e. TCP server) and host PC (i.e. TCP client).

- 1 Install and run "ComTest" software, and click "Add Window" in the "Start" menu.
- 2 Add serial port "COM1" window, and configure serial port number, baud rate, check bit and data bit and other parameters consistent with "serial port configuration" of WEB interface.
- 3 Open the serial port signal of "COM1", for example, enter the serial port information "0123456789AB", and click "send manually".

| Begin O     | perate | View  |                                                                                                    |   |
|-------------|--------|-------|----------------------------------------------------------------------------------------------------|---|
| 🔍 СОМ1      |        |       |                                                                                                    |   |
| COM:        | COM1   | ~     | 1234567890ABCDEF1234567890ABCDEF1234567890ABCD | 5 |
| BaudRate:   | 115200 | ~     | 123456783UABLDEF123456789UABCDEF123456789UABCDEF123456789UABCDEF123456789UABCDEF123456789UABCDEF<br>123456789UABCDEF123456789UABCDEF123456789UABCDEF123456789UABCDEF123456789UABCDEF<br>123456789UABCDEF123456789UABCDEF123456789UABCDEF123456789UABCDEF123456789UABCDEF                                                                                                    |   |
| Parity:     | N      | ~     | 1234567890ABCDEF1234567890ABCDEF1234567890ABCDEF1234567890ABCDEF1234567890ABCDEF                                                                                                    |   |
| DataBits:   | 8      | ~     | 1234567890ABCDEF1234567890ABCDEF12345780ABCDEF12345780ACTEF12780787878787878787878787878787878787878                           |   |
| StopBits:   | 1      | ~     | 123456789048CDEF123456789048CDEF123456789048CDEF123456789048CDEF123456789048CDEF123456789048CDEF123456789048CDEF                                                                                                    |   |
| FluidContro | None   | ~     | 1234567890ABCDEF1234567890ABCDEF1234567890ABCD |   |
| -           | CloseC | )     |                                                                                                    |   |
|             | DTR I  | RTS   | Hex Display Branch displa, Auto empty EmptyC Pause DisplayF                                                                                                    |   |
|             |        |       | 0123456789AB                                                                                                    |   |
|             |        |       |                                                                                                    |   |
| CTS DS      | R BI   | DCD [ | Hex Send Automatic se 100 MS Manual sends Count cleared Z                                                                                                    |   |
| Receive:59  | 968    |       | Send:108                                                                                                    |   |

4 Run the "DebugTool" software and view the serial port information received by the host PC in the TcpClient option box. Similarly, the host PC can also send messages to serial port devices.

| Operation Batch oper  | ation Help |                    |                   |                     |                |         |                      |                |                      |         |
|-----------------------|------------|--------------------|-------------------|---------------------|----------------|---------|----------------------|----------------|----------------------|---------|
| <u></u>               | ٢          | 0                  |                   |                     | C              | )       | <b>%</b>             |                |                      |         |
| Lifeat connection     | Start      | Stop               | Clear displying   | Save in real til    | me Stop sh     | wing    | Show event report    |                |                      |         |
| Connection Management | <b>P</b> 🖂 | 192.168.1.250_3000 | 0_1 X             |                     |                |         |                      |                |                      |         |
| 🖃 👔 TopClient         |            | Serial number      | Transmission dir  | Time identification | Data Length    | data(   | HEX)                 |                |                      | ^       |
| L 🍵 192.168.1.25      | 0_30000_1  | 0                  | Receive           | 15:45:42 425        | 12             | 30 31   | 32 33 34 35 36 37 38 | 39 41 42       |                      |         |
| M TesCourse           |            | 1                  | Receive           | 15:45:42 526        | 12             | 30 31   | 32 33 34 35 36 37 38 | 39 41 42       |                      |         |
| i choeivei            |            | 2                  | Receive           | 15:45:42 627        | 12             | 30 31   | 32 33 34 35 36 37 38 | 39 41 42       |                      |         |
| 🚽 👔 UdpClient         |            | 3                  | Receive           | 15:45:42 727        | 12             | 30 31   | 32 33 34 35 36 37 38 | 39 41 42       |                      |         |
| IIdoServer            |            | 4                  | Receive           | 15:45:42 828        | 12             | 30 31   | 32 33 34 35 36 37 38 | 39 41 42       |                      |         |
|                       |            | 5                  | Receive           | 15:45:42 929        | 12             | 30 31   | 32 33 34 35 36 37 38 | 39 41 42       |                      |         |
| 🖳 🔰 UdpGroup          |            | 6                  | Receive           | 15:45:43 032        | 12             | 30 31   | 32 33 34 35 36 37 38 | 39 41 42       |                      |         |
|                       |            | 7                  | Receive           | 15:45:43 130        | 12             | 30 31   | 32 33 34 35 36 37 38 | 39 41 42       |                      |         |
|                       |            | 8                  | Receive           | 15:45:43 231        | 12             | 30 31   | 32 33 34 35 36 37 38 | 39 41 42       |                      |         |
|                       |            | 9                  | Send              | 15:45:54 449        | 16             | 31 32   | 33 34 35 36 37 38 39 | 30 41 42 43 44 | 45 46                |         |
|                       |            | 10                 | Send              | 15:45:54 452        | 16             | 31 32   | 33 34 35 36 37 38 39 | 30 41 42 43 44 | 45 46                |         |
|                       |            | 11                 | Send              | 15:45:54 454        | 16             | 31 32   | 33 34 35 36 37 38 39 | 30 41 42 43 44 | 45 46                |         |
|                       |            | 12                 | Send              | 15:45:54 456        | 16             | 31 32   | 33 34 35 36 37 38 39 | 30 41 42 43 44 | 45 46                |         |
|                       |            | 13                 | Send              | 15:45:54 459        | 16             | 31 32   | 33 34 35 36 37 38 39 | 30 41 42 43 44 | 45 46                |         |
|                       |            | 14                 | Cand              | 1E-4E-E4 4C1        | 10             | 01.00   | 00 04 DE 00 07 00 00 | 20.41.42.42.44 | AE AC                | · · ·   |
|                       |            | < .                |                   |                     |                |         |                      |                |                      | ,       |
|                       |            | 0000000            |                   |                     |                |         |                      |                |                      |         |
|                       |            | 1234567890ABCDEF   | -                 |                     |                |         |                      |                | Sending interval(MS) |         |
|                       |            |                    |                   |                     |                |         |                      |                | Send data Auto send  |         |
|                       |            |                    |                   |                     |                |         |                      |                | Send Over HEX        |         |
|                       |            | Local information  | :192.168.1.61:617 | 16: remote infor    | mation:192.168 | 1 Recei | ved frame number:    | 108receive Se  | ent frame:5968       | Recount |

Step 6 End.

### 11.3 TCP Client Mode

#### **Background Introduction**

Assuming that the serial port "COM1" of the serial server is working in "TCP client mode", it initiates a connection with a host PC, and the host can read or send Ethernet data to a serial device.

When the data transfer is completed, the serial server will automatically shut down the network connection after 30 seconds.

The parameters of the serial server (TCP client) are as follows:

- IP address: 192.168.1.250
- Local Port: 30000
- Baud rate: 115200
- Parity bit: None
- Data bit: 8
- Stop bit: 1

Host PC (TCP server mode) parameter information as follow:

- IP address: 192.168.1.61
- Local Port: 31000

3onedata proprietary and confidential Copyright © 3onedata Co., Ltd.

### **Operating Steps**

Step 1 Configure the IP address of the serial server.

- 1 Login in the Web configuration interface, choose "Network Setting".
- 2 In the "Network port 1" area, select "Network port 1 Configuration" as "Manual Setting", and enter the corresponding network address information such as "Network port 1 Address", "Network port 1 Subnet Mask" and "Network port 1 Gateway".
- 3 Other parameters remain the default, click "Submit".

| Network Configuration                                        |                                                                                                    |                           |
|--------------------------------------------------------------|----------------------------------------------------------------------------------------------------|---------------------------|
| LAN mode<br>LAN1                                             | Dual IP 🔻                                                                                                    |                           |
| LAN1 IP configuration<br>LAN1 IP address<br>LAN1 Subnet Mask | OHCP  Static BOOTP 192.168.1.250 255.255.255.0                                                                             | 10.0.0.2<br>255.255.255.0 |
| LAN1 Gateway                                                 |                                                                                                    | 10.0.0.1                  |
| LAN2 IP configuration<br>LAN2 IP address<br>LAN2 Subnet Mask | <ul> <li>DHCP          <ul> <li>Static</li> <li>BOOTP</li> </ul> </li> <li>192.168.8.254</li> <li>255.255.255.0</li> </ul> | 10.0.0.2                  |
| LAN2 Gateway                                                 |                                                                                                    | 10.0.0.1                  |
| DNS settings<br>Primary DNS server<br>Secondary DNS server   |                                                                                                    | 202.96.133.5              |
| Submit Refresh                                               |                                                                                                    |                           |

Step 2 Configure the serial port parameter information.

- 1 Log in to the Web configuration interface and select "Serial Settings".
- 2 In the serial port 1 entry, click the "Edit" button under the operation, as shown in the following figure.

| Commu          | inication Paran | neters    |        |           |           |              |           |        |         |
|----------------|-----------------|-----------|--------|-----------|-----------|--------------|-----------|--------|---------|
| Refre          | esh             |           |        |           |           |              |           |        |         |
| Serial<br>port | Serial name     | Baud rate | Parity | Data bits | Stop bits | Flow control | Interface | FIFO   | Operate |
| 1              | com1            | 115200    | None   | 8         | 1         | None         | RS232     | Enable | Edit    |
| 2              | com2            | 115200    | None   | 8         | 1         | None         | RS232     | Enable | Edit    |
| 3              | com3            | 115200    | None   | 8         | 1         | None         | RS232     | Enable | Edit    |
| 4              | com4            | 115200    | None   | 8         | 1         | None         | RS232     | Enable | Edit    |
| 5              | com5            | 115200    | None   | 8         | 1         | None         | RS232     | Enable | Edit    |
| 6              | com6            | 115200    | None   | 8         | 1         | None         | RS232     | Enable | Edit    |
| 7              | com7            | 115200    | None   | 8         | 1         | None         | RS232     | Enable | Edit    |
| 8              | com8            | 115200    | None   | 8         | 1         | None         | RS232     | Enable | Edit    |
| 9              | com9            | 115200    | None   | 8         | 1         | None         | RS232     | Enable | Edit    |
| 10             | com10           | 115200    | None   | 8         | 1         | None         | RS232     | Enable | Edit    |
| 11             | com11           | 115200    | None   | 8         | 1         | None         | RS232     | Enable | Edit    |
| 12             | com12           | 115200    | None   | 8         | 1         | None         | RS232     | Enable | Edit    |
| 13             | com13           | 115200    | None   | 8         | 1         | None         | RS232     | Enable | Edit    |
| 14             | com14           | 115200    | None   | 8         | 1         | None         | RS232     | Enable | Edit    |
| 15             | com15           | 115200    | None   | 8         | 1         | None         | RS232     | Enable | Edit    |
| 16             | com16           | 115200    | None   | 8         | 1         | None         | RS232     | Enable | Edit    |

3 In the "Edit" window, set "baud rate", "parity bit", "data bit" and "stop bit" respectively, as shown in the following figure.

|                         |                                                                                                    | Х                          |
|-------------------------|----------------------------------------------------------------------------------------------------|----------------------------|
| Serial port             | 1                                                                                                    | v                          |
| Serial name             | com1                                                                                                    |                            |
| Baud Rate               | 115200                                                                                                    | •                          |
| Parity                  | None                                                                                                    | •                          |
| Data Bits               | 8                                                                                                    | •                          |
| Stop Bits               | 1                                                                                                    | •                          |
| FlowControl             | None                                                                                                    | •                          |
| Interface               | RS232                                                                                                    | •                          |
| FIFO                    | Enable                                                                                                    | •                          |
| Apply to port<br>number | <ul> <li>P1</li> <li>P2</li> <li>P3</li> <li>P6</li> <li>P7</li> <li>P8</li> <li>P11</li> <li>P12</li> <li>P13</li> <li>P16</li> <li>Select all</li> <li>Submit</li> </ul> | P4 P5<br>P9 P10<br>P14 P15 |

4 Other parameters remain the default, click "Submit".

Step 3 Configure the working mode of the serial server.

- 1 Click the "Work Mode" drop-down list box and select "TCP Client Mode".
- 2 Click "session number" drop-down list box, and select "1 " to establish one session connection.
- 3 Enter the host PC's IP address "192.168.1.61" in the destination address text

box.

- 4 Enter the host PC's local port number, 31000, in the destination port text box.
- 5 In the "port fixed" drop-down list, select "Enable".
- 6 Enter the local port number "30000" of the serial server in the "Local port" text box.
- 7 Select "Char/Idle" in the drop-down list of "Connection Control".
- 8 Enter "30" in the "TCP Alive Time" and "TCP Timeout" text boxes.
- 9 Other parameters remain the default, click "Submit".

| Port1 > Operation Modes       |               |                  |                |           |
|-------------------------------|---------------|------------------|----------------|-----------|
| On evention much              |               |                  |                |           |
| Operation mode                |               |                  |                |           |
| Serial port                   | Port1         |                  |                |           |
| Operation mode                | TCP Client Mo | ode 🔻            |                |           |
|                               |               |                  |                |           |
| TCP Client Mode               |               |                  |                |           |
| Max connection                | 1             | •                |                |           |
| Sessionid Destinction address |               | Destination part | Local part     | Dort bind |
|                               | ,             | Destination port | Local port     | Port bind |
| 1 192.168.1.61                |               | 31000            | 30000          | Enable •  |
| Password check                | 🔵 Enable 🏾 🖲  | Disable          |                |           |
| Port buffering(128K)          | 🔵 Enable 🖲    | Disable          |                |           |
| Send message                  | Close         | •                | ]              |           |
| Control connection            | Char/Idle     | •                |                |           |
| Tcp alive check time          | 30            |                  | E.g(0-65535 s) |           |
| Inactivity time               | 30            |                  | E.g(0-65535 s) |           |
|                               |               |                  |                |           |
| Advanced settings             |               |                  |                |           |
|                               |               |                  |                |           |
| Apply to all ports            |               |                  |                |           |
| Submit Refresh                |               |                  |                |           |

Step 4 Run the "DebugTool" software to create a TCP server for the host.

 Install and run "Debug Assistant" software, click "create connection" drop-down list, and select "Create Network Debug > UDPServer".

| ( | Operation Batch operation H | elp |                        |                 |                  |              |                   |
|---|-----------------------------|-----|------------------------|-----------------|------------------|--------------|-------------------|
|   | <i>i</i> , 🙆                |     | 0                      | 1               |                  | ٢            | <b>\$</b>         |
|   | Creat connection Start      |     | Stop                   | Clear displying | Rean-time saving | Stop showing | Show event report |
| C | Creat network debugging     | >   | TcpClient              |                 |                  |              |                   |
|   | Creat Can Debugging         | >   | TcpServer              |                 |                  |              |                   |
|   | Creat modbus debugging      | >   | UDPClient<br>UDPServer |                 |                  |              |                   |
|   | UdpServer                   |     | UdpGroup               |                 |                  |              |                   |
|   | 🛄 UdpGroup                  |     |                        |                 |                  |              |                   |

- 2 In the "Monitoring IP" drop-down list box, select the IP address "192.168.1.61" of the host PC (that is, the TCP server).
- 3 In the "Local Port" text box, enter the local port "31000" of the host PC (that is, the TCP server) and click "OK".

| Operation Batch op     | eration Help |       |                        |                                |           |                        |
|------------------------|--------------|-------|------------------------|--------------------------------|-----------|------------------------|
| Creat connection       | ()<br>Start  | (Stop | Clear displying        | Save in real time              | Show Data | 🌍<br>Show event report |
| Connection Management  | <b>7</b> 8)  |       |                        |                                |           |                        |
| TopClient<br>TopServer |              | (6)   | Server parameter       |                                | ×         |                        |
| UdpGroup               |              |       | Monitorin<br>Local por | g IP: 192.168.1.61<br>t. 31000 | ~         |                        |
|                        |              |       | Ye                     | s No                           |           |                        |
|                        |              | _     |                        |                                |           |                        |

4 Select the TcpServer connection you created and click "Start".

| Operation Batch operation Help                                                                                                    |                      |                 |                   |           |   |
|----------------------------------------------------------------------------------------------------|----------------------|-----------------|-------------------|-----------|---|
| Creat connection                                                                                                    | Stop                 | Clear displying | Save in real time | Show Data | 🎲 |
| Connection Management 🖌 🛛 🕀 🖾                                                                                                    | 192.168.1.61_31000 > | <               |                   |           |   |
| Image: TopClient           Image: TopServer           Image: TopServer |                      |                 |                   |           |   |

- **Step 5** Run "ComTest" and "DebugTool" software synchronously to test the communication between serial server (i.e. TCP client) and host PC (i.e. TCP server).
  - 1 Install and run "ComTest" software, and click "Add Window" in the "Start" menu.
  - 2 Add serial port "COM1" window, and configure serial port number, baud rate, check bit and data bit and other parameters consistent with "serial port

configuration" of WEB interface.

3 Open the serial port signal of "COM1", for example, enter the serial port information "0123456789AB", and click "send manually".

| Begin Operate View   | 1                                                                                                    |
|----------------------|----------------------------------------------------------------------------------------------------|
| 🔍 сом1               |                                                                                                    |
|                      |                                                                                                    |
| COM: COM1 ~          | 1234567890ABCDEF1234567890ABCDEF1234567890ABCDEF1234567890ABCDEF1234567890ABCDEF1234567890ABCDEF                                                                                                    |
| BaudRate: 115200 🗸 🗸 | 1234567890ABCDEF1234567890ABCDEF12                                                                                                    |
| Parity: N 🗸          | 1234567890ABCDEF1234567890ABCDEF1                                                                                                    |
| DataBits: 8 🗸 🗸      | 1234557890ABCDEF1234557890ABCDEF1234567890ABCDEF1234567890ABCDEF                                                                                                    |
| StopBits: 1 🗸        | 1234567890ABCDEF1234567890ABCDEF1                                                                                                    |
| FluidContro None 🗸 🗸 | 1234567890ABCDEF1234567890ABCDEF12                                                                                                    |
|                      | 1234557830ABCDEF1234567890ABCDEF1234567890ABCD |
| CloseO               | v                                                                                                    |
|                      | < >                                                                                                    |
|                      | Hex Display Branch displa Auto empty EmptyC Pause DisplayF                                                                                                    |
|                      | 0123456789AB                                                                                                    |
|                      |                                                                                                    |
|                      |                                                                                                    |
|                      |                                                                                                    |
|                      | V                                                                                                    |
| CTS DSR RI DCD       | Hex Send Automatic se 100 MS Manual sends Count cleared Z                                                                                                    |
| Receive:5872         | Send:96                                                                                                    |

4 Run the "DebugTool" software and view the serial port information received by the host PC in the TcpServer option box. Similarly, the host PC can also send messages to serial port devices.

| Operation Batch ope   | eration Help  |                    |                   |                     |                  |        |                            |                          |            |                     |           |         |
|-----------------------|---------------|--------------------|-------------------|---------------------|------------------|--------|----------------------------|--------------------------|------------|---------------------|-----------|---------|
|                       | ©<br>Stat     | (Shee              | Clear displaine   | Sava is real ti     | Stop show        | ina    | Show event report          |                          |            |                     |           |         |
| creat connection      | Jan           | Stop               | Liear displying   |                     | ine Stop show    | ung    | Show event report          |                          |            |                     |           |         |
| Connection Management | 48            | 192.168.1.61_31000 | X 192.168.1.200_  | 30000 X             |                  |        |                            |                          |            |                     |           |         |
| TcpClient             |               | Serial number      | Transmission dir  | Time identification | Data Length      | data(H | HEX]                       |                          |            |                     |           | ^       |
| 😑 🧃 TcpServer         |               | 0                  | Receive           | 16:45:43 516        | 12               | 30 31  | 32 33 34 35 36 37 38       | 3 39 41 42               | 2          |                     |           |         |
| in 192 168 1 6        | 31,31000      | 1                  | Receive           | 16:45:43 616        | 12               | 30 31  | 32 33 34 35 36 37 38       | 3 39 41 42               | 2          |                     |           |         |
|                       |               | 2                  | Receive           | 16:45:43 717        | 12               | 30 31  | 32 33 34 35 36 37 38       | 3 39 41 42               |            |                     |           |         |
| 9 192.168             | 3.1.250_30000 | 3                  | Receive           | 16:45:43 818        | 12               | 30 31  | 32 33 34 35 36 37 38       | 3 39 41 42               |            |                     |           |         |
| UdpClient             |               | 4                  | Receive           | 16:45:44 UT7        | 12               | 30.31  | 32 33 34 35 35 37 38       | 5 39 41 42<br>0 00 41 42 |            |                     |           |         |
| UdpServer             |               | 6                  | Receive           | 16:45:44 111        | 12               | 30 31  | 22 33 34 30 36 37 36 37 36 | 5 35 41 42<br>3 39 41 42 |            |                     |           |         |
| IldeGroup             |               | 7                  | Receive           | 16:45:44 221        | 12               | 30.31  | 32 33 34 35 36 37 36       | 3 39 41 42               |            |                     |           |         |
| (illi ocharoch        |               | 8                  | Send              | 16:45:47 731        | 16               | 31 32  | 33 34 35 36 37 38 39       | 9 30 41 42               | 43 44 45 4 | 6                   |           |         |
|                       |               | 9                  | Send              | 16:45:47 734        | 16               | 31 32  | 33 34 35 36 37 38 39       | 9 30 41 42               | 43 44 45 4 | 5                   |           |         |
|                       |               | 10                 | Send              | 16:45:47 736        | 16               | 31 32  | 33 34 35 36 37 38 39       | 9 30 41 42               | 43 44 45 4 | 5                   |           |         |
|                       |               | 11                 | Send              | 16:45:47 738        | 16               | 31 32  | 33 34 35 36 37 38 35       | 9 30 41 42               | 43 44 45 4 | 6                   |           |         |
|                       |               | 12                 | Send              | 16:45:47 741        | 16               | 31 32  | 33 34 35 36 37 38 35       | 3 30 41 42               | 43 44 45 4 | 5                   |           | ~       |
|                       |               | <                  |                   |                     |                  |        |                            |                          |            |                     |           | >       |
|                       |               | 00000000           |                   |                     |                  |        |                            |                          |            |                     |           |         |
|                       |               |                    |                   |                     |                  |        |                            |                          |            |                     |           |         |
|                       |               |                    |                   |                     |                  |        |                            |                          |            |                     |           |         |
|                       |               |                    | <b>-</b>          |                     |                  |        |                            |                          | _          |                     |           |         |
|                       |               | 123456789UABCDEF   |                   |                     |                  |        |                            |                          | s          | ending interval(MS) | 1         |         |
|                       |               |                    |                   |                     |                  |        |                            |                          |            | Send data           | Auto send |         |
|                       |               |                    |                   |                     |                  |        |                            |                          |            | Send Over HEX       |           |         |
|                       |               | Local information: | 192.168.1.61:3100 | 00; remote infor    | mation:192.168.1 | Receiv | ved frame numbe            | r:96rece                 | ived Sent  | frame:5872          |           | Recount |

#### Step 6 End.

### **11.4 UDP Server Mode**

#### **Background Introduction**

Assuming that the serial port "COM1" of the serial server is operating under "UDP server mode", passively waiting for one host PC to connect, and the host can read or send Ethernet data to a serial device. Compared with TCP mode, UDP protocol is faster and more efficient.

The parameters of the serial server (UDP server) are as follows:

- IP address: 192.168.1.250
- Local Port: 30000
- Baud rate: 115200
- Parity bit: None
- Data bit: 8
- Stop bit: 1

Host PC (UDP client mode) parameter information as follow:

- IP address: 192.168.1.61
- Local Port: 31000

#### **Operating Steps**

Step 1 Configure the IP address of the serial server.

- 1 Login in the Web configuration interface, choose "Network Setting".
- 2 In the "Network port 1" area, select "Network port 1 Configuration" as "Manual Setting", and enter the corresponding network address information such as "Network port 1 Address", "Network port 1 Subnet Mask" and "Network port 1 Gateway".
- 3 Other parameters remain the default, click "Submit".

| Network Configuration |                         |               |
|-----------------------|-------------------------|---------------|
| LAN mode<br>LAN1      | Dual IP 🔻               |               |
| LAN1 IP configuration | 🔘 DHCP 🖲 Static 🔘 BOOTP |               |
| LAN1 IP address       | 192.168.1.250           | 10.0.0.2      |
| LAN1 Subnet Mask      | 255.255.255.0           | 255.255.255.0 |
| LAN1 Gateway          |                         | 10.0.0.1      |
| LAN2                  |                         |               |
| LAN2 IP configuration | 🔘 DHCP 💿 Static 🔘 BOOTP |               |
| LAN2 IP address       | 192.168.8.254           | 10.0.0.2      |
| LAN2 Subnet Mask      | 255.255.255.0           | 255.255.255.0 |
| LAN2 Gateway          |                         | 10.0.0.1      |
| DNS settings          |                         |               |
| Primary DNS server    |                         |               |
| Secondary DNS server  |                         | 202.96.133.5  |
| Submit Refresh        |                         |               |

Step 2 Configure the serial port parameter information.

- 1 Log in to the Web configuration interface and select "Serial Settings".
- 2 In the serial port 1 entry, click the "Edit" button under the operation, as shown in the following figure.

| Commu          | Communication Parameters |           |        |           |           |              |           |        |         |
|----------------|--------------------------|-----------|--------|-----------|-----------|--------------|-----------|--------|---------|
| Refre          | sh                       |           |        |           |           |              |           |        |         |
| Serial<br>port | Serial name              | Baud rate | Parity | Data bits | Stop bits | Flow control | Interface | FIFO   | Operate |
| 1              | com1                     | 115200    | None   | 8         | 1         | None         | RS232     | Enable | Edit    |
| 2              | com2                     | 115200    | None   | 8         | 1         | None         | RS232     | Enable | Edit    |
| 3              | com3                     | 115200    | None   | 8         | 1         | None         | RS232     | Enable | Edit    |
| 4              | com4                     | 115200    | None   | 8         | 1         | None         | RS232     | Enable | Edit    |
| 5              | com5                     | 115200    | None   | 8         | 1         | None         | RS232     | Enable | Edit    |
| 6              | com6                     | 115200    | None   | 8         | 1         | None         | RS232     | Enable | Edit    |
| 7              | com7                     | 115200    | None   | 8         | 1         | None         | RS232     | Enable | Edit    |
| 8              | com8                     | 115200    | None   | 8         | 1         | None         | RS232     | Enable | Edit    |
| 9              | com9                     | 115200    | None   | 8         | 1         | None         | RS232     | Enable | Edit    |
| 10             | com10                    | 115200    | None   | 8         | 1         | None         | RS232     | Enable | Edit    |
| 11             | com11                    | 115200    | None   | 8         | 1         | None         | RS232     | Enable | Edit    |
| 12             | com12                    | 115200    | None   | 8         | 1         | None         | RS232     | Enable | Edit    |
| 13             | com13                    | 115200    | None   | 8         | 1         | None         | RS232     | Enable | Edit    |
| 14             | com14                    | 115200    | None   | 8         | 1         | None         | RS232     | Enable | Edit    |
| 15             | com15                    | 115200    | None   | 8         | 1         | None         | RS232     | Enable | Edit    |
| 16             | com16                    | 115200    | None   | 8         | 1         | None         | RS232     | Enable | Edit    |

3 In the "Edit" window, set "baud rate", "parity bit", "data bit" and "stop bit" respectively, as shown in the following figure.

|                         |                                                                                                    | Х                          |
|-------------------------|----------------------------------------------------------------------------------------------------|----------------------------|
| Serial port             | 1                                                                                                    | v                          |
| Serial name             | com1                                                                                                    |                            |
| Baud Rate               | 115200                                                                                                    | •                          |
| Parity                  | None                                                                                                    | •                          |
| Data Bits               | 8                                                                                                    | •                          |
| Stop Bits               | 1                                                                                                    | •                          |
| FlowControl             | None                                                                                                    | •                          |
| Interface               | RS232                                                                                                    | •                          |
| FIFO                    | Enable                                                                                                    | •                          |
| Apply to port<br>number | <ul> <li>P1</li> <li>P2</li> <li>P3</li> <li>P6</li> <li>P7</li> <li>P8</li> <li>P11</li> <li>P12</li> <li>P13</li> <li>P16</li> <li>Select all</li> <li>Submit</li> </ul> | P4 P5<br>P9 P10<br>P14 P15 |
|                         |                                                                                                    |                            |

4 Other parameters remain the default, click "Submit".

Step 3 Configure the working mode of the serial server.

- 1 Log in to the WEB configuration interface and select "COM mode > Port1".
- 2 Click the "Work Mode" drop-down list box and select "UDP Server Mode".
- 3 Click "Session Number" drop-down list box, select "1".
- 4 Enter "30000" in the "Listen port" text box.
- 5 Other parameters remain the default, click "Submit".

| Port1 > Oper       | ration Modes       |
|--------------------|--------------------|
| Operation mode     |                    |
| Serial port        | Port1              |
| Operation mode     | UDP Server Mode 🔹  |
| UDP Server Mode    |                    |
| Max connection     | 1 •                |
| Local listen port  | 30000 E.g(1-65535) |
| Advanced settings  |                    |
| Apply to all ports |                    |
| Submit             | Refresh            |

Step 4 Run the "DebugTool" software to create a UDP client for the host.

1 Install and run "DebugTool" software, click "create connection" drop-down list box, and select "create network debugging > UDPClient".

| 0 | peration Batch operation | Help     |           |                 |                               |           |                                                                                                    |
|---|--------------------------|----------|-----------|-----------------|-------------------------------|-----------|----------------------------------------------------------------------------------------------------|
|   | Creat connection         | )<br>art | 3 Stop    | Clear displying | <b>F</b><br>Save in real time | Show Data | or the second second se |
| c | Creat network debuggi    | ng >     | TcpClient |                 |                               |           |                                                                                                    |
|   | Creat Can Debugging      | ,        | TcpServer |                 |                               |           |                                                                                                    |
|   | Creat madbur daburat     |          | UDPClient |                 |                               |           |                                                                                                    |
|   |                          | ng 2     | UDPServer | ·               |                               |           |                                                                                                    |
|   | - 👔 UdpServer            |          | UdpGroup  |                 |                               |           |                                                                                                    |
|   | 🍿 UdpGroup               |          |           |                 |                               |           |                                                                                                    |

- 2 In the "Local IP" drop-down list box, select the IP address "192.168.1.61" of the host PC (that is, the UDP client).
- 3 Enter the port number "31000" for the host PC (that is, the UDP client) in the "Local Port" text box.

| Operation Batch opera                                                                                                    | ation Help  |           |                                           |                                                                         |           |   |
|----------------------------------------------------------------------------------------------------|-------------|-----------|-------------------------------------------|-------------------------------------------------------------------------|-----------|---|
| Creat connection                                                                                                    | ()<br>Start | 🔕<br>Stop | Clear displying                           | Save in real time                                                       | Show Data | 🎲 |
| Connection Management                                                                                                    | <b>#</b> 23 |           |                                           |                                                                         |           |   |
| Image: Client       Image: Client       Image: Client |             |           | Client Paramete<br>Local<br>Local<br>Remo | e 192.168.1.61<br>Port: 31000<br>te IP: 192.168.1.250<br>te port: 30000 | ×         |   |

- 4 Enter the IP address "192.168.1.250" of the serial server (that is, the UDP server) in the "Remote IP" text box.
- 5 In the "Remote Port" text box, enter the port number "30000" for the serial server (that is, the UDP server), and click "OK".
- 6 Choose the UDPClient connection you created, click "Start".

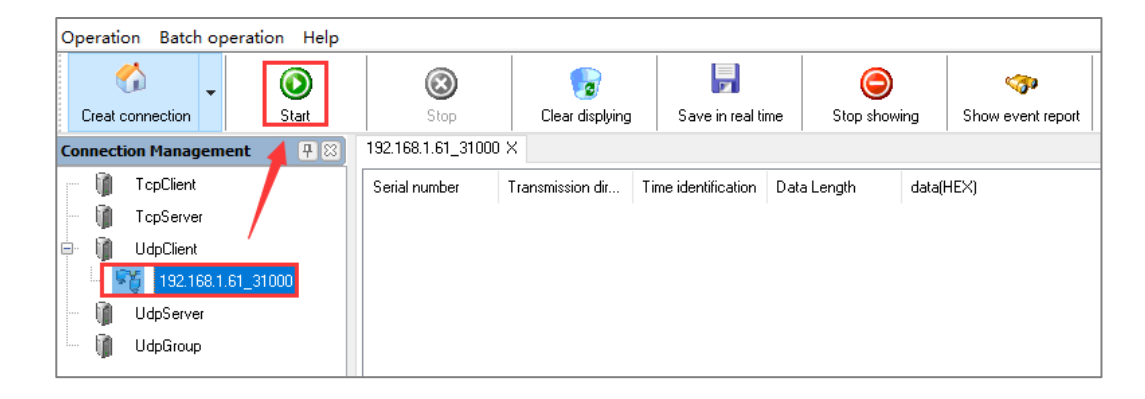

- **Step 5** Run "ComTest" and "DebugTool" software synchronously to test the communication between serial server (i.e. UDP server) and host PC (i.e. UDP Client).
  - 1 Install and run "ComTest" software, and click "Add Window" in the "Start" menu.
  - 2 Add serial port "COM1" window, and configure serial port number, baud rate, check bit and data bit and other parameters consistent with "serial port configuration" of WEB interface.
  - 3 Open the serial port signal of "COM1", for example, enter the serial port information "0123456789AB", and click "send manually".

| Begin O     | perate Vi         | ew     |                                                                                  |   |
|-------------|-------------------|--------|----------------------------------------------------------------------------------|---|
| 🏴 сом1      |                   |        |                                                                                  |   |
| COM:        | COM1              | $\sim$ | 1234567890ABCDEF1234567890ABCDEF1234567890ABCDEF1234567890ABCDEF1234567890ABCDEF | 1 |
| BaudRate:   | 115200            | $\sim$ |                                                                                  |   |
| Parity:     | Ν                 | $\sim$ |                                                                                  |   |
| DataBits:   | 8                 | $\sim$ |                                                                                  |   |
| StopBits:   | 1                 | $\sim$ |                                                                                  |   |
| FluidContro | None              | $\sim$ |                                                                                  |   |
| -[          | CloseO<br>DTR RTS |        | <                                                                                |   |
|             |                   |        | J123456789AB                                                                     |   |
| CTS DSF     | R RI DO           |        | ] Hex Send Automatic se 100 MS Manual sends Count cleared Z                      |   |
| Receive:80  | )                 |        | Send:72                                                                          |   |

4 Run the "DebugTool" software and view the serial information received by the host PC in the UDPClient option box. Similarly, the host PC can also send messages to serial port devices.

| Operation Batch ope   | eration Help |                                        |                   |                     |                  |            |                                        |                   |                      |           |      |
|-----------------------|--------------|----------------------------------------|-------------------|---------------------|------------------|------------|----------------------------------------|-------------------|----------------------|-----------|------|
|                       | ©<br>Stat    | Step                                   | Clear displaine   | Save in real ti     |                  |            | ow event report                        |                   |                      |           |      |
| Credit Connection     |              | 103.109.1.01.01000                     |                   | Save inteard        |                  | 9 J 3      | now event report                       |                   |                      |           |      |
| Connection Management | (¥)[3]       | 132.166.1.61_31000                     | ^                 |                     |                  |            |                                        |                   |                      |           |      |
| TcpClient             |              | Serial number                          | Transmission dir  | Time identification | Data Length      | data(HEX   | )                                      |                   |                      |           |      |
| TcpServer             |              | 0                                      | Send              | 18:05:18 812        | 16               | 31 32 33   | 34 35 36 37 38 39                      | 30 41 42 43 44 45 | 46                   |           |      |
|                       |              | 1                                      | Receive           | 18:05:42 294        | 12               | 30 31 32   | 33 34 35 36 37 38                      | 39 41 42          |                      |           |      |
|                       |              | 2                                      | Receive           | 18:05:42 496        | 12               | 30 31 32   | 33 34 35 36 37 38                      | 39 41 42          |                      |           |      |
| 🤵 192.168.1.6         | 61_31000     | 3                                      | Receive           | 18:05:42 654        | 12               | 30 31 32   | 33 34 35 36 37 38                      | 39 41 42          |                      |           |      |
| UdpServer             |              | 4                                      | Receive           | 18:05:42 816        | 12               | 30 31 32 3 | 33 34 35 36 37 38                      | 39 41 42          |                      |           |      |
| IldoGroup             |              | 5                                      | Receive           | 18:05:42 974        | 12               | 30 31 32   | 33 34 35 36 37 38                      | 39 41 42          |                      |           |      |
| () odparodp           |              | 6                                      | Heceive           | 18:05:43 135        | 12               | 30 31 32   | 33 34 35 36 37 38                      | 39 41 42          |                      |           |      |
|                       |              | /                                      | Send              | 18:05:44 540        | 16               | 31 32 33   | 34 35 36 37 38 39                      | 30 41 42 43 44 45 | 46                   |           |      |
|                       |              | 0                                      | Send              | 10:00:44 724        | 16               | 31 32 33   | 34 33 36 37 36 33<br>34 35 36 37 38 33 | 30 41 42 43 44 45 | 46                   |           |      |
|                       |              | 10                                     | Send              | 18:05:44 332        | 16               | 31 32 33   | 34 35 36 37 38 39                      | 30 41 42 43 44 45 | 46                   |           |      |
|                       |              | 11                                     | Send              | 18:05:45 212        | 16               | 31 32 33   | 34 35 36 37 38 39                      | 30 41 42 43 44 45 | 46                   |           |      |
|                       |              |                                        |                   |                     |                  |            |                                        |                   |                      |           |      |
|                       |              | <                                      |                   |                     |                  |            |                                        |                   |                      |           | >    |
|                       |              | 66666666666666666666666666666666666666 | 32 33 34 35 3     | 36 37 38 39         | 30 41 42 43 4    | 14 45 4    | 6 12345678                             | 90ABCDEF          |                      |           |      |
|                       |              | 1234567890ABCDEF                       |                   |                     |                  |            |                                        |                   | Sending interval(MS) | Auto send |      |
|                       |              | Local information:                     | 192.168.1.61:3100 | 00; remote infor    | mation:192.168.1 | Received   | frame number                           | 72received Ser    | nt frame:80          | Reco      | ount |

Step 6 End.

## 11.5 UDP Client Mode

### **Background Introduction**

Assuming that the serial port "COM1" of the serial server works in the "UDP client mode", it initiates a connection with a host PC, and the host can read or send Ethernet data to a serial device. Compared with TCP mode, UDP protocol is faster and more efficient.

The parameters of the serial server (UDP client) are as follows:

- IP address: 192.168.1.250
- Local Port: 30000
- Baud rate: 115200
- Parity bit: None
- Data bit: 8
- Stop bit: 1

Host PC (UDP server mode) parameter information as follow:

- IP address: 192.168.1.61
- Local Port: 31000

### **Operating Steps**

**Step 1** Configure the IP address of the serial server.

- 1 Login in the Web configuration interface, choose "Network Setting".
- 2 In the "Network port 1" area, select "Network port 1 Configuration" as "Manual Setting", and enter the corresponding network address information such as "Network port 1 Address", "Network port 1 Subnet Mask" and "Network port 1 Gateway".
- 3 Other parameters remain the default, click "Submit".

| Network Configuration |                         |               |
|-----------------------|-------------------------|---------------|
| LAN mode<br>LAN1      | Dual IP 🔻               |               |
| LAN1 IP configuration | 🔘 DHCP 💿 Static 🔘 BOOTP |               |
| LAN1 IP address       | 192.168.1.250           | 10.0.0.2      |
| LAN1 Subnet Mask      | 255.255.255.0           | 255.255.255.0 |
| LAN1 Gateway          |                         | 10.0.0.1      |
| LAN2                  |                         |               |
| LAN2 IP configuration | 🔘 DHCP 💿 Static 🔘 BOOTP |               |
| LAN2 IP address       | 192.168.8.254           | 10.0.0.2      |
| LAN2 Subnet Mask      | 255.255.255.0           | 255.255.255.0 |
| LAN2 Gateway          |                         | 10.0.0.1      |
| DNS settings          |                         |               |
| Primary DNS server    |                         |               |
| Secondary DNS server  |                         | 202.96.133.5  |
| Submit Refresh        |                         |               |

Step 2 Configure the serial port parameter information.

- 1 Log in to the Web configuration interface and select "Serial Settings".
- 2 In the serial port 1 entry, click the "Edit" button under the operation, as shown in the following figure.

| Commu          | Communication Parameters |           |        |           |           |              |           |        |         |
|----------------|--------------------------|-----------|--------|-----------|-----------|--------------|-----------|--------|---------|
| Refre          | sh                       |           |        |           |           |              |           |        |         |
| Serial<br>port | Serial name              | Baud rate | Parity | Data bits | Stop bits | Flow control | Interface | FIFO   | Operate |
| 1              | com1                     | 115200    | None   | 8         | 1         | None         | RS232     | Enable | Edit    |
| 2              | com2                     | 115200    | None   | 8         | 1         | None         | RS232     | Enable | Edit    |
| 3              | com3                     | 115200    | None   | 8         | 1         | None         | RS232     | Enable | Edit    |
| 4              | com4                     | 115200    | None   | 8         | 1         | None         | RS232     | Enable | Edit    |
| 5              | com5                     | 115200    | None   | 8         | 1         | None         | RS232     | Enable | Edit    |
| 6              | com6                     | 115200    | None   | 8         | 1         | None         | RS232     | Enable | Edit    |
| 7              | com7                     | 115200    | None   | 8         | 1         | None         | RS232     | Enable | Edit    |
| 8              | com8                     | 115200    | None   | 8         | 1         | None         | RS232     | Enable | Edit    |
| 9              | com9                     | 115200    | None   | 8         | 1         | None         | RS232     | Enable | Edit    |
| 10             | com10                    | 115200    | None   | 8         | 1         | None         | RS232     | Enable | Edit    |
| 11             | com11                    | 115200    | None   | 8         | 1         | None         | RS232     | Enable | Edit    |
| 12             | com12                    | 115200    | None   | 8         | 1         | None         | RS232     | Enable | Edit    |
| 13             | com13                    | 115200    | None   | 8         | 1         | None         | RS232     | Enable | Edit    |
| 14             | com14                    | 115200    | None   | 8         | 1         | None         | RS232     | Enable | Edit    |
| 15             | com15                    | 115200    | None   | 8         | 1         | None         | RS232     | Enable | Edit    |
| 16             | com16                    | 115200    | None   | 8         | 1         | None         | RS232     | Enable | Edit    |

3 In the "Edit" window, set "baud rate", "parity bit", "data bit" and "stop bit" respectively, as shown in the following figure.

| 1                                                                                                    | V                                                                                  |
|----------------------------------------------------------------------------------------------------|------------------------------------------------------------------------------------|
| com1                                                                                                    |                                                                                    |
| 115200                                                                                                    | •                                                                                  |
| None                                                                                                    | •                                                                                  |
| 8                                                                                                    | •                                                                                  |
| 1                                                                                                    | •                                                                                  |
| None                                                                                                    | •                                                                                  |
| RS232                                                                                                    | •                                                                                  |
| Enable                                                                                                    | •                                                                                  |
| <ul> <li>P1</li> <li>P2</li> <li>P3</li> <li>P6</li> <li>P7</li> <li>P8</li> <li>P11</li> <li>P12</li> <li>P13</li> <li>P16</li> <li>Select all</li> </ul> | P4 P5<br>P9 P10<br>P14 P15                                                         |
|                                                                                                    | 1 com1 115200 None 8 1 None RS232 Enable P1 P6 P1 P1 P12 P13 P16 Select all Submit |

4 Other parameters remain the default, click "Submit".

Step 3 Configure the working mode of the serial server.

- 1 Log in to the WEB configuration interface and select "COM mode > Port1".
- 2 Click the "Work Mode" drop-down list box and select "UDP Client Mode".
- 3 Click "session number" drop-down list box, and select "1 " to establish one session connection.
- 4 Enter the host PC's IP address "192.168.1.61" in the destination address text box.
- 5 Enter the host PC's local port number, 31000, in the destination port text box.
- 6 Other parameters remain the default, click "Submit".

| Port1 >            | Operation M     | lodes           |                  |  |  |  |  |  |
|--------------------|-----------------|-----------------|------------------|--|--|--|--|--|
| Operation mo       | ode             |                 |                  |  |  |  |  |  |
| Serial port        |                 | Port1           |                  |  |  |  |  |  |
| Operation m        | iode            | UDP Client Mode | •                |  |  |  |  |  |
| UDP Client I       | UDP Client Mode |                 |                  |  |  |  |  |  |
| Max connec         | tion            | 1               | •                |  |  |  |  |  |
| Sessionid          | Format Destin   | ation address   | Destination port |  |  |  |  |  |
| 1                  | IP 192.1        | 68.1.61         | 31000            |  |  |  |  |  |
| Advanced se        | ettings         |                 |                  |  |  |  |  |  |
| Apply to all ports |                 |                 |                  |  |  |  |  |  |
| Submit             | Refrest         | 1               |                  |  |  |  |  |  |

Step 4 Run the "DebugTool" software to create a UDP server for the host.

 Install and run "DebugTool" software, click "create connection" drop-down list box, and select "Create network debugging > UDPServer".

| Operation Batch operation Help                   |                                         |                 |                              |              |                                                                                                    |
|--------------------------------------------------|-----------------------------------------|-----------------|------------------------------|--------------|----------------------------------------------------------------------------------------------------|
| Creat connection                                 | (Stop                                   | Clear displying | <b>F</b><br>Rean-time saving | Stop showing | or the second second se |
| C Creat network debugging<br>Creat Can Debugging | > TcpClient<br>> TcpServer<br>UDPClient |                 |                              |              |                                                                                                    |
| Creat modbus debugging<br>UdpServer<br>UdpGroup  | UDPServe     UdpGroup                   | r land          |                              |              |                                                                                                    |

- 2 In the "Monitoring IP" drop-down list box, select the IP address "192.168.1.61" of the host PC (that is, the UDP server).
- 3 In the "Local Port" text box, enter the local port "31000" for the host PC (that is, the UDP server) and click "OK".

# <u>3onedata</u>

| Operation Batch op                               | eration Help      |      |                      |                                                            |              |                        |
|--------------------------------------------------|-------------------|------|----------------------|------------------------------------------------------------|--------------|------------------------|
| Creat connection                                 | <b>O</b><br>Start | Stop | 👩<br>Clear displying | <b>I</b> Rean-time saving                                  | Stop showing | 🎲<br>Show event report |
| Connection Management                            | <b>4</b> 8        |      |                      |                                                            |              |                        |
| TcpClient<br>TcpServer<br>UdpClient<br>UdpServer |                   |      | Server param         | neter<br>nitoring IP: 192.168.1.6<br>al port: 31000<br>Yes | 1 v<br>No    | ×                      |

4 Select the UdpServer connection you created and click start.

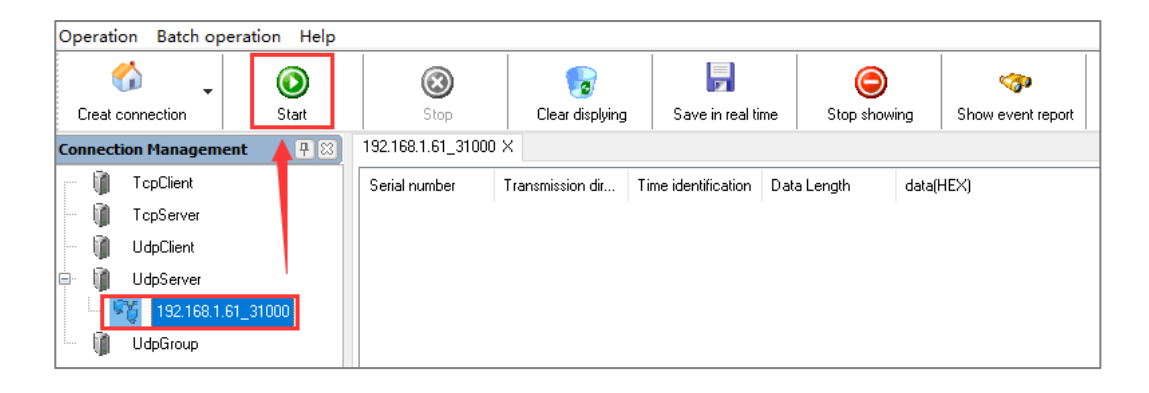

- **Step 5** Run "ComTest" and "DebugTool" software synchronously to test the communication between serial server (i.e. UDP client) and host PC (i.e. UDP server).
  - 1 Install and run "ComTest" software, and click "Add Window" in the "Start" menu.
  - 2 Add serial port "COM1" window, and configure serial port number, baud rate, check bit and data bit and other parameters consistent with "serial port configuration" of WEB interface.
  - 3 Open the serial port signal of "COM1", for example, enter the serial port information "0123456789AB", and click "send manually".

| Begin Operate View     |                                                                 | ] |
|------------------------|-----------------------------------------------------------------|---|
| 🍽 сом1                 |                                                                 |   |
| COM: COM1 ~            | 1234567890ABCDEF1234567890ABCDEF                                |   |
| BaudRate: 115200 🗸 🗸   |                                                                 |   |
| Parity: N 🗸            |                                                                 |   |
| DataBits: 8 🗸          |                                                                 |   |
| StopBits: 1 ~          |                                                                 |   |
| FluidContro None 🗸 🗸 🗸 |                                                                 |   |
| CloseD<br>DTR RTS      | Hex Display ☐ Branch displa, ☑ Auto empty EmptyC Pause DisplayF |   |
| CTS DSB BL DCD         | Hex Send Automatic se 100 MS Manual sendS Count cleared Z       |   |
| Receive:32             | Send:24                                                         |   |

4 Run the "DebugTool" software and view the serial information received by the host PC in the TcpServer option box. Similarly, the host PC can also send messages to serial port devices.

| Operation Batch op    | eration Help |                    |                   |                     |                  |       |                                 |                   |                        |          |         |
|-----------------------|--------------|--------------------|-------------------|---------------------|------------------|-------|---------------------------------|-------------------|------------------------|----------|---------|
| 4 1                   | ٢            | (3)                | -                 | 2                   | 0                |       | <b>%</b>                        |                   |                        |          |         |
| Creat connection      | Start        | Stop               | Clear displying   | Save in real ti     | me Stop sho      | wing  | Show event report               |                   |                        |          |         |
| Connection Management | <b>4</b> 83  | 192.168.1.61_31000 | ×                 |                     |                  |       |                                 |                   |                        |          |         |
| TcpClient             |              | Serial number      | Transmission dir  | Time identification | Data Length      | data( | HEX)                            |                   |                        |          |         |
| 👘 TcpServer           |              | 0                  | Receive           | 18:21:07 487        | 12               | 30 31 | 32 33 34 35 36 37 38            | 39 41 42          |                        |          |         |
| - M UdpClient         |              | 1                  | Receive           | 18:21:07 892        | 12               | 30 31 | 32 33 34 35 36 37 38            | 39 41 42          |                        |          |         |
| B Darcours            |              | 2                  | Send              | 18:21:09 820        | 16               | 31 32 | 2 33 34 35 36 37 38 39 3        | 30 41 42 43 44 4  | 5 46                   |          |         |
| oupserver             |              | 3                  | sena              | 18:21:10 172        | 16               | 31 34 | 2 3 3 3 4 3 5 3 6 3 / 3 6 3 5 . | 30 41 42 43 44 43 | 5 4b                   |          |         |
| - 🤵 192.168.1.        | 61_31000     |                    |                   |                     |                  |       |                                 |                   |                        |          |         |
| 🔄 🧃 UdpGroup          |              |                    |                   |                     |                  |       |                                 |                   |                        |          |         |
|                       |              |                    |                   |                     |                  |       |                                 |                   |                        |          |         |
|                       |              |                    |                   |                     |                  |       |                                 |                   |                        |          |         |
|                       |              |                    |                   |                     |                  |       |                                 |                   |                        |          |         |
|                       |              | <                  |                   |                     |                  |       |                                 |                   |                        |          | >       |
|                       |              | 00000000 30 3      | 31 32 33 34 3     | 5 36 37 38          | 39 41 42         |       | 01234567                        | 89AB              |                        |          |         |
|                       |              |                    |                   |                     |                  |       |                                 |                   |                        |          |         |
|                       |              |                    |                   |                     |                  |       |                                 |                   |                        |          |         |
|                       |              |                    |                   |                     |                  |       |                                 |                   |                        |          |         |
|                       |              |                    |                   |                     |                  |       |                                 |                   |                        |          |         |
|                       |              | 12345678904BCDEE   |                   |                     |                  |       |                                 |                   |                        |          |         |
|                       |              | 12010010001000121  |                   |                     |                  |       |                                 |                   | Sending interval(MS) 1 |          |         |
|                       |              |                    |                   |                     |                  |       |                                 |                   |                        |          |         |
|                       |              |                    |                   |                     |                  |       |                                 |                   | Send data Au           | uto send |         |
|                       |              |                    |                   |                     |                  |       |                                 |                   |                        |          |         |
|                       |              |                    |                   |                     |                  |       |                                 |                   | Send Over HEX          |          |         |
|                       |              | L                  |                   |                     |                  |       |                                 |                   |                        |          |         |
|                       |              | Local information: | 192.168.1.61:3100 | 00; remote infor    | mation:192.168.1 | Recei | ived frame number:              | 24received Se     | ent frame:32           |          | Recount |

Step 6 End.

### 11.6 UDP Rang Mode

### **Background Introduction**

When the routers and switches and other devices do not support multicast, but also need to achieve the multicast function, you can make the serial server in UDP rang mode. Assuming that the serial port COM1 of the serial device server is connected to the host computer, it needs to transmit the serial data to two hosts that specify the same network segment "192.168.1.61" to "192.168.1.62" through the UDP protocol at the same time.

The parameters of the serial server (UDP server) are as follows:

- IP address: 192.168.1.250
- Local Port: 30000
- Baud rate: 115200
- Parity bit: None
- Data bit: 8
- Stop bit: 1

Host A (UDP client A) parameter information as follow:

- IP address: 192.168.1.61
- Local Port: 31000

Host B (UDP client B) parameter information as follow:

- IP address: 192.168.1.62
- Local Port: 31000

#### **Operating Steps**

Step 1 Configure the IP address of the serial server.

- 1 Login in the Web configuration interface, choose "Network Setting".
- 2 In the "Network port 1" area, select "Network port 1 Configuration" as "Manual Setting", and enter the corresponding network address information such as "Network port 1 Address", "Network port 1 Subnet Mask" and "Network port 1 Gateway".
- 3 Other parameters remain the default, click "Submit".

| Network Configuration |                         |               |
|-----------------------|-------------------------|---------------|
| LAN mode<br>LAN1      | Dual IP 🔻               |               |
| LAN1 IP configuration | 🔘 DHCP 🖲 Static 🔘 BOOTP |               |
| LAN1 IP address       | 192.168.1.250           | 10.0.0.2      |
| LAN1 Subnet Mask      | 255.255.255.0           | 255.255.255.0 |
| LAN1 Gateway          |                         | 10.0.0.1      |
| LAN2                  |                         |               |
| LAN2 IP configuration | O DHCP   Static  BOOTP  |               |
| LAN2 IP address       | 192.168.8.254           | 10.0.0.2      |
| LAN2 Subnet Mask      | 255.255.255.0           | 255.255.255.0 |
| LAN2 Gateway          |                         | 10.0.0.1      |
| DNS settings          |                         |               |
| Primary DNS server    |                         |               |
| Secondary DNS server  |                         | 202.96.133.5  |
| Submit Refresh        |                         |               |

Step 2 Configure the serial port parameter information.

- 1 Log in to the Web configuration interface and select "Serial Settings".
- 2 In the serial port 1 entry, click the "Edit" button under the operation, as shown in the following figure.

| Commu          | Communication Parameters |           |        |           |           |              |           |        |         |  |  |  |  |
|----------------|--------------------------|-----------|--------|-----------|-----------|--------------|-----------|--------|---------|--|--|--|--|
| Refre          | sh                       |           |        |           |           |              |           |        |         |  |  |  |  |
| Serial<br>port | Serial name              | Baud rate | Parity | Data bits | Stop bits | Flow control | Interface | FIFO   | Operate |  |  |  |  |
| 1              | com1                     | 115200    | None   | 8         | 1         | None         | RS232     | Enable | Edit    |  |  |  |  |
| 2              | com2                     | 115200    | None   | 8         | 1         | None         | RS232     | Enable | Edit    |  |  |  |  |
| 3              | com3                     | 115200    | None   | 8         | 1         | None         | RS232     | Enable | Edit    |  |  |  |  |
| 4              | com4                     | 115200    | None   | 8         | 1         | None         | RS232     | Enable | Edit    |  |  |  |  |
| 5              | com5                     | 115200    | None   | 8         | 1         | None         | RS232     | Enable | Edit    |  |  |  |  |
| 6              | com6                     | 115200    | None   | 8         | 1         | None         | RS232     | Enable | Edit    |  |  |  |  |
| 7              | com7                     | 115200    | None   | 8         | 1         | None         | RS232     | Enable | Edit    |  |  |  |  |
| 8              | com8                     | 115200    | None   | 8         | 1         | None         | RS232     | Enable | Edit    |  |  |  |  |
| 9              | com9                     | 115200    | None   | 8         | 1         | None         | RS232     | Enable | Edit    |  |  |  |  |
| 10             | com10                    | 115200    | None   | 8         | 1         | None         | RS232     | Enable | Edit    |  |  |  |  |
| 11             | com11                    | 115200    | None   | 8         | 1         | None         | RS232     | Enable | Edit    |  |  |  |  |
| 12             | com12                    | 115200    | None   | 8         | 1         | None         | RS232     | Enable | Edit    |  |  |  |  |
| 13             | com13                    | 115200    | None   | 8         | 1         | None         | RS232     | Enable | Edit    |  |  |  |  |
| 14             | com14                    | 115200    | None   | 8         | 1         | None         | RS232     | Enable | Edit    |  |  |  |  |
| 15             | com15                    | 115200    | None   | 8         | 1         | None         | RS232     | Enable | Edit    |  |  |  |  |
| 16             | com16                    | 115200    | None   | 8         | 1         | None         | RS232     | Enable | Edit    |  |  |  |  |

3 In the "Edit" window, set "baud rate", "parity bit", "data bit" and "stop bit" respectively, as shown in the following figure.

|                         | X                                                                                                    |
|-------------------------|----------------------------------------------------------------------------------------------------|
| Serial port             | 1 •                                                                                                    |
| Serial name             | com1                                                                                                    |
| Baud Rate               | 115200 🔹                                                                                                    |
| Parity                  | None 🔻                                                                                                    |
| Data Bits               | 8 🔹                                                                                                    |
| Stop Bits               | 1                                                                                                    |
| FlowControl             | None 🔻                                                                                                    |
| Interface               | RS232 •                                                                                                    |
| FIFO                    | Enable •                                                                                                    |
| Apply to port<br>number | <ul> <li>P1</li> <li>P2</li> <li>P3</li> <li>P4</li> <li>P5</li> <li>P6</li> <li>P7</li> <li>P8</li> <li>P9</li> <li>P10</li> <li>P11</li> <li>P12</li> <li>P13</li> <li>P14</li> <li>P15</li> <li>P16</li> <li>Select all</li> <li>Submit</li> </ul> |

4 Other parameters remain the default, click "Submit".

**Step 3** Configure the working mode of the serial server.

1 Log in to the WEB configuration interface and select "COM mode > Port1".

| Port1 > Operation Modes |               |              |                  |  |  |  |  |  |  |  |  |  |
|-------------------------|---------------|--------------|------------------|--|--|--|--|--|--|--|--|--|
| Operation mode          |               |              |                  |  |  |  |  |  |  |  |  |  |
|                         | Port1         |              |                  |  |  |  |  |  |  |  |  |  |
| Operation mode          | UDP Rang Mode | •            |                  |  |  |  |  |  |  |  |  |  |
| UDP Rang Mode           |               |              |                  |  |  |  |  |  |  |  |  |  |
| Max connection          | 1             | •            |                  |  |  |  |  |  |  |  |  |  |
| Sessionid Format Sta    | rt address    | End address  | Destination port |  |  |  |  |  |  |  |  |  |
| 1 IP 192                | 2.168.1.61    | 192.168.1.62 | 31000            |  |  |  |  |  |  |  |  |  |
| Local listen port       | 30000         |              | E.g(1-65535)     |  |  |  |  |  |  |  |  |  |
| Advanced settings       |               |              |                  |  |  |  |  |  |  |  |  |  |
| Apply to all ports      |               |              |                  |  |  |  |  |  |  |  |  |  |
| Submit Refr             | esh           |              |                  |  |  |  |  |  |  |  |  |  |

- 2 Click the "Work Mode" drop-down list box and select "UDP Rang Mode".
- 3 Click "Max Connection" drop-down list box, select "1".
- 4 In the "Start Address" and "End Address" text boxes, enter the IP address "192.168.1.61" of Host A and the IP address "192.168.1.62" of Host B, respectively.
- 5 Enter the port number "31000" of the host in the "Dest Port" text box.
- 6 Enter the port number "30000" of the serial device server in the "Listen Port" text box.
- 7 Other parameters remain the default, click "Submit".

Step 4 Run "DebugTool" software on host A to create UDP client A.

Install and run "DebugTool" software, click "create connection" drop-down list box, and select "create network debugging > UDPClient".

| Operation Batch operation Help |   |           |                 |                              |              |                        |
|--------------------------------|---|-----------|-----------------|------------------------------|--------------|------------------------|
| Creat connection               |   | 🙆<br>Stop | Clear displying | <b>F</b><br>Rean-time saving | Stop showing | 🌍<br>Show event report |
| C Creat network debugging      | > | TcpClient |                 |                              |              |                        |
| Creat Can Debugging            | > | TcpServer |                 |                              |              |                        |
| Creat modbus debugging         | > | UDPClient |                 |                              |              |                        |
|                                | - | UDPServer |                 |                              |              |                        |
| - 🕅 UdpServer                  |   | UdpGroup  |                 |                              |              |                        |
| UdpGroup                       |   |           |                 |                              |              |                        |

- 2 In the "Local IP" drop-down list box, select the IP address "192.168.1.61" of the host A (that is, the UDP client A).
- 3 Enter the host A (Udp client A) port "31000" on the "Local Port" text box.
- 4 Enter the IP address "192.168.1.250" of the serial server (that is, the UDP server) in the "Remote IP" text box.
- 5 In the "Remote Port" text box, enter the port number "30000" for the serial server (that is, the UDP server), and click "OK".

| Operation Batch op                                                                                       | eration Help |       |                                                                            |                                                                |              |                        |
|----------------------------------------------------------------------------------------------------|--------------|-------|----------------------------------------------------------------------------|----------------------------------------------------------------|--------------|------------------------|
| Creat connection                                                                                         | ()<br>Start  | (Stop | 👩<br>Clear displying                                                       | <b>F</b><br>Rean-time saving                                   | Stop showing | 🎲<br>Show event report |
| Connection Management                                                                                    | <b>#</b> 23  |       |                                                                            |                                                                | 1            |                        |
| <ul> <li>TcpClient</li> <li>TcpServer</li> <li>UdpClient</li> <li>UdpServer</li> <li>UdpGroup</li> </ul> |              | 8     | Client Paramete<br>Local IP:<br>Local Port<br>Remote II<br>Remote p<br>Yes | 192.168.1.61<br>: 31000<br>: 192.168.1.250<br>ort: 30000<br>No | ×            |                        |
|                                                                                                    |              |       |                                                                            |                                                                |              |                        |

6 Choose the UDPClient connection you created, click "Start".

| Operation Batch operatio | on Help     |                    |                  |                             |              |                        |
|--------------------------|-------------|--------------------|------------------|-----------------------------|--------------|------------------------|
| Creat connection         | ()<br>Start | Stop               | Clear displying  | <b>F</b><br>Save in real ti | me Stop show | ving Show event report |
| Connection Management    | <b>7</b> 8  | 192.168.1.61_31000 | ×                |                             |              |                        |
| 🖳 👔 TcpClient            |             | Serial number      | Transmission dir | Time identification         | Data Length  | data(HEX)              |
| 🗌 🧃 TcpServer            |             |                    |                  |                             |              |                        |
| 🖃 🧃 UdpClient            |             |                    |                  |                             |              |                        |
|                          | 000         |                    |                  |                             |              |                        |
| 🚽 🧃 UdpServer            |             |                    |                  |                             |              |                        |
| 🛄 UdpGroup               |             |                    |                  |                             |              |                        |

Step 5 Run the debug "3onedata Debugging Assistant" on host B to create UDP client B.

1 To install and run "Debug Tool" Software, click "Create Connection" drop-down list box and choose "Create Network Debugging> UDP Client".

| Operation Batch operation Help |   |           |                 |                  |              |                   |
|--------------------------------|---|-----------|-----------------|------------------|--------------|-------------------|
| 🐔 . 🔘                          |   | <b>③</b>  |                 |                  | ٢            | <b>%</b>          |
| Creat connection Start         |   | Stop      | Clear displying | Rean-time saving | Stop showing | Show event report |
| C Creat network debugging      | > | TcpClient |                 |                  |              |                   |
| Creat Can Debugging            |   | TcpServer |                 |                  |              |                   |
| Creat modbus debugging         |   | UDPClient |                 |                  |              |                   |
|                                |   | UDPServer |                 |                  |              |                   |
| UdpServer                      |   | UdpGroup  |                 |                  |              |                   |
| 👔 UdpGroup                     |   |           |                 |                  |              |                   |

- 2 On the pop-up "Local IP" drop-down list box, choose the IP address of host B (UDP client B) "192.168.1.62".
- 3 Enter the host B (Udp client B) port "31000" on the "Local Port" text box.
- 4 Enter the IP address "192.168.1.250" of the serial server (that is, the UDP server) in the "Remote IP" text box.
- 5 In the "Remote Port" text box, enter the port number "30000" for the serial server (that is, the UDP server), and click "OK".

| Operation Batch operation Help                                                                           |          |            |                                                                                    |                                              |              |                   |
|----------------------------------------------------------------------------------------------------|----------|------------|------------------------------------------------------------------------------------|----------------------------------------------|--------------|-------------------|
| 🏠 🕌                                                                                                    | $\odot$  | 0          |                                                                                    |                                              | ٢            | <b>\$</b>         |
| Creat connection                                                                                         | Start    | Stop       | Clear displying                                                                    | Rean-time saving                             | Stop showing | Show event report |
| Connection Management                                                                                    | <b>4</b> |            |                                                                                    |                                              |              |                   |
| <ul> <li>TcpClient</li> <li>TcpServer</li> <li>UdpClient</li> <li>UdpServer</li> <li>UdpGroup</li> </ul> |          | K Client F | Paramete<br>Local IP: 192<br>Local Port: 310<br>Remote IP: 192<br>Remote port: 300 | .168.1.62 	v<br>00<br>.168.1.250<br>00<br>No | ×            |                   |

6 Choose the UDPClient connection you created, click "Start".

| Operation Batch operation Help |                    |                  |                     |            |                       |  |
|--------------------------------|--------------------|------------------|---------------------|------------|-----------------------|--|
| Creat connection               | Stop               | Clear displying  | Save in real time   | Stop show  | ing Show event report |  |
| Connection Management 📕 🛛      | 192.168.1.62_31000 | ×                |                     |            |                       |  |
| TcpClient                      | Serial number      | Transmission dir | Time identification | ata Length | data(HEX)             |  |
| TcpServer                      |                    |                  |                     |            |                       |  |
| 🖃 🧊 UdpClient 🖊                |                    |                  |                     |            |                       |  |
|                                |                    |                  |                     |            |                       |  |
| UdpServer                      |                    |                  |                     |            |                       |  |
| 🔤 🕅 UdpGroup                   |                    |                  |                     |            |                       |  |

**Step 6** Run "ComTest" and "DebugTool" software synchronously to test the communication between serial server and host A and host B.

- 1 Install and run "ComTest" software, and click "Add Window" in the "Start" menu.
- 2 Add serial port "COM1" window, and configure serial port number, baud rate, check bit and data bit and other parameters consistent with "serial port configuration" of WEB interface.
- 3 Open the serial port signal of "COM1", for example, enter the serial port information "0123456789AB", and click "send manually".

| Begin Operate View   |                                                           | _ |
|----------------------|-----------------------------------------------------------|---|
| 🔍 СОМ1               |                                                           |   |
| сом: сом1 ~          | 1234567890ABCDEF ^                                        | ] |
| BaudRate: 115200 🗸   |                                                           |   |
| Parity: N 🗸          |                                                           |   |
| DataBits: 8 🗸 🗸      |                                                           |   |
| StopBits: 1 🗸        |                                                           |   |
| FluidContro None 🗸 🗸 |                                                           |   |
| CloseD               | ✓ Sector Auto empty EmptyC Pause displayP                 |   |
|                      | 0123456789AB                                              |   |
|                      |                                                           | , |
| CTS DSR RI DCD       | Hex Send Automatic se 100 MS Manual sends Count cleared Z |   |
| Receive:16           | Send:12                                                   |   |

4 Run the "DebugTool" software and view the serial information received by the host A and host B in the UDPClient option box. Similarly, host A and host B can also send information to the serial device.
| Operation Batch operation He                                                                                             | elp                                                    |                                       |                                                              |                                    |                                                              |                                      |                                     |    |
|----------------------------------------------------------------------------------------------------|--------------------------------------------------------|---------------------------------------|--------------------------------------------------------------|------------------------------------|--------------------------------------------------------------|--------------------------------------|-------------------------------------|----|
| 🐔 . 🎯                                                                                                    | 0                                                      | 6                                     |                                                              |                                    | <b>%</b>                                                     |                                      |                                     |    |
| Lifeat connection Start                                                                                                  | 50p                                                    | Liear displying                       | Save in real time                                            | Stop showing                       | Show event report                                            |                                      |                                     |    |
| Connection Management ()<br>TopClient<br>()<br>UdpClient<br>()<br>UdpClient<br>()<br>UdpCerver<br>()<br>UdpGroup         | 132.180.1.81_31000       Serial number       0       1 | Transmission dir<br>Receive Send      | Time identification D.<br>16:28:13 719 12<br>16:28:15 390 16 | ata Length dat<br>: 30 ;<br>: 31 ; | a(HEX)<br>31 32 33 34 35 36 37 38<br>32 33 34 35 36 37 38 39 | 39 41 42<br>30 41 42 43 44 45 46     |                                     | >  |
|                                                                                                    | 00000000                                               |                                       |                                                              |                                    |                                                              |                                      |                                     | -  |
|                                                                                                    |                                                        |                                       |                                                              |                                    |                                                              | Sending inte                         | rval(MS) 1<br>a Auto send<br>er HEX |    |
|                                                                                                    | Local information:                                     | 192.168.1.61:3100                     | 0; remote informa                                            | tion:192.168.1 Rec                 | eived frame number                                           | r:12receivec Sent frame:16           | Recour                              | nt |
|                                                                                                    |                                                        |                                       |                                                              |                                    |                                                              |                                      |                                     |    |
| Operation Batch operation He                                                                                             | lp                                                     |                                       |                                                              |                                    |                                                              |                                      |                                     |    |
| Creat connection                                                                                                    | Stop                                                   | Clear displying                       | Save in real time                                            | Stop showing                       | Show event report                                            |                                      |                                     |    |
| Connection Management                                                                                                    | 192.168.1.62_31000                                     | ×                                     |                                                              |                                    |                                                              |                                      |                                     |    |
| TcpClient     TcpServer     UdpClient     UdpClient     UdpClient     UdpServer     UdpServer     UdpServer     UdpSroup | Serial number<br>0<br>1                                | Transmission dit 1<br>Receive<br>Send | Time identification D4<br>16:28:13 719 12<br>16:28:15 390 16 | ta Length dat<br>30 3<br>31 3      | a(HEX)<br>31 32 33 34 35 36 37 38<br>32 33 34 35 36 37 38 39 | 39 41 42<br>30 41 42 43 44 45 46     |                                     | >  |
|                                                                                                    | 0000000<br>1234567890ABCDEF                            |                                       |                                                              |                                    |                                                              | Sending inte<br>Send da<br>⊡ Send Ov | nval(MS) 1<br>a Auto send<br>er HEX | -  |
|                                                                                                    | Local information:                                     | 192.168.1.62:3100                     | ); remote informat                                           | ion:192.168.1 Rece                 | eived frame number                                           | :12received Sent frame:16            | Recour                              | nt |

Step 7 End.

### 11.7 UDP Multicast Mode

#### **Background Introduction**

If the serial server IP address is "192.168.1.250", user needs to add the serial server to the multicast address "239.0.0.0". So that the serial server through the UDP protocol can make the serial device data through unicast or multicast sent to one or more hosts, but also can receive from one or more host unicast or multicast data, complete multipoint-to-multipoint communication.

The parameters of the serial server are as follows:

IP address: 192.168.1.250

# <u> 3onedata</u>

- Local Port: 30000
- Baud rate: 115200
- Parity bit: None
- Data bit: 8
- Stop bit: 1

Host PC parameter information as follow:

- IP address: 192.168.1.61
- Local Port: 31000

### **Operating Steps**

Step 1 Configure the IP address of the serial server.

- 1 Login in the Web configuration interface, choose "Network Setting".
- 2 In the "Network port 1" area, select "Network port 1 Configuration" as "Manual Setting", and enter the corresponding network address information such as "Network port 1 Address", "Network port 1 Subnet Mask" and "Network port 1 Gateway".
- 3 Other parameters remain the default, click "Submit".

| Network Configuration |                         |               |
|-----------------------|-------------------------|---------------|
| LAN mode<br>LAN1      | Dual IP 🔻               |               |
| LAN1 IP configuration | 🔘 DHCP 🖲 Static 🔘 BOOTP |               |
| LAN1 IP address       | 192.168.1.250           | 10.0.0.2      |
| LAN1 Subnet Mask      | 255.255.255.0           | 255.255.255.0 |
| LAN1 Gateway          |                         | 10.0.0.1      |
| LAN2                  |                         |               |
| LAN2 IP configuration | O DHCP   Static  BOOTP  |               |
| LAN2 IP address       | 192.168.8.254           | 10.0.0.2      |
| LAN2 Subnet Mask      | 255.255.255.0           | 255.255.255.0 |
| LAN2 Gateway          |                         | 10.0.0.1      |
| DNS settings          |                         |               |
| Primary DNS server    |                         |               |
| Secondary DNS server  |                         | 202.96.133.5  |
| Submit Refresh        |                         |               |

Step 2 Configure the serial port parameter information.

- 1 Log in to the Web configuration interface and select "Serial Settings".
- 2 In the serial port 1 entry, click the "Edit" button under the operation, as shown in the following figure.

| Commu          | Communication Parameters |           |        |           |           |              |           |        |         |
|----------------|--------------------------|-----------|--------|-----------|-----------|--------------|-----------|--------|---------|
| Refre          | Refresh                  |           |        |           |           |              |           |        |         |
| Serial<br>port | Serial name              | Baud rate | Parity | Data bits | Stop bits | Flow control | Interface | FIFO   | Operate |
| 1              | com1                     | 115200    | None   | 8         | 1         | None         | RS232     | Enable | Edit    |
| 2              | com2                     | 115200    | None   | 8         | 1         | None         | RS232     | Enable | Edit    |
| 3              | com3                     | 115200    | None   | 8         | 1         | None         | RS232     | Enable | Edit    |
| 4              | com4                     | 115200    | None   | 8         | 1         | None         | RS232     | Enable | Edit    |
| 5              | com5                     | 115200    | None   | 8         | 1         | None         | RS232     | Enable | Edit    |
| 6              | com6                     | 115200    | None   | 8         | 1         | None         | RS232     | Enable | Edit    |
| 7              | com7                     | 115200    | None   | 8         | 1         | None         | RS232     | Enable | Edit    |
| 8              | com8                     | 115200    | None   | 8         | 1         | None         | RS232     | Enable | Edit    |
| 9              | com9                     | 115200    | None   | 8         | 1         | None         | RS232     | Enable | Edit    |
| 10             | com10                    | 115200    | None   | 8         | 1         | None         | RS232     | Enable | Edit    |
| 11             | com11                    | 115200    | None   | 8         | 1         | None         | RS232     | Enable | Edit    |
| 12             | com12                    | 115200    | None   | 8         | 1         | None         | RS232     | Enable | Edit    |
| 13             | com13                    | 115200    | None   | 8         | 1         | None         | RS232     | Enable | Edit    |
| 14             | com14                    | 115200    | None   | 8         | 1         | None         | RS232     | Enable | Edit    |
| 15             | com15                    | 115200    | None   | 8         | 1         | None         | RS232     | Enable | Edit    |
| 16             | com16                    | 115200    | None   | 8         | 1         | None         | RS232     | Enable | Edit    |

3 In the "Edit" window, set "baud rate", "parity bit", "data bit" and "stop bit" respectively, as shown in the following figure.

|                         |                                                                                                    | Х                          |
|-------------------------|----------------------------------------------------------------------------------------------------|----------------------------|
| Serial port             | 1                                                                                                    | v                          |
| Serial name             | com1                                                                                                    |                            |
| Baud Rate               | 115200                                                                                                    | •                          |
| Parity                  | None                                                                                                    | •                          |
| Data Bits               | 8                                                                                                    | •                          |
| Stop Bits               | 1                                                                                                    | •                          |
| FlowControl             | None                                                                                                    | •                          |
| Interface               | RS232                                                                                                    | •                          |
| FIFO                    | Enable                                                                                                    | •                          |
| Apply to port<br>number | <ul> <li>P1</li> <li>P2</li> <li>P3</li> <li>P6</li> <li>P7</li> <li>P8</li> <li>P11</li> <li>P12</li> <li>P13</li> <li>P16</li> <li>Select all</li> <li>Submit</li> </ul> | P4 P5<br>P9 P10<br>P14 P15 |

4 Other parameters remain the default, click "Submit".

Step 3 Configure the working mode of the serial server.

- 1 Log in to the WEB configuration interface and select "COM mode > Port1".
- 2 Click the "Work Mode" drop-down list box and select "UDP Multicast Mode".
- 3 Click "session number" drop-down list box, and select "1 " to establish one session connection.
- 4 Click the "Group Number" drop-down list box and select "1".
- 5 Enter "30000" for the local port number of the serial port server in the local listen port text box.
- 6 Enter the host PC's IP address "224.0.0.0" in the destination address text box.
- 7 Enter the host PC's local port number, 31000, in the destination port text box.
- 8 Enter the group address "239.0.0.0" of the host PC in the "Group Address/ Group 1" text box.
- 9 Other parameters remain the default, click "Submit".

| Port1 > Operation Modes            |                                                                            |  |  |  |  |
|------------------------------------|----------------------------------------------------------------------------|--|--|--|--|
| Operation mode                     |                                                                            |  |  |  |  |
| Serial port                        | Port1                                                                      |  |  |  |  |
| Operation mode                     | UDP Multicast Mode                                                         |  |  |  |  |
| UDP Multicast Mod                  | le                                                                         |  |  |  |  |
| Max connection                     | 1 •                                                                        |  |  |  |  |
| Group number                       | 1                                                                          |  |  |  |  |
| Local listen port                  | 30000 E. <mark>(</mark> (1-65535)                                          |  |  |  |  |
| Sessionid 1 Multic<br>Grou<br>239. | nation address Destination port<br>0.0.0 31000<br>ast addr<br>p 1<br>0.0.0 |  |  |  |  |
| Advanced settings                  |                                                                            |  |  |  |  |
| Apply to all ports                 |                                                                            |  |  |  |  |
| Submit Refresh                     |                                                                            |  |  |  |  |

Step 4 Run the "DebugTool" software to create UDP multicast for the host.

1 Install and run the "DebugTool" software, click the "Create Connection" drop-down list box, and select "Create Network Debugging > UdpGroup".

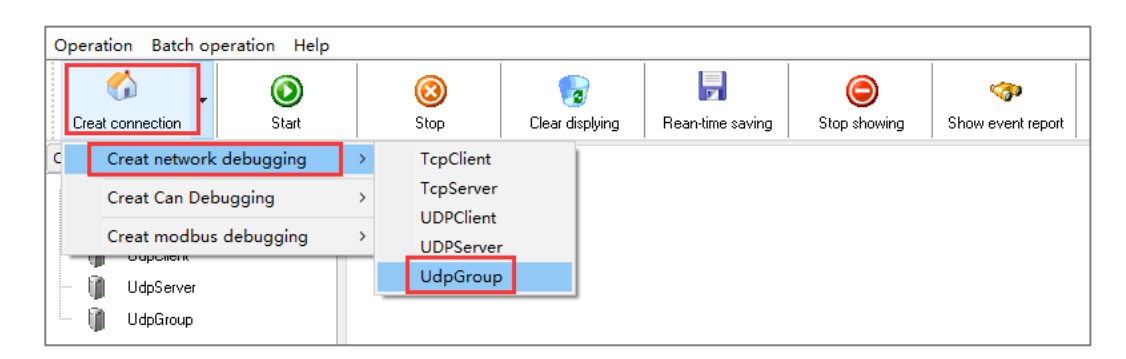

- 2 In the "Local IP" drop-down list box, select the IP address "192.168.1.61" of the host.
- 3 In the "Local Port" text box, enter the local port "31000" for the host.
- 4 In the "Remote IP" text box, enter the IP address "239.0.0.0" for the serial device server.
- 5 In the "Remote Port" text box, enter the local port number "30000" for the serial

device server.

6 In the "Multicast" text box, enter the multicast group address "224.0.0.0".

| Operation Batch ope   | eration Help |      |                  |                     |              |                   |
|-----------------------|--------------|------|------------------|---------------------|--------------|-------------------|
| 🏠 🕌                   | ٥            | 8    |                  |                     | ٢            | <b>\$</b>         |
| Creat connection      | Start        | Stop | Clear displying  | Rean-time saving    | Stop showing | Show event report |
| Connection Management | <b>9</b> 83  |      |                  |                     |              |                   |
| 👔 TopClient           |              | Γ    | 🙉 Multicast Para | meter               | ×            | -                 |
| 🚽 🧊 TopServer         |              |      | C mancaser ara   | lieter              |              |                   |
| 🗌 🧃 UdpClient         |              |      | Law              | UB: 100.100.1.01    |              |                   |
| 🗌 🧃 UdpServer         |              |      | Loca             | 192.168.1.61        | ~            |                   |
| 🛄 UdpGroup            |              |      | Loca             | l Port: 31000       |              |                   |
|                       |              |      | Remo             | ote IP: 239.0.0.0   |              |                   |
|                       |              |      |                  |                     |              |                   |
|                       |              |      | Rem              | ote port: 30000     |              |                   |
|                       |              |      | Multica          | st Group: 224.0.0.0 |              |                   |
|                       |              |      |                  |                     |              |                   |
|                       |              |      |                  | Yes N               | 0            |                   |
|                       |              | L    |                  |                     |              |                   |

7 Select the UdpGroup connection you created and click start.

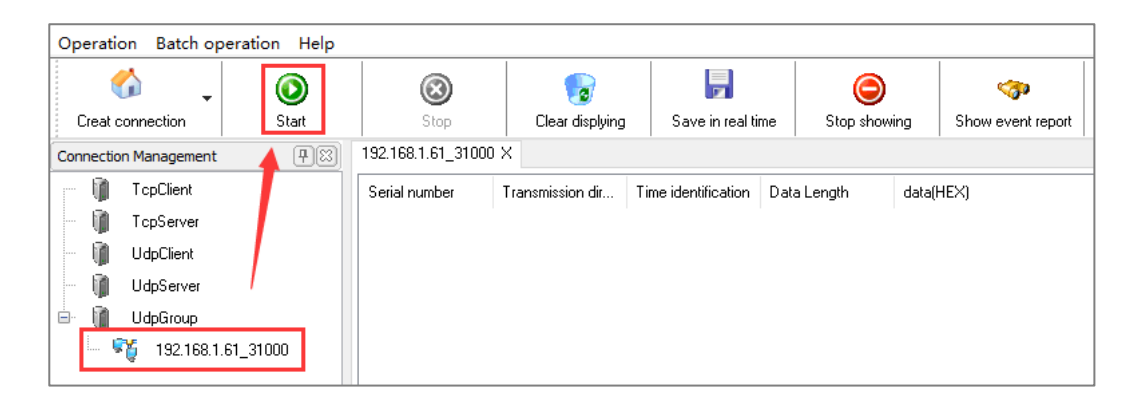

- **Step 5** Run "ComTest" and "DebugTool" software synchronously to test the communication between serial server and host PC.
  - 1 Install and run "ComTest" software, and click "Add Window" in the "Start" menu.
  - 2 Add serial port "COM1" window, and configure serial port number, baud rate, check bit and data bit and other parameters consistent with "serial port configuration" of WEB interface.
  - 3 Open the serial port signal of "COM1", for example, enter the serial port information "0123456789AB", and click "send manually".

| Begin Operate View     |                                                                                                    |
|------------------------|----------------------------------------------------------------------------------------------------|
| 🔍 сом1                 |                                                                                                    |
| сом: сом1 ~            | 1234567890ABCDEF                                                                                                    |
| BaudRate: 115200 🗸 🗸   |                                                                                                    |
| Parity: N 🗸            |                                                                                                    |
| DataBits: 8 🗸          |                                                                                                    |
| StopBits: 1 🗸          |                                                                                                    |
| FluidContro None 🗸 🗸 🗸 |                                                                                                    |
|                        | Control Control Co |
| CTS DSR RI DCD         | Hex Send Automatic se 100 MS Manual sendS Count cleared Z                                                                                                    |
| Receive:16             | Send:12                                                                                                    |

4 Run the "DebugTool" software and view the serial information received by the host PC in the UdpGroup option box. Similarly, the host PC can also send messages to serial port devices.

| Operation Batch op    | eration Help |                      |                  |                     |                  |         |                      |                                   |
|-----------------------|--------------|----------------------|------------------|---------------------|------------------|---------|----------------------|-----------------------------------|
| 🚯 🗸                   | ٢            | 0                    | -                | -                   | ٢                |         | <b>%</b>             |                                   |
| Creat connection      | Start        | Stop                 | Clear displying  | Save in real ti     | me Stop showi    | ing     | Show event report    |                                   |
| Connection Management | <b>#</b> 🔀   | 192.168.1.61_31000 2 | ×                |                     |                  |         |                      |                                   |
| TcpClient             |              | Serial number        | Transmission dir | Time identification | Data Length      | data(H  | (EX)                 |                                   |
| TcpServer             |              | 0                    | Send             | 16:53:21 158        | 16               | 31 32 3 | 33 34 35 36 37 38 39 | 30 41 42 43 44 45 46              |
| 🚽 🧃 UdpClient         |              | 1 1                  | Receive          | 16:53:24 201        | 12               | 30 31 3 | 32 33 34 35 36 37 38 | 39 41 42                          |
| 🗌 🧃 UdpServer         |              |                      |                  |                     |                  |         |                      |                                   |
| 🖮 🧃 UdpGroup          |              |                      |                  |                     |                  |         |                      |                                   |
| 📙 🍵 🎓 192.168.1.      | 61_31000     |                      |                  |                     |                  |         |                      |                                   |
| -                     |              | <                    |                  |                     |                  |         |                      | >                                 |
|                       |              | 00000000             |                  |                     |                  |         |                      |                                   |
|                       |              |                      |                  |                     |                  |         |                      |                                   |
|                       |              |                      |                  |                     |                  |         |                      |                                   |
|                       |              |                      |                  |                     |                  |         |                      |                                   |
|                       | l l          | 12345678904BCDEE     |                  |                     |                  |         |                      |                                   |
|                       |              | 1201001000100021     |                  |                     |                  |         |                      | Sending interval(MS) 1            |
|                       |              |                      |                  |                     |                  |         |                      | A de seral                        |
|                       |              |                      |                  |                     |                  |         |                      | Send data Auto send               |
|                       |              |                      |                  |                     |                  |         |                      | Send Over HEX                     |
|                       |              |                      |                  |                     |                  |         |                      |                                   |
|                       |              | Local information:1  | 92.168.1.61:3100 | 0; remote infor     | mation:192.168.1 | Receiv  | ed frame number      | :12received Sent frame:16 Recount |

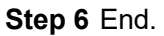

# **12** Maintenance and Service

Since the date of product delivery, our company will provide three years warranty. According to our company's product specification, during the warranty period, if the product exists any failure or functional operation fails, our company will repair or replace the product for users free of charge. However, the commitments above do not cover damage caused by improper usage, accident, natural disaster, incorrect operation or improper installation.

In order to ensure that consumers benefit from our company's product, consumers can get help and solutions in the following ways:

- Internet Service;
- Call technical support office;
- Product repair or replacement;

### **12.1 Internet Service**

More useful information and tips are available via our company website.

Website: http://www.3onedata.com

## **12.2 Service Hotline**

Users of our company's products could call technical support office for help. Our company has professional technical engineers to answer your questions and help you solve the product or usage problems ASAP.

Free service hotline: +86-400-880-4496

3onedata proprietary and confidential Copyright © 3onedata Co., Ltd.

## **12.3 Product Repair or Replacement**

As for the product repair, replacement or return, customers should firstly confirm with the company's technical staff, and then contact the salesmen to solve the problem. According to the company's handling procedure, customers should negotiate with our company's technical staff and salesmen to complete the product maintenance, replacement or return.

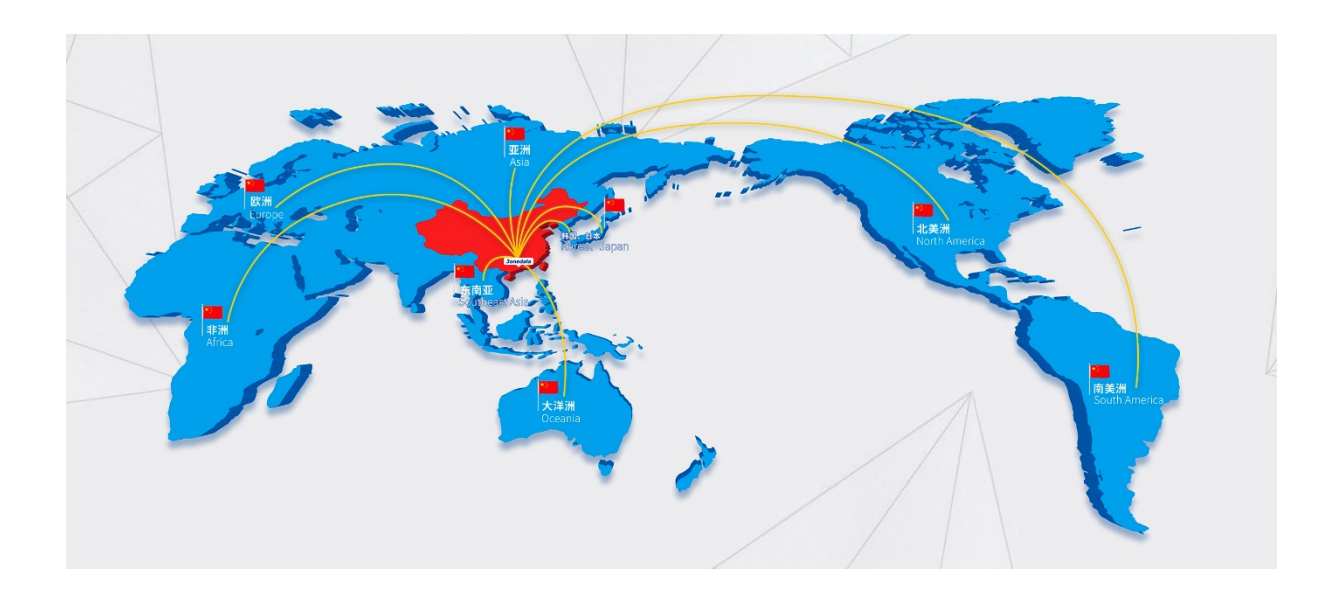

### 3onedata Co., Ltd.

| Headquarter Address: | 3/B, Zone 1, Baiwangxin High Technology Industrial Park, Song Bai |
|----------------------|-------------------------------------------------------------------|
|                      | Road, Nanshan District, Shenzhen, 518108, China                   |
| Technology Support:  | tech-support@3onedata.com                                         |
| Service Hotline:     | 4008804496                                                        |
| Official Website:    | http://www.3onedata.com                                           |